# **OM – Maintain Position**

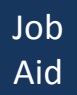

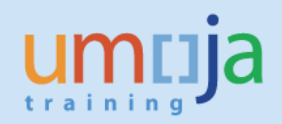

| Overview                                                                            | 2    |
|-------------------------------------------------------------------------------------|------|
| Governing policies                                                                  | 2    |
| Job Aid Objectives                                                                  | 3    |
| Procedure                                                                           | 3    |
| Logging in the Umoja Portal                                                         | 4    |
| Maintain Position – Move from one organizational unit to another                    |      |
| within the operational organizational structure delegated to entities (simple move) |      |
| and change position title                                                           | 5    |
| Maintain Position – Expire position                                                 | 21   |
| Maintain Position – Freeze/Unfreeze position                                        | . 23 |
| Maintain Position – HR Vacancy                                                      | . 26 |
| Maintain Position – Designate position as Chief of organizational unit              | 29   |
| Maintain Position – Modify personnel area/subarea                                   | . 32 |
| Maintain Position – Position Status                                                 | 36   |
| Logging in the Umoja ECC                                                            | 40   |
| Check in the Umoja ECC                                                              | 42   |
| Guide on which Infotype in ECC to check for:                                        |      |
| Position operational title and org unit (simple move)                               | 48   |
| Position expiration                                                                 | 49   |
| Position freeze/unfreeze and HR vacancy                                             | 50   |
| Designation of position as Chief of Org and Modify personnel area/subarea           | 51   |
| Position status                                                                     | 52   |
|                                                                                     |      |

This Job Aid was updated on 25.01.2017 in order to add the option Maintain Position – Position Status.

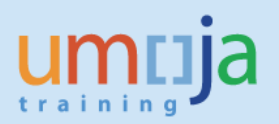

# **Overview**

This Job Aid covers the steps necessary to guide Users in the Organizational Management (OM) process of Maintaining a position.

# **Governing Policies**

- I. There are two groups of Position Types as follows:
- 1. **Positions created and controlled by OPPBA and OAHs** are established posts (fund 10UNA), temporary posts and GTA posts funded by the peacekeeping support account (fund 20QSA), GTA Finite Duration for Special Political Missions and GTA Finite PK for Peacekeeping Missions;
- 2. **Positions created and maintained by Entities** are funded by Voluntary Contributions (VC) formerly known as extra-budgetary (XB), General Temporary Assistance (GTA) replacement and Temporary Assistance for Meetings (TAM), etc. Please refer to the complete list of position types in the OM Create Position with Funding Job Aid on page 2.
- II. Changes in Position type
- 1. Positions funded by GTA funds are created as GTA replacement or GTA Finite Duration or GTA Finite PK.
- 2. Positions funded by Voluntary Contributions (VC), formerly known as extra-budgetary (XB), are created as VC project positions or VC posts.

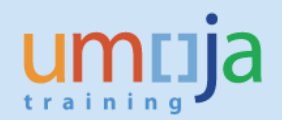

Please refer to the Policies on Position Maintenance for:

(i) Positions controlled by OPPBA (Other than Field Missions); and

# Position rules for positions controlled by OPPBA

Organization: Transfer across staffing table but <u>within</u> budget section (e.g. <u>Dept)</u> or Mission

|                                | RB     | QSA  |
|--------------------------------|--------|------|
| Established posts              | Loan** | N/A  |
| Temporary posts                | Loan   | Loan |
| GTA finite duration and GTA PK | N/A    | No   |
| GTA finite duration and GTA PK | N/A    | No   |

Organization: Transfer across budget Section (e.g. Dept) or Mission

#### Geography: Transfer across Personnel Area (country) change

|                                | RB           | QSA        |
|--------------------------------|--------------|------------|
| Established posts              | Apprv/Loan** | N/A        |
| Temporary posts                | Apprv/Loan   | Apprv/Loan |
| GTA finite duration and GTA PK | N/A          | No         |

#### Function: Change of Functional title

|                                | RB          | QSA       |
|--------------------------------|-------------|-----------|
| Established posts              | Temporary** | N/A       |
| Temporary posts                | Temporary   | Temporary |
| GTA finite duration and GTA PK | N/A         | No        |

#### Level: Change of Budgeted Grade

|                                | RB  | QSA |
|--------------------------------|-----|-----|
| Established posts              |     | N/A |
| Temporary posts                |     |     |
| GTA finite duration and GTA PK | N/A |     |

 
 Legend

 Green
 Allowed without approval from OPPBA

 Yellow
 Allowed after approval from OPPBA

 Red
 Not allowed, OPPBA Controller may approve exceptions

Subject to special policies (e.g. prudent vacancy management) and additional requirements by OHRM

\*\* "Loan" and "Temporary" implies that the system keeps a link to the original budgeted object or value.

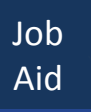

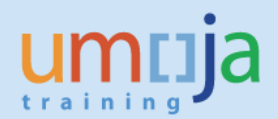

## (ii) Positions controlled by OPPBA (Field Missions).

| Organizational o | hange                                          | Regular<br>Budget* | Peacekeeping<br>Budget** |           |                                  |
|------------------|------------------------------------------------|--------------------|--------------------------|-----------|----------------------------------|
|                  | Move within budget approved org unit           |                    |                          |           |                                  |
| Dente            | Move across budget approved org units          |                    |                          |           |                                  |
| Posts            | Loan within MISSION                            | Temporary          | Temporary                |           |                                  |
|                  | Loan across MISSION                            | Temporary          | Temporary                |           |                                  |
|                  | Move within approved org unit                  | Temporary          | Temporary                |           |                                  |
| CT1              | Move across approved org units                 |                    |                          |           |                                  |
| GIA positions    | Loan within MISSION                            | Temporary          |                          |           |                                  |
|                  | Loan across MISSION                            | Temporary          |                          |           |                                  |
|                  |                                                |                    |                          |           |                                  |
| eographical ch   | ange                                           | Regular            | Peacekeeping             |           |                                  |
|                  |                                                | Budget             | Budget                   |           |                                  |
| Posts            | Within Country                                 | Temporary          | Temporary                |           |                                  |
|                  | Across Country                                 | Temporary          | Temporary                |           |                                  |
| GTA positions    | Within Country                                 | Temporary          | Temporary                |           |                                  |
|                  | Across Country                                 | Temporary          |                          | Legend    |                                  |
|                  |                                                |                    |                          |           | Allowed without approval         |
| unctional chan   | ge                                             | Regular            | Peacekeeping             | Green     | from OPPBA budget divisions      |
|                  | •                                              | Budget             | Budget                   |           | Requires approval from           |
|                  | Operational title, same Category and Grade***  | Temporary          | Temporary                | Orange    | OPPBA budget divisions           |
| Posts            | Operational title, different Category or Grade |                    |                          |           | Not allowed                      |
|                  | Budgeted title                                 | Change with n      | ew budget                | Red       | Controller may approve exception |
|                  | Operational title, same Category and Grade***  | Temporary          |                          |           | Until next budget period.        |
|                  | Operational title, different Category or Grade |                    |                          | Temporary | Should be regularized or changed |
| GTA positions    | operational title, amerent category of crade   |                    | Change with new budget   |           |                                  |

# **Job Aid Objectives**

With this Job Aid, you have a step-by-step guide that enables you to:

- Know what positions your enterprise role can maintain;
- Maintain positions;
- Understand the significance of the required fields/infotypes in maintaining positions;
- Check that all infotypes entered in the Portal is reflected in ECC.

<sup>1</sup>Infotype is an information unit used to maintain master data related to Umoja. An infotype has data entry fields that are classified as mandatory or optional. Some infotypes may be further categorized to different groups known as subtypes, which are based on themes.

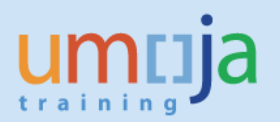

# Procedure

1. Log in the Portal with the enterprise role OM Administrator opens this screen:

| imtija                                                | Search: Umoja qa portal - Q3J |
|-------------------------------------------------------|-------------------------------|
| Back Forward  History Favorites Personalize View Help | Welcome: Era                  |
| tome Employee Self-Service SM OM Administration       |                               |
| verview                                               |                               |
| Home > Overview                                       | Full Screen 0                 |
| Welcome to Umoja                                      |                               |
|                                                       |                               |

2. In the screen above, click on OM Administration which opens this screen:

| muja                             |                       |  | Search:             | Q 👻 Urnoja qa portal - Q3J Log off |
|----------------------------------|-----------------------|--|---------------------|------------------------------------|
| Back Forward F History Favorites | Personalize View Help |  | Welcome: Erand RIEU |                                    |
| ome Employee Self-Service SM     | OM Administration     |  |                     |                                    |
| verview                          |                       |  |                     |                                    |
| OM Administration > Overview     |                       |  |                     | Full Screen Options -              |
| Employee Servi                   | ces                   |  |                     | 2, Q                               |
| ▼ Map Directory                  | Index                 |  |                     |                                    |
| OM Processes                     |                       |  |                     |                                    |

3. In the screen above, click on OM Processes which opens this screen.

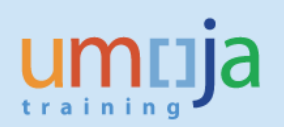

| ntija                                                                                                    | Search: Q 👻 Umoja qa portal - Q3J Log |
|----------------------------------------------------------------------------------------------------|---------------------------------------|
| ck Forward I History Favorites Personalize View Help                                                                                                    | Welcome: Erand Ri                     |
| e Employee Self-Service SM OM Administration                                                                                                    |                                       |
| view                                                                                                    |                                       |
| OM Administration > Overview                                                                                                    | Full Screen Options                   |
|                                                                                                    |                                       |
| OM Processes                                                                                                    |                                       |
| Prot                                                                                                    | 0.4                                   |
| Back                                                                                                    | 24 C                                  |
|                                                                                                    |                                       |
| ◆ Service map                                                                                                    |                                       |
| Cick here to start one of the below processes:<br>Create position<br>Create organizational unit<br>Maintain organizational unit<br>Expire organizational unit<br>Cick here to astart one of the below processes |                                       |
| Maintain position<br>Composition from In position from Ioan<br>Modify Ioan (extend or shorten)                                                                                                    |                                       |
| Position Funding Extension Form                                                                                                    |                                       |
|                                                                                                    |                                       |
| Position Funding Extension Form                                                                                                    |                                       |
| Position Funding Extension Form<br>Status Overview - OM Objects                                                                                                    |                                       |

4. In the screen above, click on the blue line of text above "Maintain position" which opens this screen:

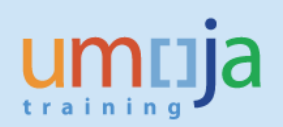

| าเม่อ                                                                                | Search: Q 👻 Umoja qa portal                                                      | - Q3J Log         |
|--------------------------------------------------------------------------------------|----------------------------------------------------------------------------------|-------------------|
| k Forward ▶ History Favorites Personalize Vie                                        | w Help W                                                                         | elcome: Erand R   |
| Employee Self-Service SM OM Administ                                                 | ration                                                                           |                   |
|                                                                                      |                                                                                  |                   |
| view                                                                                 |                                                                                  |                   |
| dministration > Overview                                                             | Fulls                                                                            | Screen    Options |
| test Dresses                                                                         |                                                                                  |                   |
| Lart Process                                                                         |                                                                                  |                   |
| 1 2 3                                                                                | 4 5 4                                                                            |                   |
| Select Object Select Process Fill Out Form                                           | Review and Send Confirmation                                                     |                   |
| ,                                                                                    |                                                                                  |                   |
| Previous Next                                                                        |                                                                                  |                   |
|                                                                                      |                                                                                  |                   |
| last trans                                                                           |                                                                                  |                   |
| sition Search: Positions from Organizational Structure                               |                                                                                  |                   |
|                                                                                      |                                                                                  |                   |
| Urganizational Structure                                                             | Available Objects                                                                |                   |
| HO Deployment Group (Virtual)                                                        | Filter Settings                                                                  |                   |
| IRM                                                                                  | Position Position ID Organizational Unit Cost Center Position Holder Vacant From |                   |
| Once in Umoja Org unit                                                               | Select an Object in Navigation Area                                              | 1                 |
| ▶ EOSG                                                                               | Data From: 00.000 00:00:00 Refresh                                               | · · · ·           |
| INTERORG CEB                                                                         |                                                                                  | · · · · · ·       |
| DGACM                                                                                |                                                                                  |                   |
| ▶ DPA                                                                                |                                                                                  |                   |
| ▶ ODA                                                                                |                                                                                  |                   |
| OMBUDSMAN                                                                            |                                                                                  |                   |
| ▶ DPKO                                                                               |                                                                                  |                   |
| ▶ FMADPKO                                                                            |                                                                                  |                   |
| ▶ DFS                                                                                |                                                                                  |                   |
| DESA                                                                                 |                                                                                  |                   |
| ▶ OSAA                                                                               |                                                                                  |                   |
| ▶ DSS                                                                                |                                                                                  |                   |
| ▶ OLA                                                                                |                                                                                  |                   |
| UNCTAD                                                                               |                                                                                  |                   |
|                                                                                      |                                                                                  |                   |
| UNEP                                                                                 |                                                                                  |                   |
| LUNUADITAT.                                                                          |                                                                                  |                   |
| UNHABITAT                                                                            |                                                                                  |                   |
| ► UNHABITAT<br>• CCST                                                                |                                                                                  |                   |
| UNHABITAT CCST UNODC                                                                 |                                                                                  |                   |
| ► UNHABITAT <ul> <li>CCST</li> <li>► UNODC</li> <li>► ECA</li> <li>► SECE</li> </ul> |                                                                                  |                   |

5. In the screen above, scroll down to the Organizational Structure (Department or Office) where you need to maintain a position in an organizational unit (Example: OCHA). Click on the name of the Department or Office and on the name of the specific organizational unit (Example: OCHA CRD GDS AFRICA II) which opens this screen:

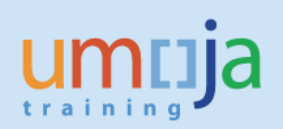

| lack forward > Hattory Forontes Proceedes View Help<br>Received Select Select Oncoses<br>Select Onces<br>Select Onces<br>S | Image: Self-Service SM     OM Administration       Employee Self-Service SM     OM Administration       Itration > Overview     Full Screen       Itration > Overview     Full Screen       Itration > Confirmation |
|----------------------------------------------------------------------------------------------------|----------------------------------------------------------------------------------------------------|
| terping sets Served at          Madministration         Automatication         Automatication         Auto                                                                                                    | Employee Self-Service SM OM Administration Tration > Overview  Full Screen Option  T Process  1 2 3 4 5 4 tration Select Process Fill Out Form Review and Send Confirmation                                         |
| Image: Stand Standard         Image: Standard         Image: Standard         Imag                                                                                                    | tration > Overview Full Screen Option                                                                                                    |
| wiewi<br>diminiarular > Overview  Int Server Voerview Int Server Voerview Int Server Voe                                                                                                    | tration > Overview Full Screen Optio                                                                                                    |
| Administration > Overview     Petit Streem 0       Charter Process       Select Object     Select Proces       Select Object     Select Object       Select Object     Select Object       Select Object Object     Select Object       Select Object Object Object     Select Object       Select Object Object                                                                                                    | tration > Overview Full Screen Optio                                                                                                    |
| Image: Select Process       Fill Out From Review and Send Conformation         Select Object       Select Process         Image: Select Process       Fill Out From Review and Send Conformation         Image: Select Process       Fill Out From Review and Send Conformation         Image: Select Process       Fill Out From Review and Send Conformation         Image: Select Process       Fill Out From Review and Send Conformation         Image: Select Process       Fill Out From Review and Send Conformation         Image: Select Process       Fill Out From Review and Send Conformation         Image: Select Process       Fill Out From Review and Send Conformation         Image: Select Process       Fill Out From Review and Send Conformation         Image: Select Process       Postation Dispatched Select Process         Image: Select Process       Postation Dispatched Select Process         Image: Select Process       Postation Conformation Hand Trapping Conformation         Image: Select Process       Postation Dispatched Select Process         Image: Select Process       Postation Dispatched Select Process         Image: Select Process       Postation Dispatched Select Process         Image: Select Process       Postation Dispatched Select Process         Image: Select Process       Postation Dispatched Select Process         Image: Select Process       Post                                                                                                    | t Process  1 2 3 4 5 4 to Doject Select Process Fill Out Form Review and Send Confirmation                                                                                                    |
| Sect 2 Process<br>Sect 2 Sect 2                                                                                                    | 1 2 3 4 5 4<br>et Object Select Process Fill Out Form Review and Send Confirmation                                                                                                    |
| Cost Center     Center     C                                                                                                    | 1 2 3 4 5 4<br>set Object Select Process Fill Out Form Review and Send Confirmation                                                                                                    |
| Select Object Bod from os   Performance   Performance      Performance   Performance   Performance   Performance      Performance   Performance Performance Performance<                                                                                                    | act Object Select Process Fill Out Form Review and Send Confirmation                                                                                                    |
| Perton  Net  Poston  Poston Poston  Poston  Poston  Poston Poston Po                                                                                                    |                                                                                                    |
| Freeday Red   Very type Sealon   Constantional Structure  VINS  Obsolve Structure  VINS  Once in two or or yount  Social  Descin  Descin  Desc                                                                                                    |                                                                                                    |
| bet type: Position<br>Sector: Position Search: Position from Organizational Structure                                                                                                    | ious   Next                                                                                                    |
| bet dye feation                                                                                                    |                                                                                                    |
| Search: Positions from Organizational Structure     ✓ UNS <b>Available Objects</b>                                                                                                    | ype: (Position 💌                                                                                                    |
| Pointational Structure       Image: Component Group (Vitual) <ul> <li>MAD Exployment Group (Vitual)</li> <li>MAD</li> <li>Descine Luncip Org untit</li> <li>DESG</li> <li>DGACUII</li> <li>DGA</li> <li>DGA</li> <li>DGB</li> <li>DGB</li></ul>                                                                                                    | Search: Positions from Organizational Structure                                                                                                    |
| VINS   VINS     VINS                                                                                                    | hizational Structure Eff Available Objects                                                                                                    |
| HQ Deployment Group (Virtual)   MM   Once in Umoja Org unt   E OSG   B DSG   NTERORG CEB   D GACM   ODA   ODA   ODA   ORACHI   PRADPKO   PSSA   OSS   OLA   OSS   OLA   OSS   OLA   OSS   OLA   OSS   OLA   OSS   OLA   OSS   OLA   OSS   OLA   OSS   OLA   OSS   OLA   OSS   OLA   OSS   OLA   OSS   OLA   OSS   OLA   OSS   OLA   OSS   OLA   OSS   OLA   OSS   OLA   OSS   OLA   UNTARTAT   UNDC   ECA   ECS                                                                                                    | Available Objects Available Objects Filler Cattions                                                                                                    |
| RM       Postion       Postion D       Organizational Unit       Cost Center       Postion Hodder       Vacant From         • Once in Umoja Org unit       503 3009 HUMANITARIAN AFFARS OFFICER       31003231       OCHA CRD ODS AFRICA II       HR OCHA No Post         • NITERORG CEB       • NITERORG CEB       • Data From: 02:10.2015 14:46:29 Refresh       • OCHA CRD ODS AFRICA II       HR OCHA No Post       • OCHA CRD ODS AFRICA II       HR OCHA No Post         • DGACM       • DPA       • ORBUDSMAN       • ORBUDSMAN       • ORBUDSMAN       • ORBUDSMAN       • ORBUDSMAN       • ORBUDSMAN       • ORBUS       • VIENTERORG VIENTERORG       • VIENTERORG VIENTERORG       • VIENTERORG       • VIENTERORG <td>Q Deployment Group (Virtual)</td>                                                                                                    | Q Deployment Group (Virtual)                                                                                                    |
| • Once in Umoja Org unit         9 3009 HUMANIA RAAN AFFARS         31002231         OCHA CR0 GUS AFRICA II HR OCHA No Post           • EOSG         Data From: 02:10:2015 14:46:29 Refresh         31002232         OCHA CR0 GUS AFRICA II HR OCHA No Post           • DGACM         DGA         -         -         -         -         -         -         -         -         -         -         -         -         -         -         -         -         -         -         -         -         -         -         -         -         -         -         -         -         -         -         -         -         -         -         -         -         -         -         -         -         -         -         -         -         -         -         -         -         -         -         -         -         -         -         -         -         -         -         -         -         -         -         -         -         -         -         -         -         -         -         -         -         -         -         -         -         -         -         -         -         -         -         -         -         -                                                                                                    | 2M Position Position ID Organizational Unit Cost Center Position Holder Vacant From                                                                                                    |
| EOSG         5013 CONSULTANT - HUMANITARIAN AFARS         31003232         OCHA CRD GDS AFRICA II         HR OCHA No Post           DGACM         Data From: 02:10:2015 14:46:29         Befreall           DDA         ODA         DOBA         Dift Consultant - HUMANITARIAN AFARS         31003232         OCHA CRD GDS AFRICA II         HR OCHA No Post           DDA         DDA         DOBA         Dift Consultant - HUMANITARIAN AFARS         31003232         OCHA CRD GDS AFRICA II         HR OCHA No Post           DDA         DDA         Dift Consultant - HUMANITARIAN AFARS         31003232         OCHA CRD GDS AFRICA II         HR OCHA No Post           DDA         DDA         DIA                                                                                                    | Ince in Umoja Org unit P3 3909 HUMANITARIAN AFFAIRS OFFICER 31003231 OCHA CR0 GDS AFRICA II HR OCHA No Post                                                                                                    |
| NTERORG CEB         Data From: 02:10:2015 14:46:29 Kettesh           DGACM            DDA            DODA            DMBUDSMAN            DFKO            PMAPRO            DESA            DSS            DSS            SOS            UNICTAD            UNICTAD            UNICTAT            UNICTAT            SCST            UNICTAD            UNICTAT            UNICTAT            UNICTAT            SCST            UNICTAT            UNICTAT            UNICTAT            UNICTAT            UNICTAT            UNICTAT            UNICTAT            UNICTAT            UNICTAT            UNICTAT            UNICTAT            UNICTAT <td>OSG 50013 CONSULTANT - HUMANITARIAN AFFAIRS 31003232 OCHA CR0 GDS AFRICA II HR OCHA No Post</td>                                                                                                    | OSG 50013 CONSULTANT - HUMANITARIAN AFFAIRS 31003232 OCHA CR0 GDS AFRICA II HR OCHA No Post                                                                                                    |
| > DGACIM           > PA           > ODA           > OBBUDSMAN           > PRKO           > FINADPKO           > DFS           > DSAC           > DSS           > OLA           > UNCTAD           > UNRABITAT           > UNGCC           > INDOC           > ECA           > ECA           > ECA                                                                                                    | ITERORG CEB Data From: 02.10.2015 14:46/29 Herresn                                                                                                    |
| PA           ODA           OMBUDSMAN           DPKO           FMAPKO           PESA           OSAA           POSS           OLA           VUNCTAD           VUNEP           VUNEP           VUNEP           VUNEP           VUNEP           VUNEP           VUNEP           VUNEP           VUNEP           VUNEP           VUNEP           VUNEDC           VESA           VESA                                                                                                    | GACM                                                                                                    |
| • ODA           • OMBUDSMAN           • DRKO           • FMADPKO           • DESA           • DESA           • OSA           • OLA           • OLA           • UNTAD           • UNTAD           • UNFP           • UNFPK           • UNFPK           • UNFPK           • UNFOC           • ECA           • ECA                                                                                                    | PA                                                                                                    |
| • NBRUDSMAN           • DRRUDSMAN           • DRRUDSMAN           • FMADPKO           • FMADPKO           • DFS           • DESA           • DSSA           • DSS           • OLA           • UNCTAD           • UNCTAD           • UNETAT           • UNETAT                                                                                                    | DA                                                                                                    |
| PKO           FIADPKO           PGS           DESA           DSSA           DSS           OLA           UNCTAD           UNEARTAT           UNODC           ECA           ECA           ECA           ECA                                                                                                    | MBUDSMAN                                                                                                    |
| • MADRKO           • DFS           • DESA           • OSAA           • DSS           • OLA           • UNCTAD           • UNFP           • UNRPRIATAT           • UNDOC           • ECA           • ECA                                                                                                    | PKO                                                                                                    |
| > DFS         > DESA         > OSAA         > DSS         > OLA         > UNCTAD         > UCTAD         > UNPABITAT         > CCST         > UNDOC         > ECA         > ECE                                                                                                    | MADPKO                                                                                                    |
| <ul> <li>▶ DESA</li> <li>▶ DSA</li> <li>▶ DSA</li> <li>▶ DLA</li> <li>▶ UINCTAD</li> <li>▶ UINTAD</li> <li>▶ UINTABITAT</li> <li>&gt; CCST</li> <li>&gt; UINDC</li> <li>▶ ECA</li> <li>&gt; ECA</li> </ul>                                                                                                    | FS                                                                                                    |
| <ul> <li>▶ OSAA</li> <li>▶ DSS</li> <li>▶ OLA</li> <li>▶ UNCTAD</li> <li>▶ UC NY'</li> <li>&gt; UNEP</li> <li>&gt; UNABITAT</li> <li>&gt; CCST</li> <li>&gt; ECA</li> <li>&gt; ECA</li> <li>&gt; ECA</li> </ul>                                                                                                    | ESA                                                                                                    |
| <ul> <li>▶ DSS</li> <li>&gt; OLA</li> <li>&gt; UNCTAD</li> <li>&gt; UNCFAD</li> <li>&gt; UNEP</li> <li>&gt; UNHABITAT</li> <li>&gt; CCST</li> <li>&gt; UNDOC</li> <li>&gt; ECA</li> <li>&gt; ECA</li> <li>&gt; ECA</li> </ul>                                                                                                    | SAA                                                                                                    |
| <ul> <li>&gt; OLA</li> <li>&gt; UNCTAD</li> <li>&gt; UNP</li> <li>&gt; UNPP</li> <li>&gt; UNHABITAT</li> <li>&gt; CCST</li> <li>&gt; UNODC</li> <li>&gt; ECA</li> <li>&gt; ECE</li> </ul>                                                                                                    | \$5                                                                                                    |
| <ul> <li>&gt; UNCTAD</li> <li>&gt; WIC NY</li> <li>&gt; UNREP</li> <li>&gt; UNHABITAT</li> <li>- CCST</li> <li>&gt; UNODC</li> <li>&gt; ECA</li> <li>&gt; ECA</li> <li>&gt; ECE</li> </ul>                                                                                                    | LA                                                                                                    |
| <ul> <li>▶ IIC NY</li> <li>▶ UNPABITAT</li> <li>▶ UNPABITAT</li> <li>▶ UNDDC</li> <li>▶ ECA</li> <li>▶ ECA</li> </ul>                                                                                                    | NCTAD                                                                                                    |
| > UNRAP           > UNRAPITAT           • CCST           > UNDOC           > ECA           > ECE                                                                                                    |                                                                                                    |
| UNITABLIA     CCST     UNIODC     ECA     ECE                                                                                                    |                                                                                                    |
| <ul> <li>UCS1</li> <li>UNODC</li> <li>ECA</li> <li>ECE</li> </ul>                                                                                                    | INFADIAL OF                                                                                                    |
| ▶ ECA<br>▶ ECE                                                                                                    |                                                                                                    |
| F ECE                                                                                                    |                                                                                                    |
|                                                                                                    |                                                                                                    |
|                                                                                                    |                                                                                                    |

Note that in the example above, OCHA is below ECLAC. The available objects in the Organizational Information displayed on the right belong to OCHA.

6. In the screen above, click on the row that shows the details of the position in the table (Example highlighted: 31003231) and click Next which opens this screen:

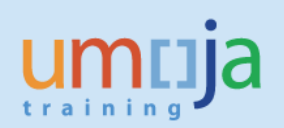

| -        |                                                                                                    |                                         |                        |                      |                     |                         |                      |              |                      |                 |                         | 1         |
|----------|----------------------------------------------------------------------------------------------------|-----------------------------------------|------------------------|----------------------|---------------------|-------------------------|----------------------|--------------|----------------------|-----------------|-------------------------|-----------|
| um       | ija                                                                                                    |                                         |                        |                      |                     |                         |                      | Search:      |                      | Q +             | Umoja qa portal - Q3J   | Log off   |
| Back     | 4Back Forward ► History Favorites Personalize View Help Welcon                                           |                                         |                        |                      |                     |                         |                      |              |                      | Welcome:        | Erand RIEU              |           |
| Home     | Employee Self-Service SM OM                                                                              | OM Administration                       |                        |                      |                     |                         |                      |              |                      |                 |                         |           |
| Overview | N                                                                                                    |                                         |                        |                      |                     |                         |                      |              |                      |                 |                         |           |
| OM Adm   | inistration > Overview                                                                                   |                                         |                        |                      |                     |                         |                      |              |                      |                 | Full Screen             | Options 🔻 |
| Sta      | art Process<br>1 2<br>elect Object Select Process F<br>revious Next<br>aliable Processes<br>Process Name | 3<br>Fill Out Form Revier               | 4 vand Send Con        | 5                    |                     |                         |                      |              |                      |                 |                         |           |
| Ν.       | Loan position or return position from loan                                                               | an Allows to loan a positi              | n to another organiza  | ational unit or to r | return it.          |                         |                      |              |                      |                 |                         |           |
|          | Maintain position                                                                                        | Allows to maintain a s<br>area/subarea. | lected position regard | rding the following  | ng attributes: pos  | osition title/movement, | expiration date, fre | eze/unfreeze | dates, HR vacancy, ( | chief of organi | zational unit, personal |           |
|          | Modify loan (extend or shorten)                                                                          | Allows to extend or to                  | shorten the loan perio | iod of a selected p  | d position that has | as been loaned to and   | other organizations  | al unit.     |                      |                 |                         |           |
|          |                                                                                                    |                                         |                        |                      |                     |                         |                      |              |                      |                 |                         |           |
|          |                                                                                                    |                                         |                        |                      |                     |                         |                      |              |                      |                 |                         |           |
|          |                                                                                                    |                                         |                        |                      |                     |                         |                      |              |                      |                 |                         |           |
|          |                                                                                                    |                                         |                        |                      |                     |                         |                      |              |                      |                 |                         |           |
|          |                                                                                                    |                                         |                        |                      |                     |                         |                      |              |                      |                 |                         |           |
|          |                                                                                                    |                                         |                        |                      | _                   |                         | _                    |              |                      |                 |                         |           |

7. In the screen above, click on Maintain position and click Next which opens this screen:

Maintain Position – Position Title/Movement

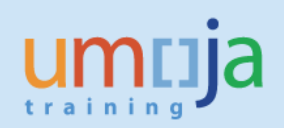

| umtija                                 |                                                                      |                                                            | Search:                    | Q +                  | Umoja qa portal - Q3J | Log off          |
|----------------------------------------|----------------------------------------------------------------------|------------------------------------------------------------|----------------------------|----------------------|-----------------------|------------------|
| Hack Forward ► History Favorites       | Personalize View Help                                                |                                                            |                            |                      | Welcome:              | Erand RIEU       |
| Home Employee Self-Service SM          | OM Administration                                                    |                                                            |                            |                      |                       |                  |
| Overview                               |                                                                      |                                                            |                            |                      |                       |                  |
| OM Administration > Overview           |                                                                      |                                                            |                            |                      | Full Screen           | Options <b>T</b> |
| Start Process                          |                                                                      |                                                            |                            |                      |                       | <b>^</b>         |
| Select Object Select Process           | 3 4 5 4 Fill Out Form Review and Send Confirmation                   |                                                            |                            |                      |                       |                  |
| Previous Next     Save Dra             | ft                                                                   |                                                            |                            |                      |                       |                  |
| Attachments                            |                                                                      |                                                            |                            |                      |                       |                  |
| Maintain Position Overvi               | ew                                                                   |                                                            |                            |                      |                       |                  |
| Position 31003231                      | 23 3909 HUMANITARIAN AFFAIRS OFFICER                                 |                                                            |                            |                      |                       |                  |
| Incumbent                              |                                                                      |                                                            |                            |                      |                       |                  |
| Name:                                  | P-3                                                                  | Contract End Date:                                         |                            |                      |                       |                  |
|                                        |                                                                      | 21                                                         |                            |                      |                       |                  |
| Option to Maintain Position            |                                                                      |                                                            |                            |                      |                       |                  |
| Position Title/Movement     HR Vacancy | Cxpire O Freeze/Unfreeze Chief of Org. Unit O Personnel Area/Subarea |                                                            |                            |                      |                       |                  |
| Position Details                       |                                                                      |                                                            |                            |                      | -                     |                  |
| Effective Date: *                      | 02.10.2015                                                           | Personnel Area/Country:<br>Personnel Subarea/Duty Station: | KE00 Kenya<br>KE00 Nairobi |                      |                       |                  |
| Position Title (Short Text):           | HRA 3909                                                             | Employee Group:                                            | 1                          | International Staff  |                       |                  |
| Position Title (Long Text):            | P3 3909 HUMANITARIAN AFFAIRS OFFICER                                 | Employee Sub-Group:                                        | PR                         | Professional & Above |                       |                  |
| Position Title (Over 40 Characters):   | HUMANITARIAN AFFAIRS OFFICER                                         | Position Type:                                             | 21                         | GTA Replacement      |                       |                  |
| Budget Title:                          | 70003909 P3 3909 HUMANITARIAN AFFAIRS OFFICER                        | Pay scale type:                                            | P+ P                       | rofessional & Above  |                       |                  |
|                                        |                                                                      | Pay Scale Area:                                            | WW                         | Vorldwide            |                       |                  |
|                                        |                                                                      | Pay Scale Group:                                           | P-3                        |                      |                       |                  |

|                                                  |                                                                            | Existing Organizational Unit:<br>New Organizational Unit: | 20010537 OCHA CRD GDS AFRICA II 20010537 OCHA CRD GDS AFRICA II     |
|--------------------------------------------------|----------------------------------------------------------------------------|-----------------------------------------------------------|---------------------------------------------------------------------|
| Funding                                          |                                                                            |                                                           |                                                                     |
| Fund:<br>Cost Center:<br>Internal Order:<br>WBS: | 32DDN TF OCHA and Disaster Relief Assistance 00000718 0097 - OCHA - Narobi | Grant:<br>Budget Period:<br>Fund Center:                  | S1-32DDN-000051 KENYA - IK SERVICES<br>M99 Multi-Year Budget Period |
| Comments                                         |                                                                            |                                                           | =                                                                   |
| OM Administrator Comments:                       |                                                                            |                                                           |                                                                     |

Please note that the two screens above are one. The entire screen cannot be captured in one shot.

8. In the screen above with the <u>Position Title/Movement selected</u> in the Option to Maintain Position, click on the Search button on the right of the "New Organizational Unit" field which opens this screen:

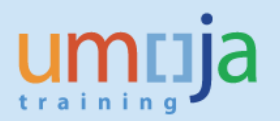

| Start Process    | <b>×</b> |
|------------------|----------|
| Search Organizat |          |
| ►↑               |          |
| → VNS            |          |
| Cancel Select    |          |
|                  | .::      |

9. In the screen above, click on the **I** icon before "UNS" which brings the hour glass and eventually opens this screen:

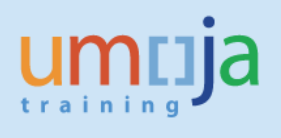

| itart Process                   |   | × |
|---------------------------------|---|---|
| Search Organizatio              | 1 | - |
|                                 |   |   |
| T                               |   |   |
| ▼ UNS                           |   |   |
| Alexander ALE JANDRO            |   |   |
| <ul> <li>Jessie AMBE</li> </ul> |   |   |
| Poonam CHAUDHARY                |   |   |
| Catherine DOBBELSTEIN           |   |   |
| Ahmed EL-BOUKHARI               |   |   |
| ▶ IRM                           |   |   |
| ▶ EOSG                          |   |   |
| ▶ INTERORG CEB                  |   |   |
| Once in Umoja Org unit          | 7 |   |
| HQ Deployment Group (Virtual)   |   |   |
| Mohammad Azam ALVI              |   |   |
| Philippa ARNO                   |   |   |
| Mounia ATIKI                    |   |   |
| ▶ Lucila BEATO                  |   |   |
| Frantzy CHERILUS                |   |   |
| ▶ DPA                           |   |   |
| ► DPKO                          |   |   |
| ▶ DGACM                         |   |   |
| ▶ ODA                           |   |   |
| OMBUDSMAN                       |   |   |
| Andrew BARASH                   |   |   |
| David CACERES GIRON             |   |   |
| Christophe CHOLLET              |   |   |
| Philip COMPTE                   |   |   |
| Marion DANKERS                  |   |   |
| DESA                            |   |   |
| FMADPKO                         |   |   |
| ▶ OSAA                          |   |   |
| ▶ DSS                           |   |   |
| ▶ DFS                           |   |   |
| Laura Patricia ALTINGER         |   |   |
| Ganesh Kumar ANAND              |   |   |
| Patrick ANDRADE                 |   |   |
| Yaowalak ANUPHAN                |   |   |
| Christian COKER                 |   |   |
| ▶ OLA                           |   |   |
| ▶ UNHABITAT                     |   | - |

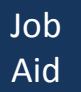

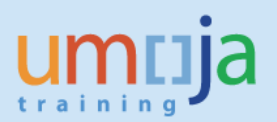

10. In the screen above, scroll down to find OCHA as shown in this screen:

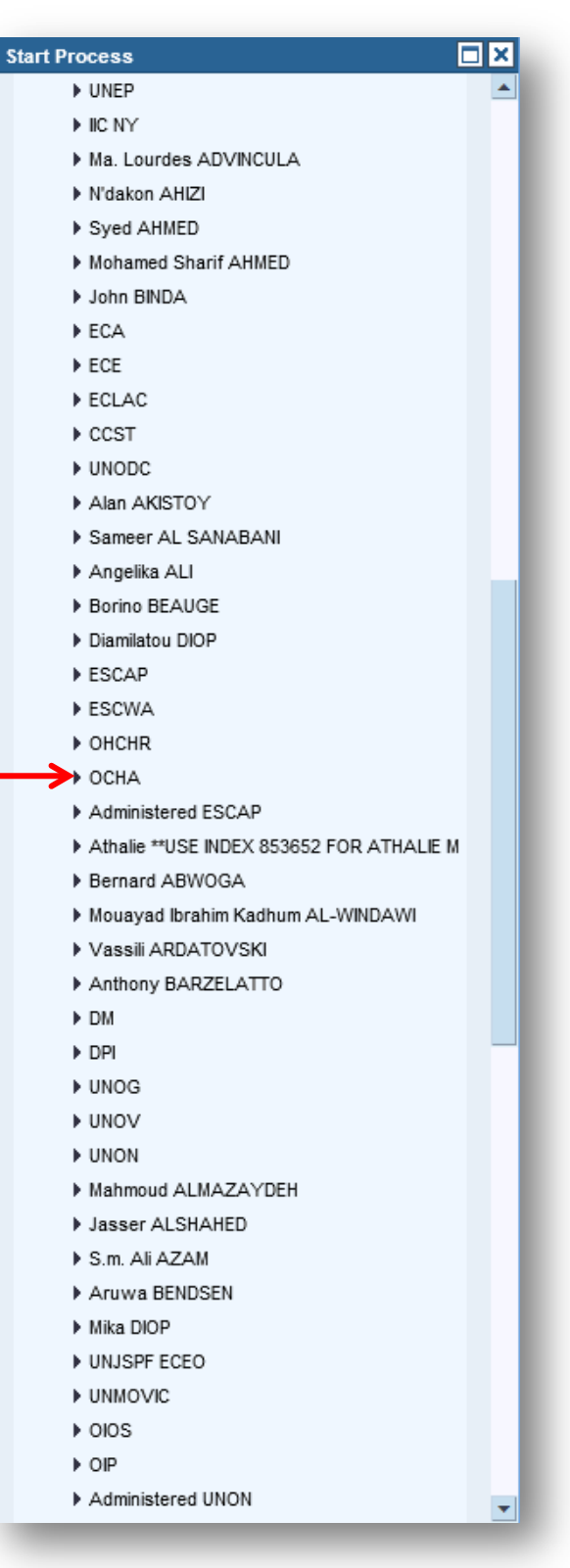

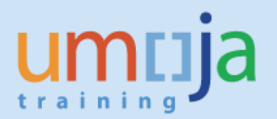

11. In the screen above, click on the before OCHA to open its organizational structure and click on OCHA CRD then OCHA CRD GDS as shown in this screen:

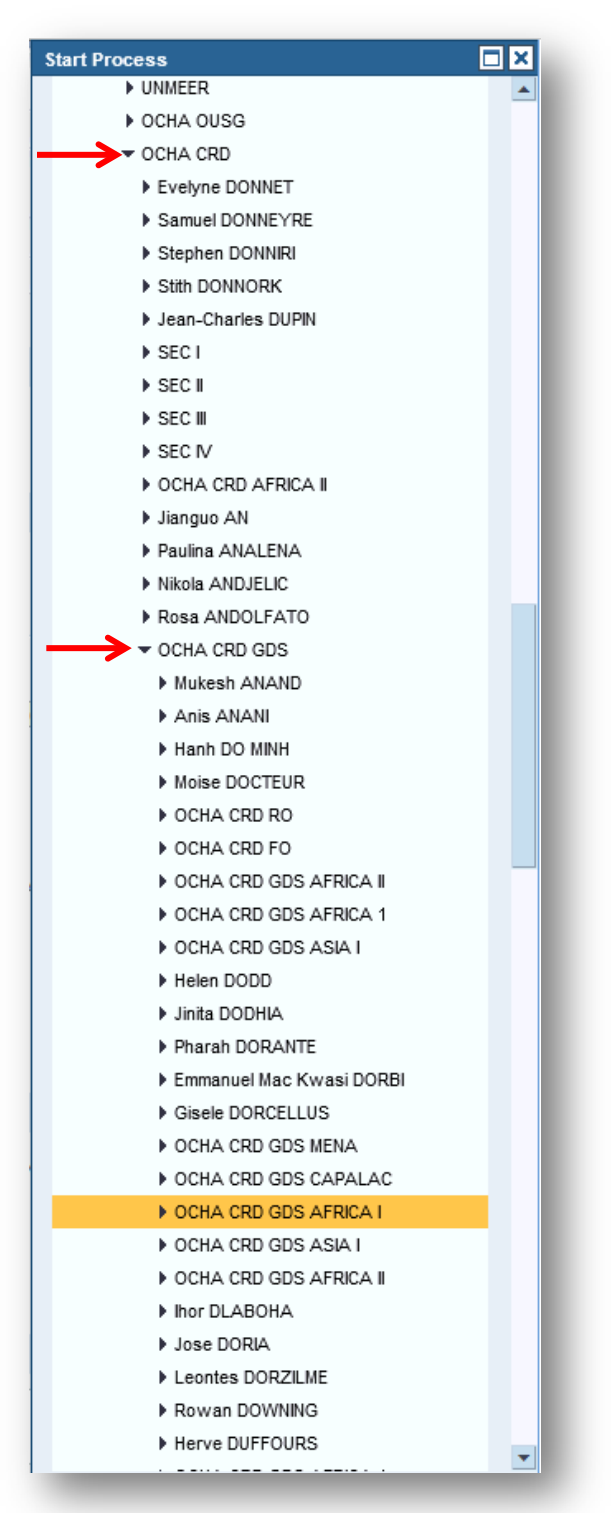

12. From the populated OCHA organizational tree in the screen above, click on OCHA CRD GDS AFRICA I then scroll all the way down and click on the Select button (not shown in the screen) which brings this screen:

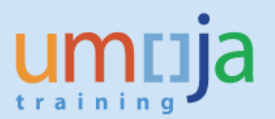

Important: OM Administrator may move a position within the same budget section, OCHA CRD GDS, and the same country, Kenya.

In the case of Established and Temporary positions, OM Administrators may loan a position across the level of budget control.

OPPBA decided that centrally managed org units are determined based on the level of a department's/office's organizational chart presented to member states in the budget fascicle. As an example, please refer to page 28 of GA document A/70/6 (Sect. 27) for OCHA's 2016-2017 org chart.

To illustrate further, please refer to this chart which also applies to Temporary peacekeeping support account positions:

# **Established Positions – Move or Loan**

|                                                                 | Budget <b>control is at</b><br>Division level | Budget <u>control is at</u><br><u>Section</u> level |
|-----------------------------------------------------------------|-----------------------------------------------|-----------------------------------------------------|
|                                                                 |                                               |                                                     |
| Position Management<br><u>within</u> budget control             | <b>MOVE</b> <u>within</u> the<br>Division     | <u>MOVE within</u> the<br>Section                   |
| Position Management<br><b>across</b> level of budget<br>control | LOAN across Divisions                         | LOAN across Sections                                |

**Established** nositions

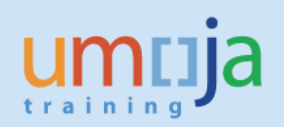

| ntija                              |                                                               |                                 | Search:      | Q.+                   | Umoja qa portal - Q3J | Log of     |
|------------------------------------|---------------------------------------------------------------|---------------------------------|--------------|-----------------------|-----------------------|------------|
| ack Forward History Favorite       | es Personalize View Help                                      |                                 |              |                       | Welcome:              | Erand RIEU |
| ne Employee Self-Service SM        | OM Administration                                             |                                 |              |                       |                       |            |
| rview                              |                                                               |                                 |              |                       |                       |            |
| Administration > Overview          |                                                               |                                 |              |                       | Full Screen           | Options 🔻  |
|                                    |                                                               |                                 |              |                       |                       |            |
| Option to Maintain Position        |                                                               |                                 |              |                       |                       |            |
| Position Title/Movement            | C Expire C Freeze/Unfreeze                                    |                                 |              |                       |                       |            |
| O HR Vacancy                       | Chief of Org. Unit CPersonnel Area/Subarea                    |                                 |              |                       |                       |            |
| Position Details                   |                                                               |                                 |              |                       | -                     |            |
| - conton 2 chang                   |                                                               | Personnel Area/Countor          | KE00 Kenva   |                       |                       |            |
| Effective Date: *                  | 02 10 2015                                                    | Personnel Subarea/Duty Station: | KE00 Nairobi |                       |                       |            |
| Encouve bale.                      |                                                               |                                 |              |                       |                       |            |
| Position Title (Short Text):       | HRA 3909                                                      | Employee Group:                 | 1            | International Staff   |                       |            |
| Position Title (Long Text):        | P3 3909 HUMANITARIAN AFFAIRS OFFICER () Change Position Title | Employee Sub-Group:             | PR           | Professional & Above  |                       |            |
| Position Title (Over 40 Characters | ): HUMANITARIAN AFFAIRS OFFICER                               | Position Type:                  | 21           | GTA Replacement       |                       |            |
|                                    |                                                               |                                 |              |                       |                       |            |
|                                    |                                                               |                                 |              |                       |                       |            |
| Budget Title:                      | 70003909 P3 3909 HUMANITARIAN AFFAIRS OFFICER                 | Pay scale type:                 | P+           | Professional & Above  |                       |            |
|                                    |                                                               | Pay Scale Area:                 | WW<br>B 2    | Worldwide             |                       |            |
|                                    |                                                               | Evicting Organizational Unit:   | 20010537     |                       |                       |            |
|                                    |                                                               | New Organizational Unit:        | 20010277     | OCHA CRD GDS AFRICA I | (H) Search            |            |
|                                    |                                                               |                                 |              |                       |                       |            |
| Funding                            |                                                               |                                 |              |                       |                       |            |
| Fund:                              | 32DDN TF OCHA and Disaster Relief Assistance                  | Grant:                          | S1-32DDN-000 | 0051 KENYA - K SERV   | ICES                  |            |
| Cost Center:                       |                                                               | Budget Period:                  | M99          | Multi-Year Budge      | t Period              |            |
| Internal Order:                    |                                                               | Fund Center:                    |              |                       |                       |            |
| WBS:                               | 00000718 0097 - OCHA - Nairobi                                |                                 |              |                       |                       |            |
| Comments                           |                                                               |                                 |              |                       |                       |            |
| OM Administrator Comments:         |                                                               |                                 |              |                       |                       |            |
|                                    |                                                               |                                 |              |                       |                       |            |

#### Note that the position now belongs to the org unit 20010277 OCHA CRD GDS AFRICA I.

13. In the comments box above, type "Internal Reorganization", "MSS Maintain Position" (This pertains to the manager for whom an OM Administrator maintains a position on behalf of.) and your name, e.g., "Erand Rieu" as shown in this screen:

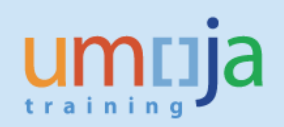

| паја                               |                                                              |                                 | Search.      | S( +                  | unioja da portar - 0.55 | Logo      |
|------------------------------------|--------------------------------------------------------------|---------------------------------|--------------|-----------------------|-------------------------|-----------|
| ck Forward ▶ History Favorit       | es Personalize View Help                                     |                                 |              |                       | Welcome                 | Erand RIE |
| e Employee Self-Service SM         | OM Administration                                            |                                 |              |                       |                         |           |
|                                    |                                                              |                                 |              |                       |                         |           |
| View                               |                                                              |                                 |              |                       | Full Screen             | Ontione   |
|                                    |                                                              |                                 |              |                       | Tui Scicen              | optiona   |
| Ontion to Maintain Position        |                                                              |                                 |              |                       |                         |           |
| Position Title/Movement            |                                                              |                                 |              |                       |                         |           |
| O HR Vacancy                       | Chief of Org. Unit Personnel Area/Subarea                    |                                 |              |                       |                         |           |
|                                    |                                                              |                                 |              |                       |                         |           |
| Position Details                   |                                                              |                                 |              |                       |                         |           |
|                                    |                                                              | Personnel Area/Country:         | KE00 Kenya   |                       |                         |           |
| Effective Date: *                  | 02.10.2015                                                   | Personnel Subarea/Duty Station: | KE00 Nairobi |                       |                         |           |
|                                    |                                                              |                                 |              |                       |                         |           |
| Position Title (Short Text):       | HRA 3909                                                     | Employee Group:                 | 1            | International Staff   |                         |           |
| Position Title (Long Text):        | P3 3909 HUMANITARIAN AFFAIRS OFFICER A Change Position Title | Employee Sub-Group:             | PR           | Professional & Above  |                         |           |
| Position Title (Over 40 Characters | HUMANITARIAN AFFAIRS OFFICER                                 | Position Type:                  | 21           | GTA Replacement       |                         | _/'       |
|                                    |                                                              |                                 |              |                       |                         |           |
| Budget Title:                      | 70003909 P3 3909 HUMANITARIAN AFFAIRS OFFICER                | Pay scale type:                 | P+           | Professional & Above  |                         |           |
|                                    |                                                              | Pay Scale Area:                 | ww           | Worldwide             |                         |           |
|                                    |                                                              | Pay Scale Group:                | P-3          |                       |                         |           |
|                                    |                                                              | Existing Organizational Unit:   | 20010537     | OCHA CRD GDS AFRICA I | l.                      |           |
|                                    |                                                              | New Organizational Unit:        | 20010277     | OCHA CRD GDS AFRICA I | 🕅 Search                |           |
| Funding                            |                                                              |                                 |              |                       |                         |           |
| Funding                            |                                                              |                                 |              |                       |                         |           |
| Fund:                              | 32DUN TF OCHA and Disaster Relief Assistance                 | Grant:                          | S1-32DDN-00  | 0051 KENYA - IK SERV  | /ICES                   |           |
| Cost Center:                       |                                                              | Budget Period:                  | маа          | Multi-Year Budge      | t Period                |           |
| WBS:                               | 00000718 0097 - OCHA - Nairobi                               | Fund Center:                    |              |                       |                         |           |
|                                    |                                                              |                                 |              |                       |                         |           |
| Comments                           |                                                              |                                 |              |                       |                         |           |
| OM Administrator Comments:         | Internal Reorganization<br>MSS Maintain Position             |                                 |              |                       |                         |           |

14. If the position's **operational title** has to be changed also, click on the Change Position Title binocular in the screen above which opens this screen:

| Start Process                              |        |
|--------------------------------------------|--------|
| Search Position Title                      |        |
| PositionText Search                        |        |
| Short Text:<br>Name:<br>Start Search Reset | Cancel |

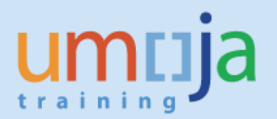

15. In the screen above, type in the "Short Text" field, for example, ADM or HRA or LOG, etc. and in the "Name" field, type as an example P3\*Admin\* and click Start Search which opens this screen:

| Shor | t Text:     | ADM                                      |            |            |
|------|-------------|------------------------------------------|------------|------------|
| HR   | Position To | exts                                     |            |            |
| 5    | ADM 1102    | Long Text                                | Start Date | End Date   |
|      | ADM 6448    | P3 6448 SPECIAL ASSISTANT, ADMINISTRATIO | 01.01.1900 | 31.12.9999 |
|      |             |                                          |            |            |
|      |             |                                          |            |            |
|      |             |                                          |            |            |

16. If necessary, scroll down until you find the needed position title, click on it and click the "Select" button which changes the position title as shown in this screen:

Job Aid

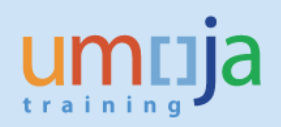

| ncija                                                                                                    |                                                            |                            | Search:                                                        | ۹    | Umoja qa portal - Q3J | Logio    |
|----------------------------------------------------------------------------------------------------|------------------------------------------------------------|----------------------------|----------------------------------------------------------------|------|-----------------------|----------|
| ck Forward ▶ History Favorites Personalize View Help                                                                                                    |                                                            |                            |                                                                |      | Welcome: I            | Erand RI |
| Employee Self-Service SM OM Administration                                                                                                    |                                                            |                            |                                                                |      |                       |          |
| view                                                                                                    |                                                            |                            |                                                                |      |                       |          |
| Administration > Overview                                                                                                    |                                                            |                            |                                                                |      | Full Screen           | Options  |
| Option to Maintain Position                                                                                                    |                                                            |                            |                                                                | -    | 1                     |          |
| G Postion Title/Movement     C Expire     C HR Vacancy     C Chief of Org. Uni     C Personnel Area/Subarea                                                                                 |                                                            |                            |                                                                |      |                       |          |
| Position Details                                                                                                    |                                                            |                            |                                                                |      |                       |          |
| Effective Date: • 21.10.2015                                                                                                    | Personnel Area/Country:<br>Personnel Subarea/Duty Station: | KE00 Kenya<br>KE00 Nairobi |                                                                |      |                       | 1        |
| Position Title (Short Text): ADM 1102<br>Position Title (Long Text): P3 1102 ADMINISTRATIVE OFFICER (A) Change Position Title<br>Position Title (Over 40 Characters) ADMINISTRATIVE OFFICER | Employee Group:<br>Employee Sub-Group:<br>Position Type:   | 1<br>PR<br>21              | International Staff<br>Professional & Above<br>GTA Replacement |      | -                     | /        |
| Budget Tile: 70003999 P3 3909 HUMANITARIAN AFFAIRS OFFICER                                                                                                    | Pay scale type:<br>Pay Scale Area:<br>Pay Scale Group:     | P+<br>WW<br>P-3            | Professional & Above<br>Worldwide                              |      |                       |          |
|                                                                                                    | Existing Organizational Unit:<br>New Organizational Unit:  | 20010277                   | OCHA CRD GDS AFRICA I<br>OCHA CRD GDS AFRICA I                 | arch |                       |          |

17. In the screen above, Scroll back up and click the "Next" button as shown in this screen:

| i i i i jui                                                 |                       |                                       |                                      | Search:                               | ٩ | Umoja qa portal - Q3J | Log      |
|-------------------------------------------------------------|-----------------------|---------------------------------------|--------------------------------------|---------------------------------------|---|-----------------------|----------|
| ck Forward ⊮ History Favorite                               | es Personalize View H | felp                                  |                                      |                                       |   | Welcome: I            | Erand RI |
| e Employee Self-Service SM                                  | OM Administratio      | n                                     |                                      |                                       |   |                       |          |
| view                                                        |                       |                                       |                                      |                                       |   |                       |          |
| Administration > Overview                                   |                       |                                       |                                      |                                       |   | Full Screen           | Options  |
| Start Process                                               |                       |                                       |                                      |                                       |   |                       |          |
| 1 2<br>Select Object Select Proces                          | 3<br>ss Fill Out Form | 4 5 4<br>Review and Send Confirmation |                                      |                                       |   |                       |          |
| Attachments                                                 |                       |                                       |                                      |                                       |   |                       |          |
| Maintain Position Over                                      | view                  |                                       |                                      |                                       |   |                       |          |
| osition 31003231                                            | P3 3909 HUMANITARIAN  | AFFAIRS OFFICER                       |                                      |                                       |   |                       |          |
|                                                             |                       |                                       |                                      |                                       | - |                       |          |
| Incumbent                                                   |                       |                                       |                                      |                                       |   |                       |          |
| Incumbent<br>Name:<br>Level:                                | P-3                   |                                       | Contract End Date:<br>Contract Type: |                                       |   |                       |          |
| Incumbent<br>Name:<br>Level:<br>Option to Maintain Position | P-3                   |                                       | Contract End Date:<br>Contract Type: | · · · · · · · · · · · · · · · · · · · |   | ]                     |          |

18. After clicking on the Next button, note the process progressed to 4 Review and Send and the "Send" button appears in this screen:

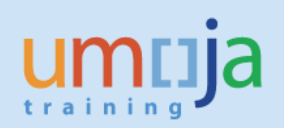

| ntija                                  |                                                                              |                                                            | Search:                    | Q +                  | Umoja qa portal - Q3J | Log off    |
|----------------------------------------|------------------------------------------------------------------------------|------------------------------------------------------------|----------------------------|----------------------|-----------------------|------------|
| ack Forward F History Favorites        | Personalize View Help                                                        |                                                            |                            |                      | Welcome:              | Erand RIEU |
| me Employee Self-Service SM            | OM Administration                                                            |                                                            |                            |                      |                       |            |
| rview                                  |                                                                              |                                                            |                            |                      |                       |            |
| Administration > Overview              |                                                                              |                                                            |                            |                      | Full Screen           | Options -  |
|                                        |                                                                              |                                                            |                            |                      |                       |            |
| Start Process                          |                                                                              |                                                            |                            |                      |                       |            |
| 1 2<br>Select Object Select Process    | 3     4     5     -       Fill Out Form     Review and Send     Confirmation |                                                            |                            |                      |                       |            |
| Attachments                            |                                                                              |                                                            |                            |                      |                       |            |
| Maintain Position Overvi               | ew                                                                           |                                                            |                            |                      |                       |            |
| Position 31003231                      | P3 3909 HUMANITARIAN AFFAIRS OFFICER                                         |                                                            |                            |                      |                       |            |
| Incumbent                              |                                                                              |                                                            |                            |                      |                       |            |
| Name:<br>Level:                        | [P-3                                                                         | Contract End Date:<br>Contract Type:                       |                            | -                    |                       |            |
| Option to Maintain Position            |                                                                              |                                                            |                            |                      |                       |            |
| Position Title/Movement     HR Vacancy | Expire O Freeze/Unfreeze<br>Chief of Org. Unit O Personnel Area/Subarea      |                                                            |                            |                      |                       |            |
| Position Details                       |                                                                              |                                                            |                            |                      |                       |            |
| Effective Date:                        | 02.10.2015                                                                   | Personnel Area/Country:<br>Personnel Subarea/Duty Station: | KE00 Kenya<br>KE00 Nairobi |                      |                       |            |
| Desition Title (Short Text):           | HRA 3909                                                                     | Employee Group:                                            | 1                          | International Staff  |                       |            |
| Position Title (I ong Text):           | P3 3909 HUMANITARIAN AFFAIRS OFFICER                                         | Employee Sub-Group:                                        | PR                         | Professional & Above |                       |            |
| Position Title (Over 40 Characters):   | HUMANITARIAN AFFAIRS OFFICER                                                 | Position Type:                                             | 21                         | GTA Replacement      |                       |            |
| Budget Title:                          | 70003909 P3 3909 HUMANITARIAN AFFAIRS OFFICER                                | Pay scale type:                                            | P+                         | Professional & Above |                       |            |
|                                        |                                                                              | Pay Scale Area:                                            | WW                         | Worldwide            |                       |            |
|                                        |                                                                              | Pay Scale Group:                                           | P-3                        |                      |                       |            |

19. Review the Maintain Position Overview and click the "Send" button which opens this screen:

| umaja                                                                        | Search: | ٩ | Umoja qa portal - Q3J | Log off    |
|------------------------------------------------------------------------------|---------|---|-----------------------|------------|
|                                                                              |         |   | Welcome: E            | Erand RIEU |
| Home Employee Self-Service SM OII Administration                             |         |   |                       |            |
| Overview                                                                     |         |   |                       |            |
| OM Administration > Overview                                                 |         |   | Full Screen           | Options -  |
| Data sent (process     Display Message Log                                   |         |   |                       |            |
| Select Object Select Process Fill Out Form Review and Send     Previous Next |         |   |                       |            |

Note that the process progressed to "5 Confirmation" and the process reference number has been created and displayed.

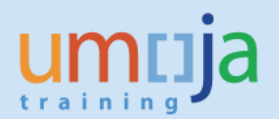

20. Repeat Steps 4-6 above to select a position then click Next which opens this screen:

Maintain Position - Expire

| umtija                                                                              | Search: | ٩.+ | Umoja qa portal - Q3J | Log off    |
|-------------------------------------------------------------------------------------|---------|-----|-----------------------|------------|
| Hack Forward      History Favorites Personalize View Help                           |         |     | Welcome: I            | Frand RIEU |
| Home Employee Self-Service SM OM Administration                                     |         |     |                       |            |
| Overview                                                                            |         |     |                       |            |
| OM Administration > Overview                                                        |         |     | Full Screen           | Options 🔻  |
| Start Process                                                                       |         |     |                       | -          |
| Select Object Select Process Fill Out Form Review and Send Confirmation             |         |     |                       |            |
| Previous Next      Save Draft                                                       |         |     |                       |            |
| Attachments                                                                         |         |     |                       |            |
| Maintain Position Overview                                                          |         |     |                       |            |
| Position 31002945 D1 3674 HEAD OF OFFICE, HUMANITARIAN AFF                          |         |     | _                     |            |
| Incumbent                                                                           |         |     | ]                     |            |
| Name:         Contract End Date:           Level         D-1         Contract Type: |         |     |                       |            |
| Option to Maintain Position                                                         |         |     | 3                     |            |
| Position Title/Movement     O Expire     Freeze/Unfreeze                            |         |     |                       |            |
| O HR Vacancy O Chief of Org. Unit O Personnel Area/Subarea                          |         |     |                       |            |

| umuja                                |                                                   |                                 | Search:    |                      | ۹ | Umoja qa portal - Q3J | Log off    |
|--------------------------------------|---------------------------------------------------|---------------------------------|------------|----------------------|---|-----------------------|------------|
| ♦ Back Forward ► History Favorites   | Personalize View Help                             |                                 |            |                      |   | Welcome: I            | Erand RIEU |
| Home Employee Self-Service SM        | OM Administration                                 |                                 |            |                      |   |                       |            |
| Overview                             |                                                   |                                 |            |                      |   |                       |            |
| OM Administration > Overview         |                                                   |                                 |            |                      |   | Full Screen           | Options 🔻  |
| O HR Vacancy                         | Chief of Org. Unit Personnel Area/Subarea         |                                 |            |                      |   |                       | -          |
| Position Details                     |                                                   |                                 |            |                      |   |                       |            |
|                                      |                                                   | Personnel Area/Country:         | SY00 Syria |                      |   |                       |            |
| Effective Date: *                    | 05.10.2015                                        | Personnel Subarea/Duty Station: | SY03 Homs  |                      |   |                       |            |
| Position Title (Short Text):         | HRA 3674                                          | Employee Group:                 | 1          | International Staff  |   |                       | _          |
| Position Title (Long Text):          | D1 3674 HEAD OF OFFICE, HUMANITARIAN              | Employee Sub-Group:             | PR         | Professional & Above |   |                       |            |
| Position Title (Over 40 Characters): | HEAD OF OFFICE, HUMANITARIAN AFFAIRS              | Position Type:                  | 24         | VC Post              |   |                       |            |
|                                      |                                                   |                                 |            |                      |   |                       |            |
| Budget Title:                        | 70003674 D1 3674 HEAD OF OFFICE, HUMANITARIAN AFF | Pay scale type:                 | P+         | Professional & Above |   |                       |            |
|                                      |                                                   | Pay Scale Area:                 | WW         | Worldwide            |   |                       | _          |
|                                      |                                                   | Pay Scale Group:                | D-1        |                      |   |                       |            |
|                                      |                                                   | Existing Organizational Unit:   | 20010254   | OCHA SEC V           |   |                       |            |
|                                      |                                                   | New Organizational Unit:        | 20010254   | OCHA SEC V ( Search  |   |                       |            |
|                                      |                                                   |                                 |            |                      |   |                       |            |

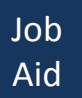

| ntija                                            |                                                                                                    |                                          | Search:                                           | Q +      | Umoja qa portal - Q3J | Log off    |
|--------------------------------------------------|----------------------------------------------------------------------------------------------------|------------------------------------------|---------------------------------------------------|----------|-----------------------|------------|
| ck Forward ► History Favor                       | ites Personalize View Help                                                                                   |                                          |                                                   |          | Welcome: I            | Erand RIEU |
| e Employee Self-Service S                        | M OM Administration                                                                                          |                                          |                                                   |          |                       |            |
| view                                             |                                                                                                    |                                          |                                                   |          |                       |            |
| Administration > Overview                        |                                                                                                    |                                          |                                                   |          | Full Screen           | Options -  |
|                                                  |                                                                                                    |                                          |                                                   |          |                       |            |
| Funding                                          |                                                                                                    |                                          |                                                   | =        | (                     |            |
| Fund:<br>Cost Center:<br>Internal Order:<br>WBS: | 32DDN         TF OCHA and Disaster Relief Assistance           00001124         0571 - Syria OCHA in Lebanon | Grant:<br>Budget Period:<br>Fund Center: | M1-32DDN-000108 DMA-00613<br>M99 Multi-Year Budge | t Period | -                     |            |
| Expire Position                                  |                                                                                                    |                                          |                                                   |          |                       |            |
| Current Expiration Date:<br>Expire Date: *       | 31.12.9999                                                                                                   |                                          |                                                   |          |                       |            |
| Reason for Expiration:                           | -                                                                                                    |                                          |                                                   |          |                       |            |
| Comments                                         |                                                                                                    |                                          |                                                   |          |                       |            |
| OM Administrator Comments:                       |                                                                                                    |                                          |                                                   |          |                       |            |
|                                                  |                                                                                                    |                                          |                                                   |          |                       |            |

Please note that the three screens above are one. The entire screen cannot be captured in one shot.

- 21. In Part I of the screen above with the <u>Expire selected</u> in the Option to Maintain Position, note that in Part III of the screen, the Expire Position fields show. In the "Expire Date" field, enter the date.
- 22. In the "Reason for Expiration" field, enter the reason for the new Expire Date.
- 23. In the OM Administrator Comments box, enter "MSS Maintain Position" (This pertains to the manager fro whom an OM Administrator maintains a position on behalf of.) and your name. e.g., "Erand Rieu" as shown in this screen:

| ntija                                      |                                                               |                          | Search:                                              | Q +   | Umoja qa portal - Q3J | Logo     |
|--------------------------------------------|---------------------------------------------------------------|--------------------------|------------------------------------------------------|-------|-----------------------|----------|
| ck Forward ► History Favo                  | rites Personalize View Help                                   |                          |                                                      |       | Welcome: I            | Erand RI |
| e Employee Self-Service S                  | M OM Administration                                           |                          |                                                      |       |                       |          |
| view                                       |                                                               |                          |                                                      |       |                       |          |
| Administration > Overview                  |                                                               |                          |                                                      |       | Full Screen           | Options  |
|                                            |                                                               |                          |                                                      |       |                       |          |
| Funding                                    |                                                               |                          |                                                      | E     | 1                     |          |
| Fund:<br>Cost Center:                      | 32DDN TF OCHA and Disaster Relief Assistance                  | Grant:<br>Budget Period: | M1-32DDN-000108 DMA-00613<br>M99 Multi-Year Budget P | eriod |                       |          |
| WBS:                                       | 00001124 O571 - Syria OCHA in Lebanon                         | runa center.             |                                                      |       |                       |          |
| Expire Position                            |                                                               |                          |                                                      | Ξ     |                       |          |
| Current Expiration Date:<br>Expire Date: * | 31.12.9999           31.12.2015                               |                          |                                                      |       |                       |          |
| Reason for Expiration:                     | Expiring position based on approved cost reduction meansures. |                          |                                                      |       |                       | 1        |
| Comments                                   |                                                               |                          |                                                      |       |                       |          |
| OM Administrator Comments:                 | MSS<br>Erand Rieu                                             |                          |                                                      |       | 4                     |          |
|                                            |                                                               |                          |                                                      |       |                       |          |

24. Scroll back up and click on the "Next" button.

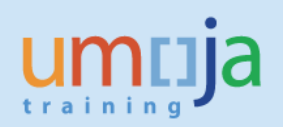

| ck Forward > History Favori<br>e Employee Self-Service SM<br>view<br>\dministration > Overview | tes Personalize View H                                 | elp                                                                 |                                      |                                       |   | Welcome: I  | Frand RIFI |
|------------------------------------------------------------------------------------------------|--------------------------------------------------------|---------------------------------------------------------------------|--------------------------------------|---------------------------------------|---|-------------|------------|
| e Employee Self-Service SM<br>view<br>Idministration > Overview                                | OM Administration                                      |                                                                     |                                      |                                       |   |             | erana nice |
| view<br>Administration > Overview                                                              |                                                        |                                                                     |                                      |                                       |   |             |            |
| Administration > Overview                                                                      |                                                        |                                                                     |                                      |                                       |   |             |            |
|                                                                                                |                                                        |                                                                     |                                      |                                       |   | Full Screen | Options -  |
| Start Process                                                                                  | 3<br>ess Fill Out Form R                               | 4 5 eview and Send Confirmation                                     |                                      |                                       |   |             |            |
| Attachments                                                                                    |                                                        |                                                                     |                                      |                                       |   |             |            |
| Maintain Position Over                                                                         | rview                                                  |                                                                     |                                      |                                       |   |             |            |
| Position 31002945                                                                              | D1 3674 HEAD OF OFFICE                                 | HUMANITARIAN AFF                                                    |                                      |                                       |   | _           |            |
| Incumbent                                                                                      |                                                        |                                                                     |                                      |                                       | = |             |            |
| Name:<br>Level:                                                                                | D-1                                                    | ]                                                                   | Contract End Date:<br>Contract Type: | · · · · · · · · · · · · · · · · · · · |   |             |            |
| Option to Maintain Position                                                                    | n                                                      |                                                                     |                                      |                                       | Ξ | 1           |            |
| O Position Title/Movement<br>O HR Vacancy                                                      | <ul> <li>Expire</li> <li>Chief of Org. Unit</li> </ul> | <ul> <li>Freeze/Unfreeze</li> <li>Personnel Area/Subarea</li> </ul> |                                      |                                       |   |             |            |

After clicking on the Next button, note the process progressed to "4 Review and Send" and the "Send" button appears in the above screen.

25. Review the Maintain Position Overview and click on the "Send" button which opens this screen:

| muja                                                                        | Search: | ٩, - | Umoja qa portal - Q3J | Log off   |
|-----------------------------------------------------------------------------|---------|------|-----------------------|-----------|
| Back Forward IV History Favorites Personalize View Help                     |         |      | Welcome: B            | rand RIEU |
| ome Employee Self-Service SM OM Administration                              |         |      |                       |           |
| verview                                                                     |         |      |                       |           |
| M Administration > Overview                                                 |         |      | Full Screen           | Options 🔻 |
| Data sent (process reference number: 000000003575)      Display Message Log |         |      |                       |           |
| Select Object Select Process Fill Out Form Review and Send Confirmation     |         |      |                       |           |

Note that the process progressed to "5 Confirmation" and the process reference number has been created and displayed.

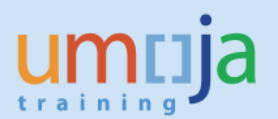

## 26. Repeat Steps 4-6 above to select a position then click Next which opens this screen:

| umuja                                                                                                    | Search: Q 🗸 | Umoja qa portal - Q3J | Log off   |
|----------------------------------------------------------------------------------------------------|-------------|-----------------------|-----------|
| Gack Forward ▶ History Favorites Personalize View Help                                                                 |             | Welcome: E            | rand RIEU |
| Home Employee Self-Service SM OM Administration                                                                        |             |                       |           |
| Overview                                                                                                    |             |                       |           |
| OM Administration > Overview                                                                                           |             | Full Screen           | Options 🔻 |
| Start Process                                                                                                    |             |                       | <b>^</b>  |
| Select Object Select Process Fill Out Form Review and Send Confirmation                                                |             |                       |           |
| Previous] Next      Save Draft                                                                                         |             |                       |           |
| Attachments                                                                                                    |             |                       |           |
| Maintain Position Overview                                                                                             |             |                       |           |
| Position 31003580 G6 4045 INFORMATION SYSTEMS ASSISTANT                                                                |             |                       |           |
| Incumbent                                                                                                    |             | -                     |           |
| Name: Contract End Date:<br>Level: G-6 Contract Type:                                                                  | <br>        |                       |           |
| Option to Maintain Position                                                                                            |             |                       |           |
| Postion Title/Movement     Expire     Freeze/Unfreeze     HR Vacancy     Chief of Org. Unit     Personnel Area/Subarea |             |                       |           |

## Maintain Position – Freeze/Unfreeze

| umuja                                                                                               |                                                                                                    |                                                                                         | Search:                                |                                                      | Q - | Umoja qa portal - Q3J | Log off    |
|----------------------------------------------------------------------------------------------------|----------------------------------------------------------------------------------------------------|-----------------------------------------------------------------------------------------|----------------------------------------|------------------------------------------------------|-----|-----------------------|------------|
| Gack Forward      History Favorites                                                                 | Personalize View Help                                                                               |                                                                                         |                                        |                                                      |     | Welcome: I            | Erand RIEU |
| Home Employee Self-Service SM                                                                       | OM Administration                                                                                   |                                                                                         |                                        |                                                      |     |                       |            |
| Overview                                                                                            |                                                                                                    |                                                                                         |                                        |                                                      |     |                       |            |
| OM Administration > Overview                                                                        |                                                                                                    |                                                                                         |                                        |                                                      |     | Full Screen           | Options 🔻  |
| O HR Vacancy C                                                                                      | Chief of Org. Unit C Personnel Area/Subarea                                                         |                                                                                         |                                        |                                                      |     |                       | *          |
| Position Details                                                                                    |                                                                                                    |                                                                                         |                                        |                                                      |     |                       |            |
| Effective Date: *                                                                                   | 05.10.2015                                                                                          | Personnel Area/Country:<br>Personnel Subarea/Duty Station:                              | US00 United States of<br>US00 New York | America                                              |     |                       |            |
| Position Title (Short Text):<br>Position Title (Long Text):<br>Position Title (Over 40 Characters): | IST 4045 G6 4045 INFORMATION SYSTEMS ASSISTA []] Change Postion Title INFORMATION SYSTEMS ASSISTANT | Employee Group:<br>Employee Sub-Group:<br>Position Type:                                | 2<br>GS<br>24                          | Local Staff<br>General Service<br>VC Post            |     |                       |            |
| Budget Title:                                                                                       | 70004045 G8 4045 INFORMATION SYSTEMS ASSISTANT                                                      | Pay scale type:<br>Pay Scale Area:<br>Pay Scale Group:<br>Existing Organizational Unit: | GS 0<br>U1 0<br>G-6 20010473 0         | General Service<br>JSA - New York<br>DCHA GTU DG ITS |     |                       |            |
| _                                                                                                   |                                                                                                    | New Organizational Unit:                                                                | 20010473                               | DCHA GTU DG ITS [ 🖁 Search                           | ]   | _                     |            |

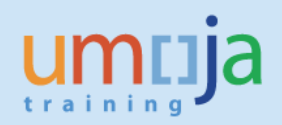

| muja                                                                                                    |                                                                                                    |                                          | Search:                               | ٩                   | Umoja qa portal - Q3J | Log o     |
|----------------------------------------------------------------------------------------------------|----------------------------------------------------------------------------------------------------|------------------------------------------|---------------------------------------|---------------------|-----------------------|-----------|
| Back Forward > History Fav                                                                                                    | vorites Personalize View Help                                                                         |                                          |                                       |                     | Welcome: E            | Erand RIE |
| me Employee Self-Service                                                                                                    | SM OM Administration                                                                                  |                                          |                                       |                     |                       |           |
| erview                                                                                                    |                                                                                                    |                                          |                                       |                     |                       |           |
| Administration > Overview                                                                                                    |                                                                                                    |                                          |                                       |                     | Full Screen           | Options   |
| Funding                                                                                                    |                                                                                                    |                                          |                                       |                     |                       |           |
| Fund:<br>Cost Center:<br>Internal Order:<br>WBS:                                                                                                   | 32DDN TF OCHA and Disaster Relef Assistance 0000011113 OCHA Inter-Agency Standing Committee 000000000 | Grant:<br>Budget Period:<br>Fund Center: | GMNR NOT RELEVAN<br>M99 Mull-Year Bud | GRANT<br>jet Period |                       |           |
| Freeze/Unfreeze                                                                                                    |                                                                                                    |                                          |                                       |                     |                       |           |
| Current Start Date:<br>Current End Date:<br>Current Action:<br>Start Date: *<br>End Date: *<br>Choice of Action: *<br>Note: Please provide comment | I OM Administrator comments section                                                                   |                                          |                                       |                     |                       |           |
|                                                                                                    |                                                                                                    |                                          |                                       |                     |                       |           |
| Comments                                                                                                    |                                                                                                    |                                          |                                       |                     |                       |           |

Please note that the three screens above are one. The entire screen cannot be captured in one shot.

- 27. In Part I of the screen above with the <u>Freeze/Unfreeze selected</u> in the Option to Maintain Position, note that in Part III of the screen above the Freeze/Unfreeze fields show. In the Start Date field, enter the date when the position is frozen.
- 28. In the End Date field, enter the date until when the position is frozen.
- 29. In the Choice of Action field, click on the down arrow and select "Freeze".
- 30. In the OM Administrator Comments box, enter "MSS Maintain Position" and your name as shown in this screen:

| ncija                                                       |                                                    |                                                               |                                          | Search:                                 | Q 🗸                | Umoja qa portal - Q3J                 | Log of    |
|-------------------------------------------------------------|----------------------------------------------------|---------------------------------------------------------------|------------------------------------------|-----------------------------------------|--------------------|---------------------------------------|-----------|
| ck Forward History Fav                                      | orites Personalize View Help                       |                                                               |                                          |                                         |                    | Welcome:                              | Erand RIE |
| e Employee Self-Service                                     | SM OM Administration                               |                                                               |                                          |                                         |                    |                                       |           |
| view                                                        |                                                    |                                                               |                                          |                                         |                    |                                       |           |
| Administration > Overview                                   |                                                    |                                                               |                                          |                                         |                    | Full Screen                           | Options   |
| Funding                                                     |                                                    |                                                               |                                          |                                         | =                  | 1                                     |           |
| Fund:<br>Cost Center:<br>Internal Order:<br>WBS:            | 32DDN TF OCHA<br>0000011113 OCHA Inte<br>000000000 | and Disaster Relief Assistance<br>r-Agency Standing Committee | Grant:<br>Budget Period:<br>Fund Center: | GMNR NOT RELEVANT<br>M99 Muti-Year Budg | GRANT<br>et Period |                                       |           |
| Freeze/Unfreeze                                             |                                                    |                                                               |                                          |                                         | =                  |                                       |           |
| Current Start Date:<br>Current End Date:<br>Current Action: |                                                    |                                                               |                                          |                                         |                    |                                       |           |
| Start Date: *                                               | 01.11.2015                                         |                                                               |                                          |                                         |                    |                                       |           |
| End Date: *                                                 | 31.12.2015                                         |                                                               |                                          |                                         |                    |                                       |           |
| Choice of Action: *                                         | Freeze                                             |                                                               |                                          |                                         |                    |                                       | Γ         |
|                                                             | in OM Administrator comments section               |                                                               |                                          |                                         |                    | · · · · · · · · · · · · · · · · · · · |           |
| Note: Please provide comments                               |                                                    |                                                               |                                          |                                         |                    |                                       |           |
| Note: Please provide comments                               |                                                    |                                                               |                                          |                                         |                    |                                       |           |

31. Scroll back up and click the "Next" button which opens this screen:

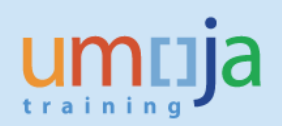

| umtija                                                          |                                           | Search:  | Q 👻 Umoja | qa portal - Q3J | Log off   |
|-----------------------------------------------------------------|-------------------------------------------|----------|-----------|-----------------|-----------|
| Hack Forward ▶ History Favorites Personalize View Help          |                                           |          |           | Welcome: E      | rand RIEU |
| Home Employee Self-Service SM OM Administration                 |                                           |          |           |                 |           |
| Overview                                                        |                                           |          |           |                 |           |
| OM Administration > Overview                                    |                                           |          |           | Full Screen     | Options 🔻 |
| Start Process                                                   | <b>1</b>                                  |          |           |                 | -         |
| Select Object Select Process Fill Out Form Revie                | Confirmation                              |          |           |                 |           |
| Attachments                                                     |                                           |          |           |                 |           |
| Maintain Position Overview                                      |                                           |          |           |                 |           |
| Position 31003580 G6 4045 INFORMATION SYST                      | IS ASSISTANT                              |          |           |                 |           |
| Incumbent                                                       |                                           |          | =         |                 |           |
| Name: G-6                                                       | Contract Er<br>Contract Ty                | nd Date: |           |                 |           |
| Option to Maintain Position                                     |                                           |          |           |                 |           |
| Position Title/Movement     Expire     Known Chief of Org. Unit | Freeze/Unfreeze<br>Personnel Area/Subarea |          |           |                 |           |
|                                                                 |                                           |          |           |                 |           |

After clicking on the Next button, note the process progressed to "4 Review and Send" and the "Send" button appears.

32. Review the Maintain Position Overview and click the "Send" button which opens this screen:

| umnja                                                                                       | Search: | ٩ | Umoja qa portal - Q3J | Log off   |  |  |  |  |
|---------------------------------------------------------------------------------------------|---------|---|-----------------------|-----------|--|--|--|--|
| Back Forward + History Favorites Personalize View Help     Welcome: Erand I                 |         |   |                       |           |  |  |  |  |
| Home Employee Self-Service SM OM Administration                                             |         |   |                       |           |  |  |  |  |
| Overview                                                                                    |         |   |                       |           |  |  |  |  |
| OM Administration > Overview                                                                |         |   | Full Screen           | Options 🔻 |  |  |  |  |
| Start Process  Display Message Log                                                          |         |   |                       |           |  |  |  |  |
| 1 2 3 4 5 Select Object Select Process Fill Out Form Review and Send      Previous Next (k) |         |   |                       |           |  |  |  |  |

Note that the process progressed to "5 Confirmation" and the process reference number has been created and displayed. Once the position is frozen, no staff member could be placed against that position for the period it is frozen.

33. Repeat Steps 4-6 above to select a position then click Next which opens this screen:

Maintain Position – HR Vacancy

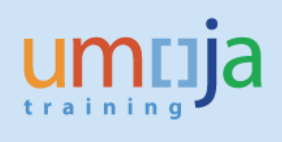

| umtija                                                                                                    | Search: | 🔍 👻 Umoja qa portal - Q3J | Log off    |
|----------------------------------------------------------------------------------------------------|---------|---------------------------|------------|
| (Back Forward ) History Favorites Personalize View Help                                                         |         | Welcome: B                | Erand RIEU |
| Home Employee Self-Service SM OM Administration                                                                 |         |                           |            |
| Overview                                                                                                    |         |                           |            |
| OM Administration > Overview                                                                                    |         | Full Screen               | Options 🔻  |
| Start Process                                                                                                   |         |                           | -          |
| Image: Select Object     Select Frocess     Fill Out Form     Review and Send     Confirmation                  |         |                           |            |
| Revious Next Save Draft                                                                                         |         |                           |            |
| Attachments                                                                                                    |         |                           |            |
| Maintain Position Overview                                                                                      |         |                           |            |
| Position 31003233 P3 1844 BUDGET OFFICER                                                                        |         |                           |            |
| Incumbent                                                                                                    |         |                           |            |
| Name:     Contract End Date:       Level:     P-3       Contract Type:                                          |         |                           |            |
| Option to Maintain Position                                                                                     |         |                           |            |
| C Position Ttile/Movement C Expire C Precze/Unfrecze C HR Vacancy C Chief of Org. Unit C Personnel Area/Subarea |         |                           |            |

| um    | ntija                                                                                               |                                                             |                                                                                                    | Search:                                                                                                    | ٩ | Umoja qa portal - Q3J | Log off    |
|-------|----------------------------------------------------------------------------------------------------|-------------------------------------------------------------|----------------------------------------------------------------------------------------------------|----------------------------------------------------------------------------------------------------|---|-----------------------|------------|
| 4 Bac | k Forward ⊧ History Favorites                                                                       | Personalize View Help                                       |                                                                                                    |                                                                                                    |   | Welcome:              | Erand RIEU |
| Home  | Employee Self-Service SM                                                                            | OM Administration                                           |                                                                                                    |                                                                                                    |   |                       |            |
| Overv | iew                                                                                                 |                                                             |                                                                                                    |                                                                                                    |   |                       |            |
| OM A  | dministration > Overview                                                                            |                                                             |                                                                                                    |                                                                                                    |   | Full Screen           | Options -  |
|       | HR Vacancy                                                                                          | Chief of Org. Unit O Personnel Area/Subarea                 |                                                                                                    |                                                                                                    |   |                       | -          |
| F     | Position Details                                                                                    |                                                             |                                                                                                    |                                                                                                    |   |                       |            |
|       | Effective Date: *                                                                                   | 05.10.2015                                                  | Personnel Area/Country:<br>Personnel Subarea/Duty Station:                                                          | CH00 Switzerland<br>CH00 Geneva                                                                                                    |   |                       |            |
|       | Position Title (Short Text):<br>Position Title (Long Text):<br>Position Title (Over 40 Characters): | FN 1844 P3 1844 BUDGET OFFICER UDGET OFFICER BUDGET OFFICER | Employee Group:<br>Employee Sub-Group:<br>Position Type:                                                            | 1         International Staff           PR         Professional & Above           24         VC Post                                                                        |   |                       |            |
|       | Budget Title:                                                                                       | 70003338 P3 3338 FELD SECURITY OFFICER                      | Pay scale type:<br>Pay Scale Area:<br>Pay Scale Group:<br>Existing Organizational Unit:<br>New Organizational Unit: | P+         Professional & Above           WW         Worldwide           P-3         20010397           20010397         OCHA GTU DG           20010397         OCHA GTU DG |   |                       |            |

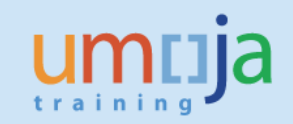

| imuja                       |                                                 |                | Search:                 | Q, → Um | oja qa portal - Q3J Log off |
|-----------------------------|-------------------------------------------------|----------------|-------------------------|---------|-----------------------------|
| Back Forward History Fa     | vorites Personalize View Help                   |                |                         |         | Welcome: Erand RIEU         |
| Iome Employee Self-Service  | e SM OM Administration                          |                |                         |         |                             |
| verview                     |                                                 |                |                         |         |                             |
| M Administration > Overview |                                                 |                |                         |         | Full Screen Options -       |
|                             |                                                 |                |                         |         |                             |
| Funding                     |                                                 |                |                         |         |                             |
| Fund:                       | 32DDN TF OCHA and Disaster Relief Assistance    | Grant:         | GMNR NOT RELEVANT G     | RANT    |                             |
| Cost Center:                | 0000011113 OCHA Inter-Agency Standing Committee | Budget Period: | M99 Multi-Year Budget F | Period  |                             |
| Internal Order:             |                                                 | Fund Center:   |                         |         |                             |
| WBS:                        | 0000000                                         |                |                         |         |                             |
|                             |                                                 |                |                         |         |                             |
| HR Vacancy                  |                                                 |                |                         |         |                             |
| Current Effective Date:     | 01.01.2015                                      |                |                         |         |                             |
| Current End Date:           | 31.12.9999                                      |                |                         |         |                             |
| Current Status:             | Open                                            |                |                         |         |                             |
| Effective Date: *           |                                                 |                |                         |         |                             |
| Vacancy Flag:               | Open  Vacancy filed                             |                |                         |         |                             |
|                             |                                                 |                |                         |         |                             |
| Comments                    |                                                 |                |                         |         |                             |
| OM Administrator Comments:  |                                                 |                |                         |         |                             |
|                             |                                                 |                |                         |         |                             |
|                             |                                                 |                |                         |         |                             |

Please note that the three screens above are one. The entire screen cannot be captured in one shot.

- 34. In the screen above with the <u>HR Vacancy selected</u> in the Option to Maintain Position, note that in Part III of the screen above the HR Vacancy fields show. In the Effective Date field, enter the date when the position becomes an HR Vacancy.
- 35. Note that the Vacancy Flag defaults to "Vacancy filled". Click on open.

Important: If the position has an incumbent, Umoja would give an error message that position has an incumbent and cannot be vacant.

36. In the OM Administrator Comments box, enter "MSS Maintain Position" (This pertains to the manager for whom an OM Administrator maintains a position on behalf of.) and your name, e.g., Erand Rieu, as shown in this screen:

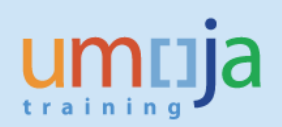

| muja                        |                                                 |                | Search:                 | ٩     | Umoja qa portal - Q3J | Log off    |
|-----------------------------|-------------------------------------------------|----------------|-------------------------|-------|-----------------------|------------|
| Back Forward History Favor  | ites Personalize View Help                      |                |                         |       | Welcome:              | Erand RIEU |
| me Employee Self-Service SI | M OM Administration                             |                |                         |       |                       |            |
| erview                      |                                                 |                |                         |       |                       |            |
| Administration > Overview   |                                                 |                |                         |       | Full Screen           | Options -  |
|                             |                                                 |                |                         |       |                       |            |
| Funding                     |                                                 |                |                         | =     | ]                     |            |
| Fund:                       | 32DDN TF OCHA and Disaster Relief Assistance    | Grant          | GMNR NOT RELEVANT GE    | ANT   |                       |            |
| Cost Center:                | 0000011113 OCHA Inter-Agency Standing Committee | Budget Period: | M99 Multi-Year Budget F | eriod |                       |            |
| Internal Order:             |                                                 | Fund Center:   |                         |       |                       |            |
| WBS:                        | 0000000                                         |                |                         |       |                       |            |
|                             |                                                 |                |                         |       |                       |            |
| HR Vacancy                  |                                                 |                |                         | -     |                       |            |
| Current Effective Date:     | 01.01.2015                                      |                |                         |       |                       |            |
| Current End Date:           | 31.12.9999                                      |                |                         |       |                       |            |
| Current Status:             | Open                                            |                |                         |       |                       |            |
| Effective Date: *           | 01.01.2016                                      |                |                         |       |                       |            |
| Vacancy Flag:               | ● Open O Vacancy filled                         |                |                         |       |                       |            |
|                             |                                                 |                |                         |       |                       | 7          |
| Comments                    |                                                 |                |                         | -     |                       |            |
| OM Administrator Comments:  | MSS Maintain Position                           |                |                         |       |                       |            |
|                             | I crano Rieu                                    |                |                         |       |                       |            |

37. Scroll back up and click the "Next" button which opens this screen:

| muja                                                        |                                            |                                      | Search: | Q + | Umoja qa portal - Q3J | Log of    |
|-------------------------------------------------------------|--------------------------------------------|--------------------------------------|---------|-----|-----------------------|-----------|
| Back Forward > History Favorites Personalize View He        | lp                                         |                                      |         |     | Welcome: E            | Erand RIE |
| Employee Self-Service SM OM Administration                  |                                            |                                      |         |     |                       |           |
| erview                                                      |                                            |                                      |         |     |                       |           |
| Administration > Overview                                   |                                            |                                      |         |     | Full Screen           | Options • |
| Start Process                                               |                                            |                                      |         |     |                       |           |
| 1 2 3<br>Select Object Process Fill Out Form Re             | 4 5                                        |                                      |         |     |                       |           |
| Previous Send                                               |                                            |                                      |         |     |                       |           |
| Attachments                                                 |                                            |                                      |         |     |                       |           |
| Maintain Position Overview                                  |                                            |                                      |         |     |                       |           |
| Position 31003233 P3 1844 BUDGET OFFICER                    |                                            |                                      |         |     |                       |           |
| Incumbent                                                   |                                            |                                      |         | =   | ]                     |           |
| Name: P-3                                                   |                                            | Contract End Date:<br>Contract Type: |         |     |                       |           |
| Option to Maintain Position                                 |                                            |                                      |         |     | 3                     |           |
| Position Title/Movement     Device (Open High Strengthered) | Freeze/Unfreeze     Personnel Area/Subaras |                                      |         |     |                       |           |

After clicking on the Next button, note that the process progressed to 4 Review and Send and the "Send" button appears in this screen:

38. Review the Maintain Position Overview and click the "Send" button which opens this screen:

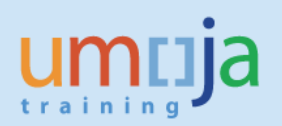

| umoja                                                                                          | Search: Q 👻 Umoja qa portal - Q3J Log off |  |  |  |  |  |  |  |  |
|------------------------------------------------------------------------------------------------|-------------------------------------------|--|--|--|--|--|--|--|--|
| Back Forward + History Favorites Personalize View Help     Wekome:                             |                                           |  |  |  |  |  |  |  |  |
| Home Employee Self-Service SM OM Administration                                                |                                           |  |  |  |  |  |  |  |  |
| Dverview                                                                                       |                                           |  |  |  |  |  |  |  |  |
| OM Administration > Overview                                                                   | Full Screen Options 🔻                     |  |  |  |  |  |  |  |  |
| Start Process                                                                                  |                                           |  |  |  |  |  |  |  |  |
| 🔀 Data sent (process reference number: 00000003578)                                            |                                           |  |  |  |  |  |  |  |  |
| Display Message Log                                                                            |                                           |  |  |  |  |  |  |  |  |
| Image: Select Object     Select Process     Fill Out Form     Review and Send     Confirmation |                                           |  |  |  |  |  |  |  |  |
| Previous     Next                                                                              |                                           |  |  |  |  |  |  |  |  |
|                                                                                                |                                           |  |  |  |  |  |  |  |  |

Note that the process progressed to "5 Confirmation" and the process reference number has been created and displayed.

39. Repeat Steps 4-6 above to select a position then click Next which opens this screen:

umuja Q 👻 Umoja qa portal - Q3J 🛛 Log off Search: I Back Forward ► History Favorites Personalize View Help Welcome: Erand RIEU Home Employee Self-Service SM OM Administration Overview OM Administration > Overview Full Screen Options -Start Process li 2 3 4 5 Select Object Select Process Fill Out Form Review and Send Confirmation Previous Next 
 Save Draft Attachments Maintain Position Overview D1 6439 SPECIAL ASSISTANT, ADMINISTRATIO Position 30006306 Incumbent Name: Halid SANISLO Contract End Date: 31.05.2016 Level: D-1 Contract Type: Fixed Term Option to Maintain Position O Position Title/Movement C Expire ○ Freeze/Unfreeze Chief of Org. Unit O HR Vacancy O Personnel Area/Subarea

Maintain Position – Chief of Org Unit

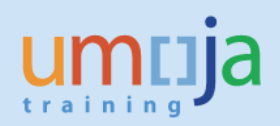

| umuja                                                                                               |                                                                                                    |                                                                                                    | Search:                               |                                                                      | Q - | Umoja qa portal - Q3J | Log off   |
|----------------------------------------------------------------------------------------------------|----------------------------------------------------------------------------------------------------|----------------------------------------------------------------------------------------------------|---------------------------------------|----------------------------------------------------------------------|-----|-----------------------|-----------|
| I Back Forward ► History Favorites                                                                  | s Personalize View Help                                                                                                    |                                                                                                    |                                       |                                                                      |     | Welcome: B            | rand RIEU |
| Home Employee Self-Service SM                                                                       | OM Administration                                                                                                    |                                                                                                    |                                       |                                                                      |     |                       |           |
| Overview                                                                                            |                                                                                                    |                                                                                                    |                                       |                                                                      |     |                       |           |
| OM Administration > Overview                                                                        |                                                                                                    |                                                                                                    |                                       |                                                                      |     | Full Screen           | Options 🔻 |
| O HR Vacancy                                                                                        | Chief of Org, Unit     C Personnel Area/Subarea                                                                                                    |                                                                                                    |                                       |                                                                      |     |                       |           |
| Position Details                                                                                    |                                                                                                    |                                                                                                    |                                       |                                                                      |     |                       |           |
| Effective Date: *                                                                                   | 05.10.2015                                                                                                    | Personnel Area/Country:<br>Personnel Subarea/Duty Station:                                                          | US00 United States o<br>US00 New York | f America                                                            |     |                       |           |
| Position Title (Short Text):<br>Position Title (Long Text):<br>Position Title (Over 40 Characters): | ADM 6439<br>DI 6439 SPECIAL ASSISTANT, ADMINISTRA (1) Change Position Title<br>DI 6439 SPECIAL ASSISTANT,<br>ADMINISTRATIOPRINCIPAL OFFICERDI<br>6439 SPECIAL ASSISTANT, ADMINISTRATIO | Employee Group:<br>Employee Sub-Group:<br>Position Type:                                                            | 1<br>PR<br>11                         | International Staff<br>Professional & Above<br>Established Post      |     |                       |           |
| Budget Title:                                                                                       | 70006439 D1 6439 SPECIAL ASSISTANT, ADMINISTRATIO                                                                                                    | Pay scale type:<br>Pay Scale Area:<br>Pay Scale Group:<br>Existing Organizational Unit:<br>New Organizational Unit: | P+ WW D-1 20008746 20008746           | Professional & Above<br>Worldwide<br>DFS OUSG<br>DFS OUSG (1) Search |     |                       |           |

| umuja                                                                                                    | Search: | Q, + | Umoja qa portal - Q3J | Log off   |  |  |
|----------------------------------------------------------------------------------------------------|---------|------|-----------------------|-----------|--|--|
| ∢Back Forward > History Favorites Personalize View Help                                                                                                    |         |      |                       |           |  |  |
| Home Employee Self-Service SM OM Administration                                                                                                    |         |      |                       |           |  |  |
| Dverview                                                                                                    |         |      |                       |           |  |  |
| OM Administration > Overview                                                                                                    |         |      | Full Screen           | Options 🔻 |  |  |
| Internal Order: Fund Center: Fund Center: 00000000                                                                                                    |         |      |                       | 4         |  |  |
| Chief Relationship Creation                                                                                                    |         |      |                       |           |  |  |
| Select Action: © Create Update Delete Existing Chief Org. Unit: Chief Org. Unit Text Start date End Date Chief Possion to Org. Unit.* 20008724 DFS (#) Search                                                                                                    |         |      |                       |           |  |  |
| Effective Date: * The second second s |         |      |                       |           |  |  |
| OM Administrator Comments:                                                                                                    |         |      |                       |           |  |  |

Please note that the three screens above are one. The entire screen cannot be captured in one shot.

40. In the screen above with the <u>Chief of Org Unit selected</u> in the Option to Maintain Position, note that in Part III of the screen above the Chief Relationship Creation fields appear and the Action defaults to "Create". In the Effective Date field, enter the date when the position becomes the Chief of Org Unit and the end date.

<u>Furthermore, change the default org unit to the org unit where the position belongs.</u> <u>Otherwise, the Chief of Org Unit is automatically assigned to the higher org unit.</u>

41. In the OM Administrator Comments box, enter MSS Maintain Position (This pertains to the manager for whom an OM Administrator maintains a position on behalf of.) and your name,

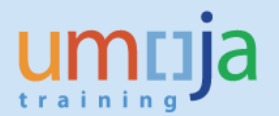

e.g., "Erand Rieu" as shown in this screen. Scroll back up and click the "Next" button which opens this screen that shows the completed Chief Relationship Creation fields and comments:

| าเมื่อ                                                                                 |              | Search: | Q - Um | 10ja qa portal - Q3J | Log o    |
|----------------------------------------------------------------------------------------|--------------|---------|--------|----------------------|----------|
| ck Forward ▶ History Favorites Personalize View Help                                   |              |         |        | Welcome: F           | Erand RI |
| e Employee Self-Service SM OM Administration                                           |              |         |        |                      |          |
| view                                                                                   |              |         |        |                      |          |
| Administration > Overview                                                              |              |         |        | Full Screen          | Options  |
| Internal Order: 00000000 WBS: 00000000                                                 | Fund Center. |         |        |                      |          |
| Chief Relationship Creation                                                            |              |         |        |                      |          |
| Select Action:      O Create      Update      Delete                                   |              |         |        |                      |          |
| Existing Chief Org. Unit S<br>Chief Org. Unit Chief Org. Unit Text Start date End Date |              |         |        |                      |          |
| Chief Position to Org. Unit: * 20008724 DFS [ Bearch                                   |              |         |        |                      |          |
| Effective Date: * 01.11.2015 0                                                         |              |         |        |                      |          |
| End Date: * 31.10.2016                                                                 |              |         |        |                      |          |
| Note: Can perform one action(Create/Update/Delete) for one record at a time.           |              |         |        |                      | 1        |
| Comments                                                                               |              |         |        |                      | /        |
|                                                                                        |              |         |        |                      |          |

42. Review the information entered. In part I of the screen above, click on the button "Send" which opens this screen:

| um                | ija                                                                         |                        |                   |                    |  |  |  | Search: | Q . | - Umoja qa portal - Q3 | J Log off   |
|-------------------|-----------------------------------------------------------------------------|------------------------|-------------------|--------------------|--|--|--|---------|-----|------------------------|-------------|
|                   | 4Back Forward → History Favorites Personalize View Help Welcome: Erand RIEU |                        |                   |                    |  |  |  |         |     |                        |             |
| Home              | Employee Self-Service SM                                                    | OM Administration      |                   |                    |  |  |  |         |     |                        |             |
| Overview          | r                                                                           |                        |                   |                    |  |  |  |         |     |                        |             |
| OM Admini         | istration > Overview                                                        |                        |                   |                    |  |  |  |         |     | Full Scree             | n Options 🕶 |
| Sta               | rt Process                                                                  |                        |                   |                    |  |  |  |         |     |                        |             |
| 🖌 Data            | sent (process reference number                                              | 00000003579)           |                   |                    |  |  |  |         |     |                        |             |
| Display M         | lessage Log                                                                 |                        |                   |                    |  |  |  |         |     |                        |             |
| <b>I</b> ♦<br>Sel | 1 2<br>elect Object Select Process                                          | 3<br>Fill Out Form Rev | 4<br>iew and Send | 5 – – Confirmation |  |  |  |         |     |                        |             |
| 4 Pre             | evious Next                                                                 |                        |                   |                    |  |  |  |         |     |                        |             |

Note that the process progressed to "5 Confirmation" and the process reference number has been created and displayed.

43. Repeat Steps 4-6 above to select a position then click Next which opens this screen:

Maintain Position – Personnel Area/Subarea

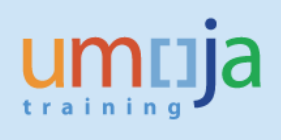

| umtija                                                                                                    | Search: Q 🗸 | Umoja qa portal - Q3J | Log off    |
|----------------------------------------------------------------------------------------------------|-------------|-----------------------|------------|
|                                                                                                    |             | Welcome:              | Erand RIEU |
| Home Employee Self-Service SM OM Administration                                                                                 |             |                       |            |
| Overview                                                                                                    |             |                       |            |
| OM Administration > Overview                                                                                                    |             | Full Screen           | Options 🔻  |
| Start Process                                                                                                    |             |                       | -          |
| Image: Select Object     Select Process     Fill Out Form     Review and Send     Confirmation                                  |             |                       |            |
| Previous Next      Save Draft                                                                                                   |             |                       |            |
| Attachments                                                                                                    |             |                       |            |
| Maintain Position Overview                                                                                                    |             |                       |            |
| Position 31002955 P3 3909 HUMANITARIAN AFFAIRS OFFICER                                                                          |             |                       |            |
| Incumbent                                                                                                    |             | -                     |            |
| Name:     Contract End Date:       Levet:     P-3       Contract Type:                                                          | <br>        |                       |            |
| Option to Maintain Position                                                                                                    | [           | -                     |            |
| Position Title/Movement     Czyire     Chief of Org. Unit     PerscalUnfreeze     Chief of Org. Unit     Personnel Area/Subarea |             |                       |            |

| umtija                                                                                             |                                                                                                   |                                                                                                    | Search:                                                                                                    | ٩ | Umoja qa portal - Q3J | Log off    |
|----------------------------------------------------------------------------------------------------|---------------------------------------------------------------------------------------------------|----------------------------------------------------------------------------------------------------|----------------------------------------------------------------------------------------------------|---|-----------------------|------------|
| Hack Forward ► History Favorite                                                                    | s Personalize View Help                                                                           |                                                                                                    |                                                                                                    |   | Welcome:              | Erand RIEU |
| Home Employee Self-Service SM                                                                      | OM Administration                                                                                 |                                                                                                    |                                                                                                    |   |                       |            |
| Overview                                                                                           |                                                                                                   |                                                                                                    |                                                                                                    |   |                       |            |
| OM Administration > Overview                                                                       |                                                                                                   |                                                                                                    |                                                                                                    |   | Full Screen           | Options 🔻  |
| O HR Vacancy                                                                                       | C Chief of Org. Unit   Personnel Area/Subarea                                                     |                                                                                                    |                                                                                                    |   |                       |            |
| Position Details                                                                                   |                                                                                                   |                                                                                                    |                                                                                                    | E | ]                     |            |
| Effective Date: *                                                                                  | 05.10.2015                                                                                        | Personnel Area/Country:<br>Personnel Subarea/Duty Station:                                                          | KE00 Kenya<br>KE00 Nairobi                                                                                                    |   |                       |            |
| Position Title (Short Text):<br>Position Title (Long Text):<br>Position Title (Over 40 Characters) | HRA 3909 P3 3909 HUMANTARIAN AFFARS OFFICER [;] Change Position Title HUMANITARIAN AFFARS OFFICER | Employee Group:<br>Employee Sub-Group:<br>Position Type:                                                            | 1         International Staff           PR         Professional & Above           21         GTA Replacement                                                                          |   |                       |            |
| Budget Title:                                                                                      | 70003909 P3 3909 HUMANITARIAN AFFAIRS OFFICER                                                     | Pay scale type:<br>Pay Scale Area:<br>Pay Scale Group:<br>Existing Organizational Unit:<br>New Organizational Unit: | P+         Professional & Above           WW         Worldwide           P-3         OCHA CRD RO           20001981         OCHA CRD RO           Doctac CRD RO         Common Sector | ٦ |                       |            |

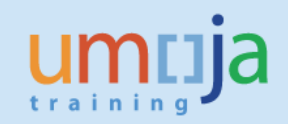

| muja                                                        |                                                                                               |                                                           | Search:                                                 | ٩ | Umoja qa portal - Q3J Log of |
|-------------------------------------------------------------|-----------------------------------------------------------------------------------------------|-----------------------------------------------------------|---------------------------------------------------------|---|------------------------------|
| Back Forward ► History Favorites                            | Personalize View Help                                                                         |                                                           |                                                         |   | Welcome: Erand RIE           |
| ome Employee Self-Service SM                                | OM Administration                                                                             |                                                           |                                                         |   |                              |
| verview                                                     |                                                                                               |                                                           |                                                         |   |                              |
| M Administration > Overview                                 |                                                                                               |                                                           |                                                         |   | Full Screen Options -        |
|                                                             |                                                                                               | Existing Organizational Unit:<br>New Organizational Unit: | 20001981 OCHA CRD RO<br>20001981 OCHA CRD RO            |   |                              |
| Funding                                                     |                                                                                               |                                                           |                                                         | - |                              |
| Fund:<br>Cost Center:<br>Internal Order:<br>WBS:            | 3200N TF OCHA and Disaster Relief Ass<br>0000011110 OCHA RO Eastern Africa, Kenya<br>00000000 | nce Grant:<br>Budget Period:<br>Fund Center:              | GMNR NOT RELEVANT GRANT<br>M99 Mulii-Year Budget Period |   |                              |
| Personnel Area/ Subarea                                     | K                                                                                             |                                                           |                                                         |   |                              |
| Personnel Area:<br>Personnel Sub Area:<br>Effective Date: * | KEDO DI Kenya<br>KEDO - Nairobi                                                               |                                                           |                                                         |   |                              |
| Comments                                                    |                                                                                               |                                                           |                                                         |   |                              |
| OM Administrator Comments:                                  |                                                                                               |                                                           |                                                         |   |                              |

Please note that the three screens above are one. The entire screen cannot be captured in one shot.

44. In Part I of the screen above with the <u>Personnel Area/Subarea selected</u> in the Option to Maintain Position, note that in Part III of the screen above the Personnel Area/Subarea fields appear. In the Personnel Area field, click the Search Help icon on the right of "KEOO" which opens this screen:

| earch help for Pers | sonnel Area   |              |                        |       |
|---------------------|---------------|--------------|------------------------|-------|
| Personnel Area      |               |              |                        | 1     |
| Personnel area      | Ctry Grouping | Company Code | Name 1                 | 🔪 🖻   |
| AE00                | UN            | 1000         | United Arab Emirates   |       |
| AF00                | UN            | 1000         | Afghanistan            |       |
| AL00                | UN            | 1000         | Albania                |       |
| AM00                | UN            | 1000         | Armenia                |       |
| A000                | UN            | 1000         | Angola                 |       |
| AR00                | UN            | 1000         | Argentina              |       |
| AT00                | UN            | 1000         | Austria                |       |
| AU00                | UN            | 1000         | Australia              |       |
| AZ00                | UN            | 1000         | Azerbaijan             |       |
| BA00                | UN            | 1000         | Bosnia and Herzegovina | -     |
|                     |               |              | ОКС                    | ancel |

45. In the screen above, scroll down and select the new Personnel Area, e.g., USA.

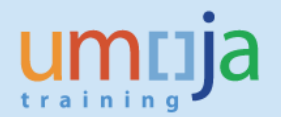

Note that this position is funded by a Trust Fund (OCHA and Disaster Relief Assistance). Therefore, the position is a voluntary contributions (VC) position. In this case, an OM Administrator may make a geographical change of position.

46. In the Personnel Sub Area, click on the down arrow which opens this screen:

| シ 🔻 🚺 http://unsapq3j.umoj       | a. <b>un.org</b> :50000/irj/portal     |                                        | P 🛨 👉 🗙 🚺 Click here to start one of                      | of the ×             |                          |     |                                         | @ ☆      |
|----------------------------------|----------------------------------------|----------------------------------------|-----------------------------------------------------------|----------------------|--------------------------|-----|-----------------------------------------|----------|
| <u>View Favorites Tools Help</u> |                                        |                                        |                                                           |                      |                          |     |                                         |          |
|                                  |                                        |                                        |                                                           |                      |                          |     |                                         |          |
| muja                             |                                        |                                        |                                                           | S                    | earch:                   | Q - | Umoja qa portal - Q3J                   | Logio    |
| Back Forward ► History Favo      | rites Personalize View H               | elp                                    |                                                           |                      |                          |     | Welcome: I                              | Erand RI |
| me Employee Self-Service S       | OM Administration                      |                                        |                                                           |                      |                          |     |                                         |          |
| erview                           |                                        |                                        |                                                           |                      |                          |     |                                         |          |
| Administration > Overview        |                                        |                                        |                                                           |                      |                          |     | Full Screen                             | Options  |
|                                  |                                        |                                        | Existing Organizational Unit:<br>New Organizational Unit: | 20001981<br>20001981 | OCHA CRD RO              |     |                                         |          |
| Funding                          |                                        |                                        |                                                           |                      |                          |     | l i i i i i i i i i i i i i i i i i i i |          |
| Fund:                            | 32DDN                                  | TF OCHA and Disaster Relief Assistance | Grant:                                                    | GMNR                 | NOT RELEVANT GRANT       |     |                                         |          |
| Cost Center:                     | 0000011110                             | OCHA RO Eastern Africa, Kenya          | Budget Period:                                            | M99                  | Multi-Year Budget Period |     |                                         |          |
| Internal Order:<br>WBS:          | 0000000                                | ]                                      | Fund Center:                                              |                      |                          |     |                                         |          |
| Personnel Area/ Subarea          | I                                      |                                        |                                                           |                      |                          |     |                                         |          |
| Personnel Area:                  | US00 🗂                                 | United States of America               |                                                           |                      |                          |     |                                         |          |
| Personnel Sub Area:              | US00 - New York 💌                      | N w York                               |                                                           |                      |                          |     |                                         |          |
| Effective Date: *                | US00 - New York                        |                                        |                                                           |                      |                          |     |                                         |          |
| Comments                         | US01 - Washington DC                   |                                        |                                                           |                      |                          |     |                                         |          |
| OM Administrator Comments:       | US03 - Miami<br>US04 - East Lansing MI |                                        |                                                           |                      |                          |     |                                         |          |
|                                  | US06 - San Francisco                   | •                                      |                                                           |                      |                          |     |                                         |          |

47. Click on US00 – New York, enter the effective date and the OM Administrator Comments as displayed in this screen:

| ntija                                                       |                                                                   |                                            |                                                           | Search:                                                  | Q 👻 Umoja qa po | ortal - Q3J Log o  |
|-------------------------------------------------------------|-------------------------------------------------------------------|--------------------------------------------|-----------------------------------------------------------|----------------------------------------------------------|-----------------|--------------------|
| ack Forward ⊧ History Favor                                 | ites Personalize View Help                                        |                                            |                                                           |                                                          |                 | Welcome: Erand RI  |
| me Employee Self-Service SI                                 | OM Administration                                                 |                                            |                                                           |                                                          |                 |                    |
| rview                                                       |                                                                   |                                            |                                                           |                                                          |                 |                    |
| Administration > Overview                                   |                                                                   |                                            |                                                           |                                                          | F               | ull Screen Options |
|                                                             |                                                                   |                                            | Existing Organizational Unit:<br>New Organizational Unit: | 20001981 OCHA CRD RO<br>20001981 OCHA CRD RO (//) Search |                 |                    |
| Funding                                                     |                                                                   |                                            |                                                           |                                                          |                 |                    |
| Fund:<br>Cost Center:<br>Internal Order:<br>WBS:            | 32DDN TF OCHA and Dis<br>0000011110 OCHA RO Easter<br>00000000    | aster Relief Assistance<br>n Africa, Kenya | Grant:<br>Budget Period:<br>Fund Center:                  | GMNR NOT RELEVANT GRANT<br>M99 Multi-Year Budget Period  |                 |                    |
| Personnel Area/ Subarea                                     |                                                                   |                                            |                                                           |                                                          | -               |                    |
| Personnel Area:<br>Personnel Sub Area:<br>Effective Date: * | US00 United States of A<br>US00 - New York New York<br>01.12.2015 | nerica                                     |                                                           |                                                          |                 | 1                  |
| Comments                                                    |                                                                   |                                            |                                                           |                                                          |                 |                    |
| OM Administrator Comments:                                  | MSS Maintain Position                                             |                                            |                                                           |                                                          |                 |                    |

48. Scroll back up and click on Next.

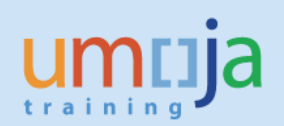

| ntija                        |                         |                        |                    | Search: | ٩ | Umoja qa portal - Q3J | Log o     |
|------------------------------|-------------------------|------------------------|--------------------|---------|---|-----------------------|-----------|
| ack Forward ⊧ History Fav    | orites Personalize View | Help                   |                    |         |   | Welcome: I            | Erand RIE |
| ne Employee Self-Service     | SM OM Administratio     | on                     |                    |         |   |                       |           |
| rview                        |                         |                        |                    |         |   |                       |           |
| Administration > Overview    |                         |                        |                    |         |   | Full Screen           | Options   |
| Start Process                |                         |                        |                    |         |   |                       |           |
| Select Object     Select Pro | ocess Fill Out Form     | 4 5                    |                    |         |   |                       |           |
|                              |                         |                        |                    |         |   |                       | _         |
| Attachments                  |                         |                        |                    |         |   |                       |           |
| Maintain Position Ov         | erview                  |                        |                    |         |   |                       |           |
| Position 31002955            | P3 3909 HUMANITARIAN    | AFFAIRS OFFICER        |                    |         |   |                       |           |
| Incumbent                    |                         |                        |                    |         | = | 1                     |           |
| Name:                        |                         |                        | Contract End Date: |         |   |                       |           |
| Level:                       | P-3                     |                        | Contract Type:     | · · ·   |   |                       |           |
| Option to Maintain Posit     | ion                     |                        |                    |         | [ | 1                     |           |
| O Position Title/Movement    | C Expire                | ○ Freeze/Unfreeze      |                    |         |   |                       |           |
|                              | Object and Over 11-2    | Demonstel Area/Subarea |                    |         |   |                       |           |

49. Review the information entered. In part I of the screen above, click on the button "Send" which opens this screen:

| umuja                                                                       | Search: | Q - Umoja qa portal - Q31 Log |
|-----------------------------------------------------------------------------|---------|-------------------------------|
|                                                                             |         | reicome: Erand R              |
| Home Employee Self-Service SM OM Administration                             |         |                               |
| Overview                                                                    |         |                               |
| OM Administration > Overview                                                |         | Full Screen Options           |
| Start Hotess                                                                |         |                               |
| Data sent (process reference number: 00000003580)       Display Message Log |         |                               |

Note that the process progressed to "5 Confirmation" and the process reference number has been created and displayed.

50. Repeat Steps 4-6 above to select a position then click Next which opens this screen:

#### Maintain Position – Position Status

The Maintain Position – Position Status is an enhanced configuration necessitated by the implementation of Managed mobility (ref. Section 15.2 of ST/Al/2016/1 dated 28 December 2015 on Staff selection and **managed mobility** system).

Section 3.1 states that, "The new system shall be implemented through semi-annual staffing exercises composed of two parts as follows: (b) A **managed mobility** exercise for staff members in the Professional and higher categories up to and including the D-2 level and in the Field

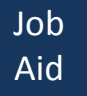

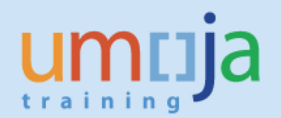

Service category, who are subject to managed mobility: the process will begin with the circulation of a compendium and will conclude with the placement of eligible and suitable staff members to another position at the same grade level."

Section 15.2 further states that, "The placement of staff members under **managed mobility** will be undertaken on the basis of the continuing needs of the Organization<sup>13</sup> against <u>rotational</u> <u>positions</u> that are expected to continue to be funded for two years or longer through the regular budget, the support account and peacekeeping operations budget and other extrabudgetary sources, including voluntary contributions."

In the Maintain Position – Position Status, Budget Administrators and OM Administrators have the following options to select for each position maintained or at the time of creation in order to identify positions that are subject to mobility, non-rotational and downsizing:

- (i) **Blank, the default**, that renders the position **subject to managed mobility**;
- (ii) Non-rotational a position that requires an advanced or specialized level of expertise, knowledge and qualifications in a technical field and for which there is no comparable position at the same level in another organizational unit of the Secretariat, as approved by the Assistant Secretary-General of Human Resources Management;
- (iii) *Downsizing* a position that would be abolished within the budget period in a mission, project, department or office that is downsizing.

| moja                                                                                                    |                                                                                                    |                                                                                                    |                                                                                                    |                         |                      | Search             |                        | Q - Umoja tr    | sining portal - T2J Log off |
|----------------------------------------------------------------------------------------------------|----------------------------------------------------------------------------------------------------|----------------------------------------------------------------------------------------------------|----------------------------------------------------------------------------------------------------|-------------------------|----------------------|--------------------|------------------------|-----------------|-----------------------------|
| Back forward + Mistory Favorite                                                                                                    | a Personalize View Help                                                                                                    |                                                                                                    |                                                                                                    |                         |                      |                    |                        |                 | Welcome Otto Gregory        |
| Charles Index Administration                                                                                                    | Travel / Stringers / Chains Officer Technology   an Administrator                                                                                                    | Old Advantation Tree Advantation                                                                                                    | ator lines that Eastman Solt Service Still                                                                                                    | Rudow Linearistan       | Travel & desirable   | int A monotoxics   | Other Index Descentes  | and Destroy     |                             |
|                                                                                                    |                                                                                                    |                                                                                                    | in the set of the set of the set                                                                                                    | and the second second   | THE PLANE AND        | 100 000 000        | Contra mana mananana - | The Participant |                             |
| verview Wy Worldst                                                                                                    |                                                                                                    |                                                                                                    |                                                                                                    |                         |                      |                    |                        |                 | 1000                        |
| Weddinanaboo + Overvew                                                                                                    |                                                                                                    |                                                                                                    |                                                                                                    |                         |                      |                    |                        |                 | Full Screen   Options •     |
| Start Process                                                                                                    |                                                                                                    |                                                                                                    |                                                                                                    |                         |                      |                    |                        |                 |                             |
| 1 2                                                                                                    | 3 1 1                                                                                                    |                                                                                                    |                                                                                                    |                         |                      |                    |                        |                 |                             |
| Select Object Select Process                                                                                                    | s Fill Out Form Review and Send Continuition                                                                                                    |                                                                                                    |                                                                                                    |                         |                      |                    |                        |                 |                             |
| Previous Next      Save Dr                                                                                                    |                                                                                                    |                                                                                                    |                                                                                                    |                         |                      |                    |                        |                 |                             |
| Attachments                                                                                                    |                                                                                                    |                                                                                                    |                                                                                                    |                         |                      |                    |                        |                 | 6                           |
| Maintain Position Overv                                                                                                    | lew                                                                                                    |                                                                                                    |                                                                                                    |                         |                      |                    |                        |                 |                             |
| Position 30032799                                                                                                    | P4 5121 FOLTICAL AFFARS OFFICER                                                                                                    |                                                                                                    |                                                                                                    | 1000                    |                      |                    |                        |                 |                             |
| Incumbent                                                                                                    |                                                                                                    |                                                                                                    |                                                                                                    |                         |                      |                    |                        |                 |                             |
| Name                                                                                                    | Charles Wilson                                                                                                    | Contract End Date                                                                                                    | 15.09.2020                                                                                                    |                         |                      |                    |                        |                 |                             |
| Level                                                                                                    | P.4.                                                                                                    | Contract Type                                                                                                    | Fixed Term                                                                                                    |                         |                      |                    |                        |                 |                             |
| Outlan to Balatala Davidan                                                                                                    |                                                                                                    |                                                                                                    |                                                                                                    |                         |                      |                    |                        |                 |                             |
| Option to Maintain Position                                                                                                    | China Characteria Anna An                                                                                                    | 10 I                                                                                                    |                                                                                                    |                         |                      |                    |                        |                 |                             |
| C HR Vacatov                                                                                                    | Colore Creation of Area/Subarea                                                                                                    |                                                                                                    |                                                                                                    |                         |                      |                    |                        |                 |                             |
|                                                                                                    |                                                                                                    |                                                                                                    |                                                                                                    |                         |                      |                    |                        |                 |                             |
|                                                                                                    |                                                                                                    |                                                                                                    |                                                                                                    |                         |                      |                    |                        |                 |                             |
|                                                                                                    |                                                                                                    |                                                                                                    |                                                                                                    |                         |                      |                    |                        |                 |                             |
|                                                                                                    |                                                                                                    |                                                                                                    |                                                                                                    |                         |                      | Search.            |                        | Q = Unoja tra   | ining portal - T2J Log off  |
| moja                                                                                                    |                                                                                                    |                                                                                                    |                                                                                                    |                         |                      |                    |                        |                 |                             |
| moja<br>Real forward + Index Facebook                                                                                                    | a Personalize View Help                                                                                                    |                                                                                                    |                                                                                                    |                         |                      |                    |                        |                 | Welcome: Offic Gregory      |
| moja<br>Back forwart + matory favorian                                                                                                    | a Personalize View Help                                                                                                    |                                                                                                    |                                                                                                    |                         | 20000000000          | 1000000000         |                        |                 | Welcome: Offic Gregory      |
| milja<br>Back forwert + Matory Feveriter<br>one Global Index Adminiatrator                                                                                                    | a Personalize View Holp<br>Travel / Shament / Clama Officer Exception Log Administrator                                                                                                    | DM Administration The Administration                                                                                                    | tor User Wap Employee Self-Service SM                                                                                                    | Budget Administrator    | Travel Administrator | HR Administrator   | Global Index Requestor | HR Partner      | Welcome. Otto Gregory       |
| Back Forward + Matory Favoriter<br>Iome Global Index Administrator<br>verview By Worldet                                                                                                    | Personalize View Help     Travel / Shpment / Dama Officer     Exception Log Administrator                                                                                                    | OM Administration The Administration                                                                                                    | ter User Map Employee Self-Service SM                                                                                                    | Budget Administrator    | Travel Administrator | HI Advanatrator    | Gebel Index Requestor  | ell Partner     | Welcome. Offic Gregory      |
| Back forwert + Instory Feveriter<br>one Global Index Administrator<br>renview By Worklat<br>III Administration > Overview                                                                                                    | Personalize View Inep     Travell / Shametl / Claima Officer     Exception Log Administrator                                                                                                    | 051 Administration The Administration                                                                                                    | tor Uner Map Employee Self-Service SM                                                                                                    | Budget Administrator    | Travel Administrator | HR Adverserative   | Global Index Requestor | RR Partner      | FullScreen Options *        |
| Back Farward + Matory Farinfilm<br>Deck Farward + Matory Farinfilm<br>Deck Farman - Matory Farinfilm<br>Biological - Matory Farinfilm<br>() HR Vacancy                                                                                                    | s Personalise Verw Integ<br>Travell Stammer/ Cama Officer Exception Log Administrator                                                                                                    | OM Administration The Admonth                                                                                                    | tor User Map Employee Self-Service SM                                                                                                    | Budget Administrator    | Travel Administrator | HR Administrator   | Gebal Index Requestor  | AR Patner       | Full Screen Options *       |
| Book Forward + Heldory Ferseler      Book Forward + Heldory Ferseler      Clobal Index Administrator      enview      Int Vecancy      Posibilion Details                                                                                                    | Nenzolatize View Net     Travel / Stammer / Damis Officer Exception Log Administrator                                                                                                    | OM Administration Time Administration                                                                                                    | tter User Nag Engligee Self-Service Sel                                                                                                    | Dudget Administrator    | Travel Administrator | HR Administrator   | Gebal Index Requestor  | sil Partner     | Full Screen Dptons *        |
| Convert + Matory Fersitian     Convert + Matory Fersitian     Convertient + Matory Fersitian     Convertient     Convertient     Modernamication + Diverview     Modernamication + Diverview     Modernamication + Diverview     Modernamication + Diverview     Modernamication + Diverview     Modernamication + Diverview     Modernamication + Diverview     Modernamication + Diverview     Modernamication + Diverview                                                                                                    | s Personaliza Vene Reg<br>Travel Digment / Cares Officer Exception Log Administrator<br>Charf of Org. Unit ( ) Personal Area Subares                                                                                                    | DM Administration. The Administration                                                                                                    | ter Uner Majo Employee Self Service Sel                                                                                                    | Budget Administrator    | Travel Administrator | HR Administrator   | Gobe Index Requestor   | #R Pather       | Pul Screen Options *        |
| Convert + Matory Ferritor     Convert + Matory Ferritor     Otobal Index Administrator     Otobal Index Administrator     My Vocade     My Vocade     Position Details     Effective Dec. *                                                                                                    |                                                                                                    | DB Administration The Administration                                                                                                    | er User Mar Enphyse Sel-Service Sit                                                                                                    | Budget Administrator    | Travel Administrator | HR Administrator   | Celler Index Requestor | #2 Pather       | Visitories: Otto Gregory    |
| box Farwert Hindory Farantian<br>Docal Index Administration<br>entered By Translat<br>Administration & Denrinov<br>(*) HK Visconop<br>Position Details<br>Effective Date: *                                                                                                    |                                                                                                    | OB Administration The Administration<br>Personal AnaCountry<br>Personal ScienceCuty States                                                                                                    | er User Vez Enekyes Set-Service Set                                                                                                    | Budget Administrator    | Travel Administrator | HI Administrativ   | Geller Index Requestor | KR Partner      | Vectore: Otto Gregory       |
| bas forward history Feerfall     bas forward history     feerfall     bas forward history     feerfall     contained to so forward     ordeneed to yound     ordeneed to yound     ordeneed     feether base.*      Posteon Tee (Short Teet)                                                                                                    | Personalis Vew Indo Travel Disperser / Cares Officer Exception Log Admeniateder  Core of Org. Dol:  (Personal Advantuaged  (E12)  (E12) (E12) (E12) (E12 | OB Administration The Administration<br>Personnel AreaCountry<br>Personnel SubarraCountry<br>Personnel SubarraCountry Statem                                                                                                    | ter User Vite Engloyee Salt-Service Sel<br>1955 United Tanes of America<br>1955 Terr Vite<br>1 Interview Self                                                                                                    | Dudget Admensionator    | Travel Administrator | HR Administrator   | Gober Index Requestor  | All Partner     | Visitionen Otto Gregory     |
| Box Forward Mattery Foundation     Box Forward Mattery Foundation     Proceedings     Proceedings     Pro     |                                                                                                    | Old Administration The Administration<br>Personal AnaCountry<br>Personal ScienceScipt Station<br>Employee Science                                                                                                    | ter User Max Enployee Self-Service Self<br>USEO_Unded States of America<br>USEO_There You<br>1 International Staff<br>PR Potesanal & Above                                                                                                    | Budget Administrator    | Travel Administrator | ini Administrator  | Global Index Requestor | ntt Partner     | Visitiones: Otho Gregory    |
| Click and the set of the set of the set     | Personalize View help Towell Stagment / Dama Officer Exception Log Administrator  Cost of Org. Unit  Response Areadisablese  Res 1921 Patrices  Res 1921 Patrices  R | Oth Administration<br>Personel AnaCounty<br>Personel AnaCounty<br>Personel ScienceScience<br>Employee Science<br>Peaks<br>Personel ScienceScience<br>Peaks<br>Personel ScienceScience<br>Peaks<br>Personel Personel<br>Personel Personel<br>Personel Personel<br>Personel Personel<br>Personel Personel<br>Personel Personel<br>Personel Personel<br>Personel<br>Personel                                                                                                    | nr User Vice Engloyee Salt-Service Salt<br>USES Under States of America<br>USES New York<br>1 Montabland States<br>11 Exablished Paid                                                                                                    | Budget Admenistrativ    | Travel Administrator | till Adversation   | Gebal Index Resuredor  | nit Partner     | Pul Sones Dytons -          |
| Box Farmer's Mattery Farentian     Box Farmer's Mattery Farentian     Mathematication + Onercoleux     () HR Velandor     Position Details     Effective Date: *     Position Tate (Song Tate)     Position Tate (Song Tate)     Position Tate (Song Tate)     Position Tate (Song Tate)     Position Tate (Song Tate)                                                                                                    |                                                                                                    | Old Administration The Administration The Administration Personnel Area Country Personnel Subarra/Cury Statem Employee Sub-Once Peaken Type Peaken Typ                                                                                                    | ter User Mar Engloyee Self-Service Self<br>SSSC United States of America<br>USSC Trans Vers<br>1 Professional Staff<br>Professional & Above<br>(1 Established Poel                                                                                                    | Budget Administrator    | Travel Administrator | tell Adversatistor | Cetal Index Reportor   | HE Partner      | Full Somen Coptions -       |
| Constant and the second and the second and the     |                                                                                                    | OB Administration<br>The Administration<br>Personel Analization<br>Personel Analization<br>Personel Solution<br>Employee Solution<br>Employee Solution<br>Peakon Type<br>Peakon Type                                                                                                    | In User Visa Employee Salt-Service Salt<br>User Visa<br>1 Menadatase of America<br>USED New York<br>1 Menadatasi Salt<br>1 Menadatasi Salt<br>1 Establishee Pool                                                                                                    | Budget Admeniator       | Travel Administrator | IN Adversion       | Gebel Index Reported   | MR Retrief      | Pad Soven. Options -        |
| Control Control Contr |                                                                                                    | OB Administration<br>Personel AreaCounty<br>Personel AreaCounty<br>Personel ScienceCounty<br>Employee Orbid<br>Employee Orbid<br>Employee Orbid<br>Personel Science<br>Personel Science<br>Personel Science<br>Personel Science<br>Personel Science<br>Personel Personel<br>Personel Personel<br>Personel<br>Personel<br>Perso                                                                                                    | ter User Vite Engloyee Solt-Service Sol                                                                                                    | Budget Admentitutor     | Travel Administrator | M Adventrator      | Olekal Index Represtor | HIL Partner     | Put Soven Options *         |
| County loss A marky / Feerlaw     County loss A Amazyan     Volatil loss A Amazyan     Volatil loss A Amazyan     Volatil loss A Amazyan     Volatil loss     Amazyan     Volatil loss     Amazyan     Volatil loss     Volatil loss     Volatiloss     Volatil loss     Volatil loss     Volatil loss     Volatil      |                                                                                                    | Ott Administration<br>Personal Ana-Courtry<br>Personal Ana-Courtry<br>Personal Science-Court<br>Personal Science-Court<br>Persona                                                                                                    | ter User Has Employee Self-Service Self<br>GSSC Under Stame of America<br>USSC There York<br>1 Phonesboal Staff<br>Phonesboal & Above<br>1 Enablemed Public                                                                                                    | Budget Admeniator       | Travel Administrator | Adversional        | Oktor Index Requestor  | HIL Partner     | Put Sorem   Options =       |
| Box Farwell's Matty Fareful     Box Farwell's Matty Fareful     South Mark Alexandrouw     Worked     Advectors     Advectors     Advecto     |                                                                                                    | DB Administration<br>Persone AnaCourty<br>Persone AnaCourty<br>Persone SearedCury States<br>Employee Grad<br>Employee Grad<br>Employee Grad<br>Persone Science<br>Persone Science<br>Persone Grad<br>Persone Grad<br>Persone                                                                                                    | In User Vice Employee Self-Service Self<br>User Vice Elsaves of America<br>USES New York<br>Warrandone Sauff<br>Phil Professional & Adore<br>New York<br>Phil Professional & Adore<br>New York                                                                                                    | Budget Administrator    | Travel Administrator | Mi Adventrator     | Oktori Index Requestor | Al Partner      | Put Soren Options -         |
| Constraints (Constraints)     Constraints (Constraints)     Constraints (Constraints)     Constraints     Constraints         | Personalize Verw Intel      Tor-wir (Signment / Camina Officer     Exception Log Administration      Order of Org. Unit      Conf of Org. Unit      Exception Log Administration      Exception Log Administration      Exception Log Administry      Exception Log Administration      Exception Log Administratio     | Oth Administration<br>The Administration<br>Personel Area Courty<br>Personel ScienceCourty<br>Personel ScienceCourty<br>Personel Science<br>Personel Science<br>Personel Science<br>Personel Science<br>Personel Science<br>Personel Area<br>Personel Area<br>P                                                                                                    | Inr User Hits: Employee Self-Service Self<br>Sector Self-Service Self<br>Sector Self-Service Self<br>Sector Service<br>1 Professional Self<br>Professional & Adore<br>1 Established Post<br>Pro<br>MW Worksride<br>Pro<br>MW Self-Service Self<br>Sector Self<br>Sector Self<br>Sector Self<br>Sector Self<br>Sector Self<br>Sector Self<br>Sector Self<br>Sector Self<br>Sector Self<br>Sector Self<br>Sector Self<br>Sector Self<br>Sector Sector Self<br>Sector Sector Sector Self<br>Sector Sector                                                                                                    | Budget Admentitutor     | Travel Administrator | Mi Administrativ   | Oktal Index Requestor  | Al Types        | Fut Sorem Coptions -        |
| Book Farmer & Marky Fareful      Book Farmer & Marky Fareful      Power & Marky Fareful      Power      Power     Power      Power     Power      Power     Power      Power      Powe     |                                                                                                    | DBA Administrations<br>Personnel AnakCountry<br>Personnel AnakCountry<br>Personnel ScienzelCuty States<br>Englisyee Sub-Giros<br>Personnel ScienzelCuty<br>Personnel ScienzelCuty<br>Personnel AnakCountry<br>Personnel AnakCountry<br>Personnel AnakCo                                                                                                    | nr User King Engloyee Solt-Service Solt                                                                                                    |                         | Travel Administrator |                    | Oktor Index Requestor  | st fyrior       | Pat Somen Options -         |
| Control of the control of the c     |                                                                                                    | Oth Administration<br>Personet AnaCountry<br>Personet AnaCountry<br>Personet ScienceCountry<br>Replayee Orbit<br>Employee Orbit<br>Employee Orbit<br>Replayee Orbit<br>Person<br>Person | nr User Vinz Employee Solt-Service SV                                                                                                    | Europe A diversity of a | Tavé Administra      | RADINATION -       | Ode house from the     | st Partor       | Full Somen Options -        |
| Constraints and a second second seco |                                                                                                    | Oth Administration<br>Personel Area Cavity<br>Personel ScienceCavity<br>Personel ScienceCavity<br>Personel ScienceCavity<br>Retry ScienceCavity<br>Peter Science<br>Peter Science                                                                                                    | nr User Hos Employee Salt-Service Salt<br>SSSC Values of America<br>USSC There You<br>Minimum Salt America<br>Minimum Salt America<br>Minimum Salt America<br>Professional & America<br>Professional & America<br>Prof                             |                         | Tavi Admanger        |                    | Stee inde Resetter     | st Pyster       | Put Sorem   Options =       |
| Box Forward & Nativy Foreface     Box Forward & Nativy Foreface     Second Accession of Constant and Constant and Con     |                                                                                                    | Oth Administrations<br>Personnel Anta-Cauthy<br>Personnel ScientedCuty States<br>Englisyte Group<br>Englisyte Group<br>Englisyte Group<br>Reation States<br>Pay Scient Arte<br>Pay Scient Arte<br>Pay Scient Arte                                                                                                    | Ar User King Employee Salt-Service Ski<br>User King Character<br>USES New York<br>Monadowal Salt<br>Professional & Adore<br>The Employment & Adore<br>Professional & Adore<br>New York<br>Monadowal Salt<br>Professional & Adore<br>New York<br>Monadowal Salt<br>Professional & Adore<br>New York<br>Monadowal Salt<br>Professional & Adore<br>New York<br>Monadowal Salt<br>Professional & Adore<br>New York<br>Monadowal Salt<br>Professional & Adore<br>New York<br>Monadowal Salt<br>Professional & Adore<br>New York<br>Monadowal Salt<br>Professional & Adore<br>New York<br>Monadowal Salt<br>Professional & Adore<br>New York<br>Monadowal Salt<br>Professional & Adore<br>New York<br>Monadowal Salt<br>Professional & Adore<br>New York<br>Monadowal Salt<br>Professional & Adore<br>New York<br>Monadowal Salt<br>Professional & Adore<br>New York<br>Monadowal Salt<br>Professional & Adore<br>Monadowal Salt<br>Professional & Adore<br>Monadowal Salt<br>Professional & Adore<br>Monadowal Salt<br>Professional & Adore<br>Monadowal Salt<br>Professional & Adore<br>Monadowal Salt<br>Professional & Adore<br>Monadowal Salt<br>Professional & Adore<br>Monadowal Salt<br>Professional & Adore<br>Monadowal Salt<br>Professional & Adore<br>Monadowal Salt<br>Professional & Adore<br>Monadowal Salt<br>Professional & Adore<br>Monadowal Monadowal Salt<br>Professional & Adore<br>Monadowal Monadowal Salt<br>Professional & Adore<br>Monadowal Monadowal Monadowal Monadowal<br>Monadowal Monadowal Monadowal Monadowal<br>Monadowal Monadowal Monadowal Monadowal Monadowal<br>Monadowal Monadowal Monadowal Monadowal Monadowal<br>Monadowal Monadowal Monadowal Monadowal Monadowal<br>Monadowal Monadowal Monadowal Monadowal Monadowal Monadowal<br>Monadowal Monadowal Monadowal Monadowal Monadowal Monadowal Monadowal Monadowal<br>Monadowal Monadowal                                             |                         | Tavé Aserange        |                    | Ode Indo Roundy        | (R) Sector      | Pat Somen Options -         |
| Control of the second of the second of      |                                                                                                    | Oth Administration<br>Personel Ana-Caulty<br>Personel ScienceCaulty<br>Personel ScienceCaulty<br>Personel Science<br>Employee Sci-Science<br>Personel Science<br>Personel                                                                                                    | nr User Hits Engloyee Self-Service Self<br>User Hits Engloyee Self-Service Self<br>USES Worker States of America<br>USES Inter York<br>1 International Self I<br>Recharational Self<br>Recharational Self<br>Recharational S | Budget Admentation      | Taxi Admanger        |                    | Cite index Reporter    | 40.7am          | Put Sorem   Options -       |
| Book Forward In Markov Foundation     Development     Provided     Markov Foundation     Advances     Provided     Provided     Pr     |                                                                                                    | DBA Administrations<br>Personnel AnakCountry<br>Personnel AnakCountry<br>Personnel ScienzesCourt<br>Employee Group<br>Employee Group<br>Parties States<br>Pay Scient Anak<br>Pay Scient Anak<br>Pay Scient Anak<br>Pay Scient Anak<br>Pay Scient Anak<br>Pay Scient Councy<br>Employee Councy<br>Employee<br>Employee Councy<br>Employee<br>Employee<br>Employe                                                                                                    | Arr User King Employee Self-Service Self<br>USES Under States of America<br>USES New York<br>1 Microbiola States<br>11 Ecololized & Palers<br>11 Ecololized & Palers<br>11 Ecololized & Palers<br>11 Ecololized & Palers<br>11 Ecololized & Palers<br>12 Ecololized & Palers<br>13 Ecololized & Palers<br>14 Ecololized & Palers<br>15 Ecololized & Palers<br>16 Ecololized & Palers<br>17 Ecololized & Palers<br>18 Ecololized & Palers<br>19 Ecololized & Palers<br>19 Ecololized & Palers<br>10 Ecololized & Palers<br>10 Ecololized & Pa                               | Sudget A-Smeathaire     | The deserver         |                    |                        |                 | Put Soven Options -         |
| Box Farwert Matty Farefall     Box Farwert Matty Farefall     Box Farwert Matty Farefall     South Addresses     Controls     Controls     Controls     Controls     Controls     Controls     Controls     Funding     Fund     Cont conter     Box Service     South Addresses     Controls     Controls      |                                                                                                    | Oth Administration The Administration Personel AnaCountry Personel AnaCountry Personel AnaCountry Personel Soleradout Employee Sole Employee Sole Personel AnaCountry Personel Soleradout Personel AnaCountry Personel AnaCountry Dealey Sole Personel AnaCountry Dealey Sole Personel AnaCountry Dealey Sole Personel AnaCountry Dealey Sole Personel AnaCountry Dealey Sole Personel AnaCountry Dealey Sole Personel AnaCountry Personel AnaCountry Personel                                                                                                    | Ar User Kinz Employee Solt-Service Solt                                                                                                    | Budget Admentation      | Tavé Asenanger       | III Approximation  | Ode hole house         | (R) Sector      | Pad Somen Options -         |
| Control Markey Feerface     Section Markey Feerface     Section Markey Feerface     Markey Markey     Markey Markey     Markey     Markey     Mar     |                                                                                                    | OR Administration<br>Personel AvadCauffy<br>Personel Science/Cauffy<br>Personel Science/Cauffy<br>Person                                                                                                    | Ar User Hitz Engloyee Solt-Service Sti                                                                                                    | Budget Admentation      |                      |                    |                        | 40,78400        | Put Sorem Coptions -        |
| Click Control & Marky / Kentler  State Forential & Marky / Kentler  Control Market & Development  () 199 Vanded  Control Market & Development  () 199 Vanded  Control Market & Development  Position Details  Encode Date: *  Position Tre:  Position Tre:  Position Tre:  Position Tre:  Position Tre:  Position Control  Position Tre:  Position Control  Position Control  Posit |                                                                                                    | Oth Administration The Administration Pressored AdvaCountry Pressored AdvaCountry Presso                                                                                                    | Ar User King Employee Self-Service Self<br>USES Under States of America<br>USES New York<br>1 Microbiola States<br>11 Ecological Solver<br>11 Ecological Solver<br>11 Ecological Solver<br>11 Primasonal & Adver<br>11 Ecological Solver<br>11 Ecological Solver<br>12 Ecological Solver<br>13 Ecological Solver<br>14 Ecological Solver<br>15 Ecological Solver<br>16 Ecological Solver<br>17 Ecological Solver<br>18 Ecological Solver<br>19 Ecological Solver<br>19 Ecological Solver<br>10 Ecological Solver<br>10 Ecological Solver<br>10 Ecological Solver<br>10 Ecological Solver<br>11 Ecological Solver<br>12 Ecological Solver<br>13 Ecological Solver<br>14 Ecological Solver<br>15 Ecological Solver<br>16 Ecological Solver<br>17 Ecological Solver<br>18 Ecological Solver<br>19 Ecological Solver<br>10 Ecological Solver<br>10               | Budget Admentation      | The deserver         |                    |                        | (R) Second      | Put Soven Options -         |
| Control Markov Feerface     Series Facebook     Series Markov Feerface     Series Markov Feerface     Series     Series     Ser     |                                                                                                    | OR Administration<br>Persone AnaCounty<br>Persone AnaCounty<br>Persone ScienceScy Science<br>Employee Science<br>Payload Ponde<br>Payload Ponde<br>Payload Ponde<br>Dealers County<br>Payload Ponde<br>Dealers<br>Dealers County<br>Dealers<br>Dealers<br>Dealer                                                                                                    | nr User Hitz Employee Self-Service SP<br>User Hitz Employee Self-Service SP<br>USES Users of America<br>USES Inter Vink<br>I Interviewe Park<br>I Employee Self-Service SP<br>I Interviewe Park<br>I Employee Self-Service SP<br>I Employee Self-Service SP<br>I Employee Service Service SP<br>I Employee Self-Service SP<br>I Employee Service SP<br>I Employee Service SP<br>I Employee Service Service SP<br>I Employee Service SP<br>I Employee Service SP<br>I Employee Service SP<br>I Employee Service SP<br>I Employee Service SP<br>I Employee Service SP<br>I Employee Service SP<br>I Employee SP<br>I Employee Service SP<br>I Employee SP<br>I Employee SP     | Budget Admentation      | Tavé Asenanee        |                    |                        | (R) Sector      | Full Sorem Copiers -        |
| Box Freedom National American Section 2012 (1994)     Section 2012 (1994)     Section 2012 (1994)     Section 2012 (1994)     Section 2012 (1994)     Section 2012 (1994)     Section 2012 (1994)     Section 2012 (1994)     Section 2012 (1994)     Section 2014 (1994)     Section 2014     Section 2014     Section 2014     Section 2014     Section 2014     Section 2014     Section 2014      |                                                                                                    | Dis Administrations<br>Personnel AnacCountry<br>Personnel AnacCountry<br>Personnel ScientesCourt Sciente<br>Exployee Origie<br>Castorie ScientesCourt Sciente<br>Personnel ScientesCourt<br>Personnel AnacCountry<br>Personnel AnacCountry<br>Personnel                                                                                                    | nr User King Engloyee Salt-Service Salt<br>User King Salters of America<br>USED New York<br>1 Minimum Salter<br>1 Minimum Salter<br>1 Minimum Salter<br>1 Minimum Salter<br>1 Established Pool<br>1 Established Pool<br>1 Established Pool<br>2000001/2 ODA ONI Salter<br>2000001/2 ODA ONI Salter<br>2000001/2 ODA ONI Salter<br>2000001/2 ODA ONI Salter<br>2000001/2 ODA ONI Salter<br>2000001/2 ODA ONI Salter<br>2000001/2 ODA ONI Salter<br>2000001/2 ODA ONI Salter<br>2000001/2 ODA ONI Salter<br>2000001/2 ODA ONI Salter<br>2000001/2 ODA ONI Salter<br>20000001/2 ODA ONI Salter<br>2000001/2 ODA ONI Salter<br>2000001/2 ODA ONI Salter<br>2000001/2 ODA ONI Salter<br>2000001/2 ODA ONI Salter<br>2000001/2 ODA ONI Salter<br>2000001/2 ODA ONI Salter<br>2000001/2 ODA ONI Salter<br>2000001/2 ODA ONI Salter<br>2000001/2 ODA ONI Salter<br>2000000000000000000000000000000000000                                                                                                    |                         | The i Assesses       |                    |                        |                 | Ted Sorem   Options -       |
| Book Forward & Nativy Foreface     Book Forward & Nativy Foreface     Postal Index Advancements     Postal Index Advancements     Postalon Details     Effective Date *     Postalon Details     Effective Date *     Postalon Tate (Done Tate)     Postalon Tate (Done Tate)     Postalon Tate     Postalon Tate     Pos     |                                                                                                    | Oth Administrations<br>Personnel Anta-Cauthy<br>Personnel Subarrad'Sury States<br>Englisyne Sinde<br>Datas Sinde<br>Personnel Subarrad'Sury States<br>Personnel Subarrad'Sury<br>Person States<br>Person States                                                                                                    | Ar User King Employee Self-Service Self<br>USES Usedes States of America<br>USES New York<br>Monadout Staff<br>Professional & Adore<br>11 Destablinged Park<br>Professional & Adore<br>11 Establinged Park<br>Professional & Adore<br>11 Establinged Park<br>Professional & Adore<br>11 Destablinged Park<br>Professional & Adore<br>11 Destablinged Park<br>Professional & Adore<br>11 Destablinged Park<br>Professional & Adore<br>12 Destablinged Park<br>13 Destablinged Park<br>14 Destablinged Park<br>15 Destablinged Park<br>15 Destab               | Budget Admentation      | The diseases         |                    |                        |                 | Pad Somen Obs Gregory       |
| Control of the second second sec     |                                                                                                    | Oth Administration  The Administration  Personel AvadCauffy Personel ScienceScience  Exployee Divid  Exployee Divid  Exployee                                                                                                    | Ar User Kin Employee Saft-Service Saft<br>SSSC Variety States of America<br>SSSC New York<br>Menabolies Saft<br>Professional & Adore<br>Northerap Professional & Adore<br>Northerap Profesional & Adore<br>Northerap Professional & Adore<br>N                                                                     | Sudget Adventuation     |                      |                    |                        |                 | Text Sorem   Options -      |

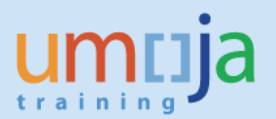

Please note that the two screens above are one. The entire screen cannot be captured in one shot.

- 51. In Part I of the screen above with the **Position Status selected** in the Option to Maintain Position, note that in Part II of the screen above the Position Status fields appear. Enter the effective date of the Position Status.
- 52. Click on the down arrow in the Position Status field and select either (i) blank or (ii) non-rotational or (iii) downsizing.
- 53. Enter in the comments box, e.g., "Approval dated XX.XX.XXXX that this position is non-rotational" or "Approval dated XX.XX.XXXX that this position is being downsized. Maintain Position Otto Gregory"

| muja                              |                                                              |                             |                           |                     |                            |                      |                      | Sear             | ch:                    | Q - Ung    | ija training portal - 722 Log |
|-----------------------------------|--------------------------------------------------------------|-----------------------------|---------------------------|---------------------|----------------------------|----------------------|----------------------|------------------|------------------------|------------|-------------------------------|
| lack Forward + Hatory Favoriter   | s Personalize View Help                                      |                             |                           |                     |                            |                      |                      |                  |                        |            | Welcome: Otto Grege           |
| me Global Index Administrator     | Travel / Shipment / Claims Officer                           | Exception Log Administrator | OM Administration Time Ad | ranastrator Uper Ma | D Employee Self-Service SM | Budget Administrator | Travel Administrator | HR Administrator | Glibal Index Requestor | HR Partner |                               |
| erview Bly WorkSet                |                                                              |                             |                           |                     |                            |                      |                      |                  |                        |            |                               |
| Administration > Overview         |                                                              |                             |                           |                     |                            |                      |                      |                  |                        |            | Full Screen Option            |
| C HR Vacency                      | Chief of Org. Unit C Personnel                               | Area/Subarea                |                           |                     |                            |                      |                      |                  |                        |            |                               |
| Position Details                  |                                                              |                             |                           |                     |                            |                      |                      |                  |                        |            |                               |
|                                   |                                                              |                             | Personnel Area/Country    | US00 United         | States of America          |                      |                      |                  |                        |            |                               |
| Effective Data: *                 | 01.01.2017                                                   |                             | Personnel Subarea/Duty S  | tation US00 New     | ron                        |                      |                      |                  |                        |            |                               |
| Position Title (Short Text)       | POL 5121                                                     |                             | Employee Group:           | 1                   | International Staff        |                      |                      |                  |                        |            |                               |
| Position Title (Long Text):       | PH 5121 POLITICAL AFFAIRS OFFICER                            | Change Poston Tite          | Employee Sub-Group:       | PR                  | Professional & Above       |                      |                      |                  |                        |            |                               |
| Posten Title (Over 40 Characters) | POLITICAL AFFARIS OFFICER                                    |                             | Poston Type               | 31                  | Established Post           |                      |                      |                  |                        |            |                               |
|                                   |                                                              |                             | Position Status           |                     |                            |                      |                      |                  |                        |            |                               |
|                                   |                                                              |                             |                           |                     |                            |                      |                      |                  |                        |            |                               |
| Budget Title                      | 70005121 P4 5121 P0LT                                        | ICAL AFFAIRS OFFICER        | Pay scale type:           | P+                  | Professional & Above       |                      |                      |                  |                        |            |                               |
|                                   |                                                              |                             | Pay Scale Area            | ww.                 | Workbwide                  |                      |                      |                  |                        |            |                               |
|                                   |                                                              |                             | Fay scale or yay.         |                     | 601 Oct 100                |                      |                      |                  |                        |            |                               |
|                                   |                                                              |                             | New Organizational Unit   | 20003974            | ODA OHR                    |                      |                      |                  |                        |            |                               |
| Funding                           |                                                              |                             |                           |                     |                            |                      |                      |                  |                        |            |                               |
| Fund                              | 10UNA Unded Nations                                          | General Fund                | Grant                     | OMNR                | NOT RELEVANT GRAN          | r.                   |                      |                  |                        |            |                               |
| Cost Center                       | 0000012402 0DA Executiv                                      | e Direction and Management  | Budget Period             | 017                 | Biennal Budget Period      | 916-2017             |                      |                  |                        |            |                               |
| Internal Order:                   |                                                              |                             | Fund Center:              |                     |                            |                      |                      |                  |                        |            |                               |
| WBS:                              | 00000000                                                     |                             |                           |                     |                            |                      |                      |                  |                        |            |                               |
| Position Status                   |                                                              |                             |                           |                     |                            | =                    |                      |                  |                        |            |                               |
| Effective Date: *                 | 01.01.2017                                                   | 11/20                       |                           |                     |                            |                      |                      |                  |                        |            |                               |
| Position Status                   | 11 - Non-Rotational                                          | elional                     |                           |                     |                            |                      |                      |                  |                        |            | 1                             |
| Comments                          |                                                              |                             |                           |                     |                            | -                    |                      |                  |                        |            |                               |
| Old Administrator Comments        | Approval dated xx xx 201X that this post<br>Maintain Postion | ion is non-rotational       |                           |                     |                            |                      |                      |                  |                        |            |                               |

54. Scroll up and click the button "Next" which progresses the process to this screen:

| umoja                               |                                        |                             |                   |                    |              |                          |                      |                      | Sear             | ngh:                   | Q.+      | Unuje training portal - T22 | Logatt     |
|-------------------------------------|----------------------------------------|-----------------------------|-------------------|--------------------|--------------|--------------------------|----------------------|----------------------|------------------|------------------------|----------|-----------------------------|------------|
| + Back Farwant + History Fav        | ortes Personalize View Help            |                             |                   |                    |              |                          |                      |                      |                  |                        |          | Wetcome Of                  | to Gregory |
| Home Obbal Index Administra         | tor Travel / Shipment / Claims Officer | Exception Log Administrator | OM Administration | Time Administrator | User Map     | Employee Self-Service SM | Budget Administrator | Traval Administrator | HR Administrator | Global Index Requestor | HR Parto | er                          |            |
| Overview My Worklet                 |                                        |                             |                   |                    |              |                          |                      |                      |                  |                        |          |                             |            |
| Oll Administration > Oververw       |                                        |                             |                   |                    |              |                          |                      |                      |                  |                        |          | Full Screen                 | Options *  |
| Start Process                       |                                        |                             |                   |                    |              |                          |                      |                      |                  |                        |          |                             | ^          |
| 10 1 2<br>Select Object / Select Pr | cess Fill Out Form Review and Se       | end Cardination             |                   |                    |              |                          |                      |                      |                  |                        |          |                             |            |
| 4 Previous Send 3                   |                                        |                             |                   |                    |              |                          |                      |                      |                  |                        |          |                             |            |
| Attachments                         |                                        |                             |                   |                    |              |                          |                      |                      |                  |                        |          |                             |            |
| Maintain Position Ov                | erview                                 |                             |                   |                    |              |                          |                      |                      |                  |                        |          |                             |            |
| Position 30032799                   | 14 5121 POLITICAL AFFARS OFFICER       |                             |                   |                    |              |                          |                      |                      |                  |                        |          |                             |            |
| Incumbent                           |                                        |                             |                   |                    |              |                          |                      |                      |                  |                        |          |                             |            |
| Name                                | Charles Wilson                         |                             | Contract E        | nd Dala 15.05      | 2020<br>Term |                          |                      |                      |                  |                        |          |                             |            |

55. Review the information entered. In part I of the screen above, click on the button "Send" which opens this screen:

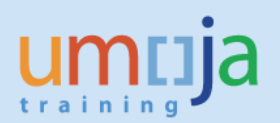

| umoja                                                                                                    | Search                                   | Q. + Unoja training portal-T2J Log off |
|----------------------------------------------------------------------------------------------------|------------------------------------------|----------------------------------------|
| +Back Fourier's Halory Fauntia Periodate View Hap                                                                                                    |                                          | Welcome Otto Gregory                   |
| Home Global Index Administrator Travel / Shipment / Camin Officer Esception Log Administrator OM Administration Time Administrator User Majo Employee Sel-Service Sel Budget Administrator Travel Administrator - | HR Administrator Citobel Index Requestor | HR Partner                             |
| Overview by workst                                                                                                    |                                          |                                        |
| Oli Adventution + Overveev                                                                                                    |                                          | Full Screen   Options +                |
| Start Process                                                                                                    |                                          | 1                                      |
| Chala sent (process reference hunder: 00000001134)                                                                                                    |                                          |                                        |
| Ondex Measaclus                                                                                                    |                                          |                                        |
| 10 (1) (2) (3) (4) (5) (4) (5) (5) (5) (5) (5) (5) (5) (5) (5) (5                                                                                                    |                                          |                                        |
| R Preum (And A)                                                                                                    |                                          |                                        |

Note that the process progressed to "5 Confirmation" and the process reference number has been created and displayed.

56. In the screen above, log off.

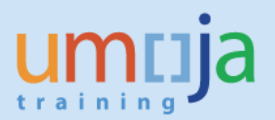

57. Log in ECC as OM Administrator which opens this screen:

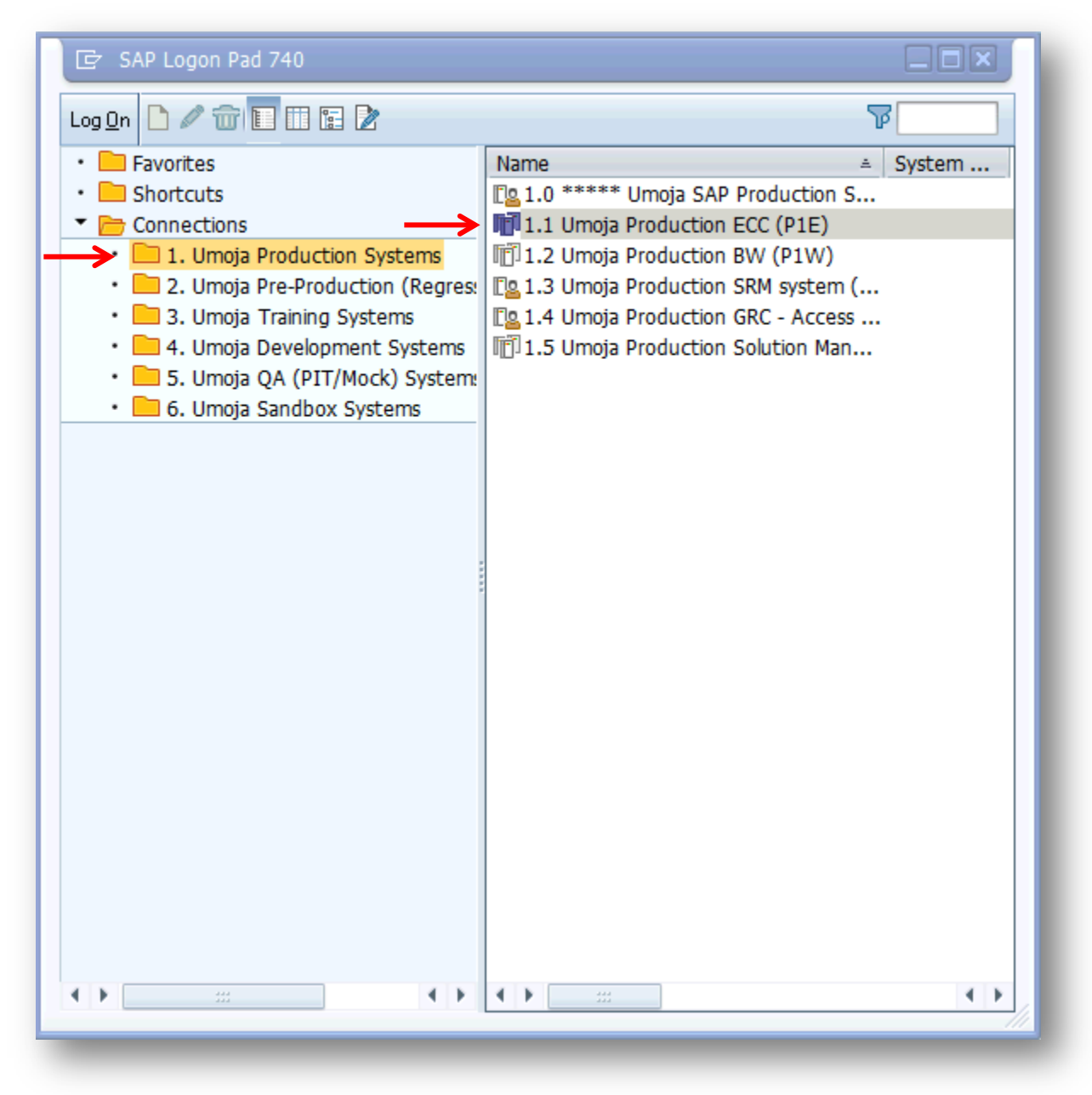

58. In the screen above, click on "1.1 Umoja Production ECC (P1E)" which brings this screen:

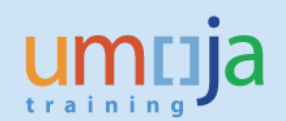

| E SAP                            |                                                                                                    |       |                                               |
|----------------------------------|----------------------------------------------------------------------------------------------------|-------|-----------------------------------------------|
| 🖉 💽 👻 🔛                          | R 🚱 🖻 🗄 👘 🔹 🎝 🖓 🖬 🖓 👘 🤤 🖓 R                                                                                                    |       |                                               |
| SAP                              |                                                                                                    |       |                                               |
| New password                     |                                                                                                    |       |                                               |
| Client 210                       | Information                                                                                                    |       |                                               |
| User C<br>Password C<br>Language | Welcome to UMOJA SAP ECC Quality (Cluster-3) System<br>Version : ECC 6.0 EHPS SPS 10<br>Location : United Nations Enterprise Data Center<br>200:Ouality (Cluster-3) Clent<br>210: PTT clent for Cluster 3 - Connected to Q3J<br>215: Mock Clent for Cluster 3<br>225: Mock Clent for Cluster 4 |       |                                               |
|                                  |                                                                                                    |       |                                               |
|                                  |                                                                                                    |       |                                               |
|                                  |                                                                                                    |       |                                               |
|                                  |                                                                                                    | SAP / | 👂 🛛 Q3E 1) 000 🔻   unsapq3e   INS   🖉   ≒   🔒 |
|                                  |                                                                                                    |       |                                               |

Note that for purposes of preparing this Job Aid, we used the testing environment, Q3E (bottom right of the screen), Client 210: PIT . . . Connected to Q3J, the Portal (top left of the screen and in the "Information" box in the center).

59. In the screen above, enter your User ID and password which opens this screen:

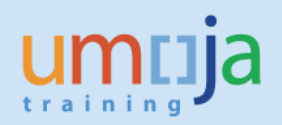

| E SAP Easy Access                                                                                                    |                                                                                   |
|----------------------------------------------------------------------------------------------------|-----------------------------------------------------------------------------------|
| 🖉 💽 🗾 🗸 😓 🖬 👘 I                                                                                                    | \$ \$ \$ \$ \$ \$ \$ \$ \$ \$ \$ \$ \$ \$ \$ \$ \$                                |
| SAP Easy Access                                                                                                    |                                                                                   |
| 🖸 🕼   🏷 🧚 🌶   🔻 🔺                                                                                                    |                                                                                   |
| Pravortes      Check Copy - Special Selections      OM      TME      PA      BEN      BEN      BEN      Table and reports      PY      FAV      SAP menu      Office      Cross-Application Components      Organization      Logistics      Accounting      Human Resources      Information Systems      Tools      Structural Authorization      Umgla Information System | umcija                                                                            |
| 0. In the screen above, type<br>(Display Position) and click o                                                                                                    | in vite transaction code "PO13D"<br>on the vite vite vite vite vite vite vite vit |
| 🖉 P013D 👻 « 🖯   🗟 🔇 💽   🖨 🛗 👘                                                                                                    | 2 û j. Ş 🗖 🖉 🧶                                                                    |
| SAP Easy Access                                                                                                    |                                                                                   |
| 🔁 🖙   🏷   🍾 🏂 🥒   🔻 🔺                                                                                                    |                                                                                   |
|                                                                                                    | umcija                                                                            |
|                                                                                                    | SAD 🕅 Q3E (1) 210 🔻   unsapq3e   INS   🖉   🔄                                      |

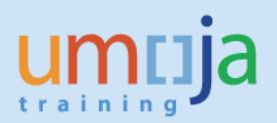

#### which opens this screen:

| Display Position                                                                                                    |                                                                                                    |                                                                                                    |                                                |
|----------------------------------------------------------------------------------------------------|----------------------------------------------------------------------------------------------------|----------------------------------------------------------------------------------------------------|------------------------------------------------|
| 🖉 💽 🗸 🖓                                                                                                    | 🗟 😪   🗁 iii ii: 🕯   🎝 🗘 💭 🗮 🗖                                                                                                    | 0 🖳                                                                                                    |                                                |
| Display Position       Image: Second Second Sec | Plan version Position Abbr. Active Planned Submitted Appro                                                                                                    | ved Rejected                                                                                                    |                                                |
|                                                                                                    | Object     A       Relationships     C       Description     Description       Planned Compensation     C       Vacancy     A       Acct. Assignment Features       Employee Group/Subgroup       Obsolete       Cost Distribution       Address | ●Period From 02.10.2015 to 31.12.9999 Today Current week All Current month From curr.date Last week To current date Last month Current Year Select. |                                                |
|                                                                                                    |                                                                                                    | SAP                                                                                                    | 👂   Q3E (1) 210 🔻   unsapq3e   INS   🌌   🚔   💼 |

61. In the "Position" field in the screen above, type the position number (31003231) that was moved to a new organizational unit in the Portal and click on <sup>6</sup>/<sub>6</sub> icon which opens this screen:

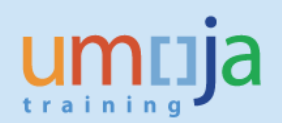

| Display Position                     |                           |                                           |                                                                                                    |
|--------------------------------------|---------------------------|-------------------------------------------|----------------------------------------------------------------------------------------------------|
| • « (                                |                           | L   💫 E   🕲 🖷                             |                                                                                                    |
| Display Position                     |                           |                                           |                                                                                                    |
| Sec. 2                               |                           |                                           |                                                                                                    |
| ••                                   |                           |                                           |                                                                                                    |
| 🔿   🏂 🌟 🏂   😼 🕿                      |                           |                                           |                                                                                                    |
| d by                                 |                           |                                           |                                                                                                    |
| 🔓 Position                           | Plan version Cur          | ent plan 🔻                                |                                                                                                    |
| <ul> <li>M Search Term</li> </ul>    | Position 310              | 3231 P3 3909 HUMANITARIAN AFFAIRS OFFICER |                                                                                                    |
| <ul> <li>Structure Search</li> </ul> | Abbr. HRA                 | 3909                                      |                                                                                                    |
|                                      |                           |                                           |                                                                                                    |
|                                      |                           |                                           |                                                                                                    |
|                                      | Active Planned Submi      | ted Approved Rejected                     |                                                                                                    |
|                                      | Ficare Fiamor Babin       |                                           |                                                                                                    |
|                                      | Infotype Name             | S. Time period                            |                                                                                                    |
|                                      | Object                    | Period                                    |                                                                                                    |
|                                      | Relationships             | From 02.10.2015 to 31.                    | .12.9999                                                                                                    |
|                                      | Description               | ✓ O Today O Current w                     | week                                                                                                    |
|                                      | Planned Compensation      | <ul> <li>All Ocurrent m</li> </ul>        | month                                                                                                    |
|                                      | Vacancy                   | OFrom curr date                           | sk                                                                                                    |
|                                      | Acct. Assignment Features | To current data                           | the second second second second second second second second second second second second second second second se |
|                                      | Employee Group/Subgroup   | Oro current date     Ourrent V            | Vear                                                                                                    |
|                                      | Obsolete                  |                                           |                                                                                                    |
|                                      | Cost Distribution         | Salact                                    |                                                                                                    |
|                                      | Address                   | ▼ Select.                                 |                                                                                                    |
|                                      |                           |                                           |                                                                                                    |
|                                      |                           |                                           |                                                                                                    |
|                                      |                           |                                           |                                                                                                    |
|                                      |                           |                                           |                                                                                                    |
|                                      |                           |                                           |                                                                                                    |
|                                      |                           |                                           |                                                                                                    |
|                                      |                           |                                           |                                                                                                    |

62. In the screen above, click on the "Infotype Name" Relationships and click on the <sup>6</sup>/<sub>6</sub> icon which opens this screen:

| Display Relationships                                                                                                    | _                                                                                                    |                                                                                                    |                    |          |                                                |
|----------------------------------------------------------------------------------------------------|----------------------------------------------------------------------------------------------------|----------------------------------------------------------------------------------------------------|--------------------|----------|------------------------------------------------|
| 🖉 🖃 🔹 🧟                                                                                                    |                                                                                                    | 1 🕄 🗖 🔁 I 🕜 🖳                                                                                                    |                    |          |                                                |
| Display Relationships                                                                                                    |                                                                                                    |                                                                                                    |                    |          |                                                |
| 🔉 🔓 💷 🕴 Additional data                                                                                                    |                                                                                                    |                                                                                                    |                    |          |                                                |
| Image: Second Second Seco | Postion     H       Planning Status     A       Valid from     0       Relationships     01 S 31000       Relationship type/relationship     Relationship       Related Object     Type of related object       D of related object     Abbreviation       Name     Priority | RA 3909 P3 3909 HUMANITARI<br>ctive 2.10.2015 to 31.12.9999 3231 1 A 003 Belongs to Organizational unit 20010277 AFRICA I OCHA CRD GDS AFRICA I | AN AFFAIRS OFFICER | <b>~</b> |                                                |
| 1                                                                                                    |                                                                                                    |                                                                                                    | P                  |          | 🕨   Q3E (1) 210 💌   unsapq3e   INS   🌽   🚔   🔒 |
|                                                                                                    |                                                                                                    |                                                                                                    |                    |          |                                                |

Note that the position is in the organizational unit OCHA CRD GDS AFRICA I as executed in the Portal.

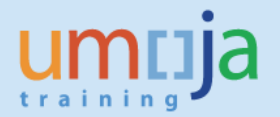

Important: The example here pertains to the Maintain Position – Position Movement only. Checking the other Maintain Position options (ref. Steps 14 to 55) to ensure that information entered in the Portal are reflected in ECC require the selection of the appropriate Infotype Name. For example, infotype Vacancy for the HR Vacancy option. Please refer to the Guide on pages 48-52 for the rest of the Maintain Position options.

63. In the screen above, click on  $\bigcirc$  which reopens this screen:

| Display Position                                                                                                    |                                                                                                    |               |                                                                                                    |                                            |
|----------------------------------------------------------------------------------------------------|----------------------------------------------------------------------------------------------------|---------------|----------------------------------------------------------------------------------------------------|--------------------------------------------|
| ▼ « 듺 I                                                                                                    | @ 😢 😨   🗁 /// /// 🕄 1 ☎ ☎ ♫ ☎                                                                                                    |               | © 💻                                                                                                    |                                            |
| Display Position         Image: Constraint of the second second | Plan Version Current<br>Postion 310323                                                                                                    | plan<br>31 P3 | ▼<br>3909 HUMANITARIAN AFFAIRS OFFICER                                                                                                    |                                            |
|                                                                                                    | Active Planned Submitted                                                                                                    | Appro         | ved Rejected                                                                                                    |                                            |
|                                                                                                    | Infotype Name<br>Object<br>Relationships<br>Description<br>Planned Compensation<br>Vacancy<br>Acct. Assignment Features<br>Employee Group/Subgroup<br>Obsolete<br>Cost Distribution<br>Address |               | Time period            • Period          From       02.10.2015         to       \$1.12.9999         Odday       Current week         All       Current month         From curr.date       Last week         To current date       Last month         Current Year       Select. |                                            |
|                                                                                                    |                                                                                                    |               | SAF                                                                                                    | ▷   Q3E (1) 210 ▼   unsapq3e   INS   🕼   🚈 |

64. In the screen above, click on the "Infotype Name" Description and click on the Go icon which opens this screen:

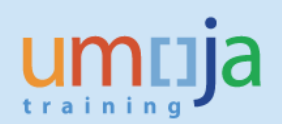

| Display Description                |                                                        |                                                |
|------------------------------------|--------------------------------------------------------|------------------------------------------------|
| 📀 🛛 🚽 🔍 🔍                          | 😪 👷   🗁 🖞 🕼   🏝 🕄 💭 🎝   🧮 🔚   🎯 💻                      |                                                |
| Display Description                |                                                        |                                                |
| 🔉 🕞 💶 🛛 🖄                          |                                                        |                                                |
|                                    | Position HRA 3909 P3 3909 HUMANITARIAN AFFAIRS OFFICER |                                                |
| Find by                            | Planning Status Active                                 |                                                |
| Bearch Term     M Structure Search | Valuity DEFICIENCIA (U DEFIE:5555 No. Change promatori |                                                |
|                                    | Description 01 5 31003231 1                            |                                                |
|                                    | Subtype Full Name 💌                                    |                                                |
|                                    | Language English 👻                                     |                                                |
|                                    | Description                                            |                                                |
|                                    |                                                        |                                                |
|                                    | AURABILARIAN AFFAINS UFFICER                           |                                                |
|                                    | Li 1, Co 1 Ln 1 - Ln 1 of 1 lines                      |                                                |
|                                    | Percet D of 1                                          |                                                |
|                                    | Record 1 01 2                                          |                                                |
|                                    |                                                        |                                                |
|                                    |                                                        |                                                |
|                                    |                                                        |                                                |
|                                    | SAF /                                                  | 👂   Q3E (1) 210 🔻   unsapq3e   INS   🕼   📩   🔐 |
|                                    |                                                        |                                                |

Note that the correct title of the position is shown.

65. In the screen above, click on the **I** icon underneath the *Display Description* that opens this screen:

| Display Description                               |                                     |                             |                      |                                            |
|---------------------------------------------------|-------------------------------------|-----------------------------|----------------------|--------------------------------------------|
| 🔮 🔄 🔹 🗧 🛛                                         | 🙆 😧 I 🖨 🕅 🖄 I 🎝 🖸                   | 🔉 🎝   🧮 🗖   🕜 🖳             |                      |                                            |
| Display Description                               |                                     |                             |                      |                                            |
| 🔉 🕼 i 🖬 i 🔰                                       |                                     |                             |                      |                                            |
|                                                   | Position                            | HRA 3909 P3 3909 HUMANITARL | AN AFFAIRS OFFICER   |                                            |
| Find by                                           | Planning Status                     | Active                      |                      |                                            |
| Position     M Search Term     M Structure Search | Validity                            | 02.10.2015 to 31.12.9999    | & Change Information |                                            |
|                                                   | Description 01 S 31                 | 003231 1                    |                      |                                            |
|                                                   | Subtype Notes                       | •                           |                      |                                            |
|                                                   | Language English                    | <b>~</b>                    |                      |                                            |
|                                                   | Description                         |                             |                      |                                            |
|                                                   |                                     |                             |                      |                                            |
|                                                   | Internal Reorganizati               | on                          |                      |                                            |
|                                                   | MSS Maintain Position<br>Erand Rieu |                             |                      |                                            |
|                                                   | Li 1,                               | Co 1 Ln 1 - Ln              | 3 of 3 lines         |                                            |
|                                                   |                                     |                             |                      |                                            |
|                                                   |                                     |                             | Record 2 of 2        |                                            |
|                                                   |                                     |                             |                      |                                            |
|                                                   |                                     | 54                          | 2                    | D   Q3E (1) 210 ▼   unsapq3e   INS   🕼   ≒ |
|                                                   |                                     |                             |                      |                                            |

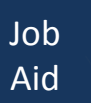

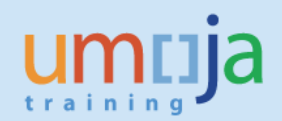

Note that the Comments entered in the Portal is shown in ECC.

66. In the screen above, click on the  $\bigotimes$  icon <u>twice</u> which opens this screen:

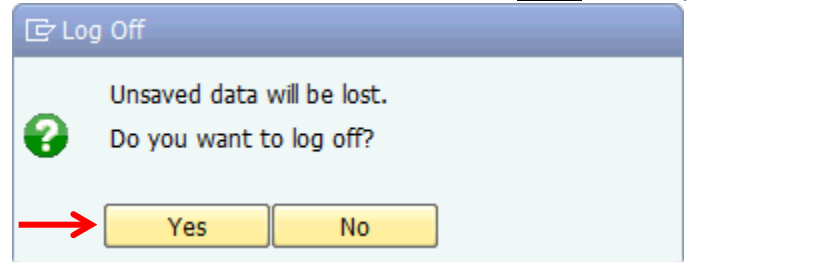

67. Click on "Yes" to log off from ECC.

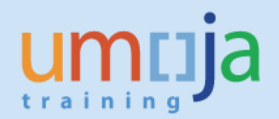

## Guide on which Infotype in ECC to check for:

Position operational title and org unit (simple move)

#### Note: The Portal screen is on the left, and the ECC screen is on the right.

| umria Search:                                                                                | Q +                                | Umoja training portal - | T3J Log off      | i 🙇 🧪                     |                                                                                                    |                                       |
|----------------------------------------------------------------------------------------------|------------------------------------|-------------------------|------------------|---------------------------|----------------------------------------------------------------------------------------------------|---------------------------------------|
| Back Forward & History Favoritae Dareonalize View Help                                       |                                    | Welcome: He             | ema KAMIMIIPA    |                           |                                                                                                    |                                       |
| OM Administration > Overview                                                                 |                                    | Close Full Sci          | reen Ontions T   |                           |                                                                                                    |                                       |
|                                                                                              |                                    |                         |                  | Plan version Cu           | irrent plan                                                                                                    | •                                     |
| Start Process                                                                                |                                    |                         | <b>^</b>         | Position 31               | 017306 D1                                                                                                    | 10089 PRINCIPAL CORRECTION            |
|                                                                                              |                                    |                         |                  | Abbr. RC                  | DL 10089                                                                                                    |                                       |
|                                                                                              |                                    |                         |                  |                           |                                                                                                    |                                       |
| Select Object Select Process Fill Out Form Review and Send Confirmation                      |                                    |                         |                  |                           |                                                                                                    |                                       |
| Previous     Next     Save Draft                                                             |                                    |                         |                  | Active Planned Y Subr     | nitted ( Approv                                                                                                    | ed Y Rejected                         |
| Trevious Next P Save Drait                                                                   |                                    |                         |                  | Infotrine Name            | c 🕅                                                                                                    | Time period                           |
| A Hardwards                                                                                  |                                    |                         |                  | Object                    | v ≜                                                                                                    | OPeriod                               |
| Attachments                                                                                  |                                    |                         |                  | Relationships             | 🖌 👻                                                                                                    | From 01.01.1800 to                    |
| Maintain Position Overview                                                                   |                                    |                         |                  | Description               | <ul> <li>Image: A state of the state of the state of</li></ul> | OToday                                |
| Position 31017306 D1 10089 PRINCIPAL CORRECTIONS OFFICER                                     |                                    |                         |                  | Planned Compensation      | <b>~</b>                                                                                                    | <ul> <li>All</li> </ul>               |
| Incumbent                                                                                    |                                    |                         |                  | Vacancy                   | <ul> <li>Image: A start of the start of the start of</li></ul> | From curr.date                        |
| Nama                                                                                         | Contract End Dat                   |                         |                  | Acct. Assignment Features | × .                                                                                                    | <ul> <li>To current date</li> </ul>   |
| level: D-1                                                                                   | Contract Type:                     |                         |                  | Employee Group/Subgroup   | ~                                                                                                    |                                       |
|                                                                                              |                                    |                         |                  | Cost Distribution         |                                                                                                    |                                       |
| Option to Maintain Position                                                                  |                                    |                         |                  | Address                   | · · ·                                                                                                    | Select.                               |
| Position Title/Movement     CExpire     Freeze/Unfreeze                                      |                                    |                         |                  |                           |                                                                                                    | · · · · · · · · · · · · · · · · · · · |
| O HR Vacancy O Chief of Org. Unit O Personnel Area/Subarea                                   |                                    |                         |                  |                           |                                                                                                    |                                       |
| Position Dataile                                                                             |                                    |                         | _                |                           |                                                                                                    |                                       |
| r usiduli Detalis                                                                            |                                    |                         |                  |                           |                                                                                                    |                                       |
|                                                                                              | Personnel Area/Country:            | KH00 Cambodia           |                  |                           |                                                                                                    |                                       |
| Effective Date: 19.10.2015                                                                   | Personnel Subarea/Duty Station:    | KH00 Phnom-Penh         |                  |                           |                                                                                                    |                                       |
| Rosilion Title (Short Text): ROL 10089                                                       | Employee Group:                    | 1                       | International St |                           |                                                                                                    |                                       |
| Position Title (I ong Text): D1 10089 PRINCIPAL CORRECTIONS OFFICE (A) Change Position Title | Employee Sub-Group:                | PR                      | Professional &   |                           |                                                                                                    |                                       |
| Position Title (Over 40 Characters): PRINCIPAL CORRECTIONS OFFICER                           | Position Type:                     | 21                      | GTA Replacem     |                           |                                                                                                    |                                       |
|                                                                                              |                                    |                         |                  |                           |                                                                                                    |                                       |
|                                                                                              |                                    |                         |                  |                           |                                                                                                    |                                       |
| Budget Title: 70007700 D1 7700 CUES OF ADMINISTRATION                                        | Pay scale type:                    | D.                      | Professional 8   |                           |                                                                                                    |                                       |
| DT //36 CHEF OF ADMINISTRATION                                                               | Pay Scale type.<br>Pay Scale Area: | WW                      | Worldwide        |                           |                                                                                                    |                                       |
|                                                                                              | Pay Scale Group:                   | D-1                     |                  |                           |                                                                                                    |                                       |
|                                                                                              | Existing Organizational Unit:      | 20010285                | UNHQ TRAIN EC    |                           |                                                                                                    |                                       |
|                                                                                              | New Organizational Unit:           | 20010285                | UNHQ TRAIN EC    |                           |                                                                                                    |                                       |
|                                                                                              |                                    |                         |                  |                           |                                                                                                    | ***                                   |
|                                                                                              |                                    |                         | <u>}</u>         |                           | SAP                                                                                                    | T1E (1) 520 🔻 unsapt1ea               |
|                                                                                              | 1W V                               | ,                       |                  |                           |                                                                                                    |                                       |

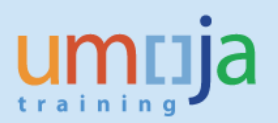

## Position expiration

| umria Search:                                                                               | 9.*                             | Umoja training portal - T3J | Log off      | F 🕿 🧪                     |                               |
|---------------------------------------------------------------------------------------------|---------------------------------|-----------------------------|--------------|---------------------------|-------------------------------|
| A Rock Forward & History Founding Demonstra View, Hole                                      |                                 | Welcome: Home               |              |                           |                               |
| Old Administration > Overview                                                               |                                 | Close Full Screen           |              |                           |                               |
|                                                                                             |                                 | close i di ocicen           | Optiona -    | Plan version Current plan | <b>~</b>                      |
| Start Process                                                                               |                                 |                             | *            | Position 31017306         | D1 10089 PRINCIPAL CORRECTION |
|                                                                                             |                                 |                             |              | Abbr. ROL 10089           |                               |
| 1 2 3 4 5                                                                                   |                                 |                             |              |                           |                               |
| Select Object Select Process Fill Out Form Review and Send Confirmation                     |                                 |                             |              |                           |                               |
|                                                                                             |                                 |                             |              | Active Planned Submitted  | Approved Rejected             |
| Previous Next      Save Draft                                                               |                                 |                             |              |                           |                               |
|                                                                                             |                                 |                             |              | Infotype Name             | S Time period                 |
| Attachments                                                                                 |                                 |                             |              | Object                    | Period                        |
| Maintain Daailiinn Ooraadaan                                                                |                                 |                             |              | Relationships             | From 01.01.1800 to            |
| Maintain Position Overview                                                                  |                                 |                             |              | Description               | O Today                       |
| Position 31017306 D1 10089 PRINCIPAL CORRECTIONS OFFICER                                    |                                 |                             |              | Planned Compensation      |                               |
| Incumbent                                                                                   |                                 |                             |              | Acct Assignment Features  | From curr.date                |
| Name:                                                                                       | Contract End Dat                | te:                         |              | Employee Group/Subgroup   | To current date               |
| Level: D-1                                                                                  | Contract Type:                  |                             |              | Obsolete                  | ·                             |
|                                                                                             |                                 |                             |              | Cost Distribution         |                               |
| Option to Maintain Position                                                                 |                                 |                             |              | Address                   | THE Select.                   |
| Position Title/Movement     C Expire     Freeze/Unfreeze                                    |                                 |                             |              |                           |                               |
| O HR Vacancy O Chief of Org. Unit O Personnel Area/Subarea                                  |                                 |                             |              |                           |                               |
|                                                                                             |                                 |                             |              |                           |                               |
| Position Details                                                                            |                                 |                             |              |                           |                               |
|                                                                                             | Personnel Area/Country:         | KH00 Cambodia               |              |                           |                               |
| Effective Date: 19.10.2015                                                                  | Personnel Subarea/Duty Station: | KH00 Phnom-Penh             |              |                           |                               |
|                                                                                             |                                 |                             |              |                           |                               |
| Position Title (Short Text): ROL 10089                                                      | Employee Group:                 | 1 Inte                      | rnational St |                           |                               |
| Position Title (Long Text): D1 10089 PRINCIPAL CORRECTIONS OFFICE (A) Change Position Title | Employee Sub-Group:             | PR Pro                      | fessional &  |                           |                               |
| Position Title (Over 40 Characters): PRINCIPAL CORRECTIONS OFFICER                          | Position Type:                  | 21 GT.                      | A Replacem   |                           |                               |
|                                                                                             |                                 |                             |              |                           |                               |
|                                                                                             |                                 |                             |              |                           |                               |
| Dudo statio                                                                                 |                                 |                             |              |                           |                               |
| DU0get Title: D1 7796 CHIEF OF ADMINISTRATION                                               | Pay scale type:                 | P+ Prot                     | essional & / |                           |                               |
|                                                                                             | Pay Scale Area:                 | Wor                         | uwide        |                           |                               |
|                                                                                             | ray coale Group.                |                             |              |                           |                               |
|                                                                                             | Existing Organizational Unit:   | 20010285 UNH                | Q TRAIN EC   |                           |                               |
|                                                                                             | New organizational Unit:        | 20010285 UNH                | G TROAIN EC  |                           |                               |
| •                                                                                           |                                 |                             | •            |                           | TIE (1) E20 V                 |
|                                                                                             | W. W.                           |                             |              | 507                       | ✓   IIE (I) 520 ▼   unsaptlea |
|                                                                                             |                                 |                             |              |                           |                               |

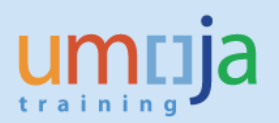

# Position freeze/unfreeze and HR vacancy

| imcija                                                                                                    |                                                                                                    | Search:                               | Q -                                                                                                    | Umoja training portal - T3J                                                                                                    | Log off                                                                            |                                  |                  |                            |
|----------------------------------------------------------------------------------------------------|----------------------------------------------------------------------------------------------------|---------------------------------------|----------------------------------------------------------------------------------------------------|----------------------------------------------------------------------------------------------------|------------------------------------------------------------------------------------|----------------------------------|------------------|----------------------------|
| Back Forward ⊨ History Fa                                                                                                    | avorites Personalize View Help                                                                                                    |                                       |                                                                                                    | Welcome: Herna                                                                                                    | KAMIMURA                                                                           |                                  |                  |                            |
| OM Administration > Overview                                                                                                    |                                                                                                    |                                       |                                                                                                    | Close Full Screen                                                                                                    | Options -                                                                          | Dise version                     | Current php      |                            |
|                                                                                                    |                                                                                                    |                                       |                                                                                                    |                                                                                                    |                                                                                    | Plan version                     | 31017306 D       | 10089 PRINCIPAL CORRECTION |
| Start Process                                                                                                    |                                                                                                    |                                       |                                                                                                    |                                                                                                    |                                                                                    | Abbr.                            | ROL 10089        |                            |
| 1 2<br>Select Object Select Proce                                                                                                    | 3 4<br>ess Fill Out Form Review and Send C                                                                                                    | 5<br>Confirmation                     |                                                                                                    |                                                                                                    |                                                                                    | A structure of the second of the |                  | and Detected               |
| Previous Next > Save I                                                                                                    | Draft                                                                                                    |                                       |                                                                                                    |                                                                                                    |                                                                                    | Active Planned y S               | ubmitted ( Appro | oved [ Rejected            |
|                                                                                                    |                                                                                                    |                                       |                                                                                                    |                                                                                                    |                                                                                    | Infotype Name                    | S                | Time period                |
| Attachments                                                                                                    |                                                                                                    |                                       |                                                                                                    |                                                                                                    |                                                                                    | Object                           | × -              | OPeriod                    |
|                                                                                                    |                                                                                                    |                                       |                                                                                                    |                                                                                                    |                                                                                    | Relationships                    |                  | From 01.01.1800 to         |
| Maintain Position Over                                                                                                    | rview                                                                                                    |                                       |                                                                                                    |                                                                                                    |                                                                                    | Description                      |                  | OToday                     |
| Position 31017306                                                                                                    | D1 10089 PRINCIPAL CORRECTIONS OFFICER                                                                                                    |                                       |                                                                                                    |                                                                                                    | _                                                                                  | Vacancy                          |                  | • All                      |
| Incumbent                                                                                                    |                                                                                                    |                                       |                                                                                                    |                                                                                                    |                                                                                    | Acct. Assignment Features        | ; 🗸              | O From curr.date           |
| Name:                                                                                                    |                                                                                                    |                                       | Contract End Date                                                                                                    |                                                                                                    |                                                                                    | Employee Group/Subgroup          | > 🗸              | O to current date          |
|                                                                                                    | D-1                                                                                                    |                                       | Contract Type:                                                                                                    |                                                                                                    |                                                                                    | Obsolete                         |                  |                            |
| Level:                                                                                                    |                                                                                                    |                                       |                                                                                                    |                                                                                                    |                                                                                    |                                  |                  |                            |
| Leve:                                                                                                    |                                                                                                    |                                       |                                                                                                    |                                                                                                    |                                                                                    | Cost Distribution                | × -              | Select.                    |
| Option to Maintain Position                                                                                                    | n                                                                                                    |                                       |                                                                                                    |                                                                                                    |                                                                                    | Cost Distribution<br>Address     |                  | Select.                    |
| Option to Maintain Position                                                                                                    | n<br>O Freezeronfreeze                                                                                                    |                                       |                                                                                                    |                                                                                                    |                                                                                    | Cost Distribution<br>Address     | ,                | Select.                    |
| Option to Maintain Position  Position Title/Movement HR Vacency                                                                                                    | n<br>OExpire C Freezerummreeze<br>C Chief of Org. Unit C Personnel Area/Suba                                                                                                    | area                                  |                                                                                                    |                                                                                                    |                                                                                    | Address                          |                  | Select.                    |
| Option to Maintain Position Position Title/Movement HR Vacemey Position Details                                                                                                    | n<br>C Expre C Freezerommesze<br>C Chief of Org. Unit Personnel Area/Suba                                                                                                    | area                                  |                                                                                                    |                                                                                                    |                                                                                    | Cost Distribution<br>Address     | Ť                | E Select.                  |
| Option to Maintain Position<br>© Position TitleMovement<br>○ HR Vacency<br>Position Details                                                                                                    | n<br>Coxpre Freezerommeeze<br>Chief of Org. Unit Personnel Area/Suba                                                                                                    | aréa                                  | Personnel Area/Country:                                                                                                    | KH00 Cambodia                                                                                                    |                                                                                    | Cost Distribution<br>Address     | • • • • •        | Select.                    |
| Cever:<br>Option to Maintain Position<br>© Position Ttle/Movement<br>O HR Vacency<br>Position Details<br>Effective Date: •                                                                                                    | n Cooper Freezeronnel Area/Suba<br>Chief of Org. Unit Personnel Area/Suba<br>19.10.2015 C                                                                                                    | area                                  | Personnel Area/Country:<br>Personnel Subarea/Duty Station:                                                                                                    | KH00 Cambodia<br>KH00 Phnom-Penh                                                                                                    |                                                                                    | Cost Distribution<br>Address     |                  | E Select.                  |
| Leve:<br>Option to Maintain Positior<br>© Position Ttle/Movement<br>O HR Vacency<br>Position Details<br>Effective Date: *<br>Position Ttle (Short Text):                                                                                                    | n Cooper Freezeronnel Area/Suba<br>Chief of Org. Unit Personnel Area/Suba<br>19.10.2015 C                                                                                                    | area                                  | Personnel Area/Country:<br>Personnel Subarea/Duty Station:<br>Employee Group:                                                                                                    | KH00 Cambodia<br>KH00 Phnom-Penh                                                                                                    | rnational St                                                                       | Cost Distribution<br>Address     |                  | Select.                    |
| Leve:<br>Option to Maintain Positior<br>Position Title/Movement<br>O HR Vacency<br>Position Details<br>Effective Date: *<br>Position Title (Short Text):<br>Position Title (Cons Text):                                                                                                    | n Freezeronifeeze<br>Chef of Org. Unt Personal Area/Suba<br>19.10.2015 C<br>ROL 10089 DI 10089 FRACEAL CORRECTIONS OFFICE (2)                                                                                                    | area<br>Change Position Title         | Personnel Area/Country:<br>Personnel Subarea/Outy Station:<br>Employee Group:<br>Employee Sub-Group:                                                                                                    | KH00 Cambodia<br>KH00 Phnom-Penh<br>1 Inte<br>PR Pro                                                                                                    | rnational St<br>fessional &                                                        | Cost Distribution<br>Address     |                  | Select.                    |
| Leve:<br>Option to Maintain Position<br>© Restion TitleMovement<br>○ HR Vacency<br>Position Details<br>Effective Date: *<br>Position Title (Short Text):<br>Position Title (Short Text):<br>Position Title | Chef of Org. Unt Presention Areal/Suba (19.10.2015 RoL.10089 D1 10089 PRICIPAL CORRECTIONS OFFICE Fill GRUCHAL CORRECTIONS OFFICE Fill GRUCHAL CORRECTIONS OFFICE Fill Find Chat. CORRECTIONS OFFICE Fill Find Chat. CORRECTIONS OFFICE | area<br>Change Position Title         | Personnel Area/Country:<br>Personnel Subarea/Outy Station:<br>Employee Group:<br>Employee Sub-Group:<br>Postion Type :                                                                                                    | KH00     Cambodia       KH00     Phnom-Penh       1     Intel       PR     Pro       21     OT                                                                                                    | rnational St<br>fessional &<br>A Replacem                                          | Cost Distribution<br>Address     |                  | Select.                    |
| Leve:<br>Option to Maintain Position<br>© Position TitleMovement<br>○ HR Vacency<br>Position Details<br>Effective Date: *<br>Position Title (Short Text):<br>Position Title (Charactern<br>Position Title (Over 40 Charactern                                                                                                    | Chef of Org. Unt Chef of Org. Unt Freezeronnel Area/Suba T9.10.2015 T0 ROL 10089 D1 10089 PRNCPAL CORRECTIONS OFFICE S): FRNCPAL CORRECTIONS OFFICE                                                                                     | area                                  | Personnel Area/Country:<br>Personnel Subarea/Duty Station:<br>Employee Group:<br>Employee Sub-Group:<br>Postion Type:                                                                                                    | KH00 Cambodia<br>KH00 Phnom-Penh<br>1 hht<br>PR Pro<br>21 OT                                                                                                    | rnational St<br>fessional &<br>A Replacem                                          | Cost Distribution<br>Address     |                  | Select.                    |
| Leve:<br>Option to Maintain Position<br>© Position TtieMdovement<br>O HR Vacency<br>Position Details<br>Effective Date:<br>Position Title (Short Text):<br>Position Title (Short Text):<br>Position Title (Over 40 Characteri                                                                                                    | Chef of Org. Unt Personal Area/Suba (19.10.2015 ROL 10089 D1 10089 PRINCPAL CORRECTIONS OFFICE ) PRINCPAL CORRECTIONS OFFICER                                                                                                    | area                                  | Personnel Area/Country:<br>Personnel Subarea/Duty Station:<br>Employee Group:<br>Employee Sub-Group:<br>Postion Type:                                                                                                    | KH00     Cambodia       KH00     Phnom-Penh       1     International Phnom-Penh       1     PR       PR     Pro       21     OT                                                                                      | rnational St<br>fessional &<br>A Replacem                                          | Cost Distribution<br>Address     |                  | Select.                    |
| Leve:<br>Option to Maintain Position<br>© Position TtBeMovement<br>○ HR Vacency<br>Position Details<br>Effective Date: *<br>Position Ttle (Short Text):<br>Position Ttle (Long Text):<br>Position Ttle (Long Text):<br>Position Ttle (Over 40 Character)<br>Budget Ttle:                                                                                                    |                                                                                                    | area Change Position Title NISTRATION | Personnel Area/Country:<br>Personnel Subarea/Outy Station:<br>Employee Group:<br>Employee Sub-Group:<br>Postion Type:<br>Pay scale type:                                                                                                    | KH00         Cambodia           KH00         Phnom-Penh           1         Inte           PR         Pro           21         GT           P+         Pro                                                            | rnational St<br>fessional &<br>A Replacem                                          | Cost Distribution<br>Address     |                  | Select.                    |
| Leve:<br>Option to Maintain Position<br>© Position TtleMovement<br>○ HR Vacency<br>Position Details<br>Effective Date: •<br>Position Ttlls (Short Text):<br>Position Ttlls (Short Text):<br>Position Ttlls (Chorg Text):<br>Position Ttlls (Over 40 Character)<br>Budget Ttlle:                                                                                                    | CCOPF Freezeronificeze Coner of Org. Unit Personnel Area/Suba  19.10.2015 RDL 10089 D1 10089 PRINCPAL CORRECTIONS OFFICE PRINCPAL CORRECTIONS OFFICE T0007796 D1 1798 CHEF OF ADM                                                       | Area Change Position Title NISTRATION | Personnel Area/Country:<br>Personnel Subarea/Duty Station:<br>Employee Group:<br>Employee Sub-Group:<br>Postion Type:<br>Pay scale type:<br>Pay Scale Area:                                                                                                 | KH00     Cambodia       KH00     Phnom-Penh       1     Inite       PR     Pro       21     GT       Pr     Pro       WW     Work                                                                                     | rnational St<br>fessional &<br>A Replacem<br>essional & /<br>idwide                | Cost Distribution<br>Address     |                  | Select.                    |
| Leve:<br>Option to Maintain Position<br>© Position TitleMovement<br>○ HR Vacency<br>Position Details<br>Effective Date: *<br>Position Title (Short Text):<br>Position Title (Cong Text):<br>Position Title (Cong Text):<br>Position Title (Over 40 Character)<br>Budget Title:                                                                                                    | Coppe Coppe Chef of Org. Unt Personnel Area/Suba 19.10.2015 C RoL 10089 D1 10089 PRNCPAL CORRECTIONS OFFICE D1 10089 PRNCPAL CORRECTIONS OFFICE D1 70007796 D1 7796 CHEF OF ADM                                                         | Change Position Title                 | Personnel Area/Country:<br>Personnel Subarea/Outy Station:<br>Employee Group:<br>Employee Sub-Group:<br>Position Type:<br>Pay scale type:<br>Pay scale type:<br>Pay Scale Area:<br>Pay Scale Group:                                                         | KH00         Cambodia           KH00         Phnom-Penh           1         Inte           PR         Pro           21         GT           Pu         Prot           WW         Wor           D-1         Mark       | rnational St<br>fessional &<br>A Replacem<br>lessional & /<br>idwide               | Cost Distribution<br>Address     |                  | Select.                    |
| Lever:<br>Option to Maintain Position<br>© Position TtileMovement<br>O HR Vacency<br>Position Details<br>Effective Date:<br>Position Title (Short Text):<br>Position Title (Short Text):<br>Position Title (Cong Text):<br>Position Title (Over 40 Charactern<br>Budget Title:                                                                                                    | Chef of Org. Unt Personnel Area/Suba T9.10.2015 ROL 10089 D1 10089 PRINCPAL CORRECTIONS OFFICE D1 10089 PRINCPAL CORRECTIONS OFFICE T0007796 D1 7796 CHEF OF ADM                                                                        | Change Position Title                 | Personnel Area/Country:<br>Personnel Subarea/Duty Station:<br>Employee Group:<br>Employee Group:<br>Postion Type:<br>Pay scale type:<br>Pay Scale Area:<br>Pay Scale Group:<br>Existing Organizational Unit:                                                | KH00         Cambodia           KH00         Phnom-Penh           1         Inte           PR         Prof           21         OT           P+         Prof           WW         Wor           D-1         2010225   | rnational St<br>fessional &<br>A Replacem<br>essional & /<br>idwide<br>IQ TRAIN EC | Cost Distribution<br>Address     |                  | E Select.                  |
| Leve:<br>Option to Maintain Position<br>© Position Title/Movement<br>○ HR Vacency<br>Position Details<br>Effective Date: *<br>Position Title (Short Text):<br>Position Title (Short Text):<br>Position Title (Over 40 Character:<br>Budget Title:                                                                                                    | n Chef of Org. Unit Personnel Area/Suba 19.10.2015 ROL 10089 D1.10089 PRIVEPAL CORRECTIONS OFFICE ROL TO0097796 D1.7796 CHEF OF ADM                                                                                                    | Change Position Title                 | Personnel Area/Country:<br>Personnel Subarea/Outy Station:<br>Employee Group:<br>Employee Sub-Group:<br>Postion Type:<br>Pay scale type:<br>Pay scale Group:<br>Existing Organizational Unit:<br>New Organizational Unit:                                   | KH00         Cambodia           KH00         Phnom-Penh           1         Inte           PR         Pro           21         GT           VWW         Wor           D-1         20010285         UNH                | rnational St<br>fessional &<br>A Replacem<br>Issional & /<br>Islwide               | Cost Distribution<br>Address     |                  | E Select.                  |
| Leve:<br>Option to Maintain Position<br>© Position Title/Movement<br>○ HR Vacency<br>Position Details<br>Effective Date:<br>Position Title (Short Text):<br>Position Title (Short Text):<br>Position Title (Over 40 Character)<br>Budget Title:                                                                                                    | C Copre C Copre C Chef of Org. Unit Personnel Area/Suba  T9.10.2015 C ROL 10089 D1 10089 PRINCPAL CORRECTIONS OFFICE PRINCPAL CORRECTIONS OFFICE T0007796 D1 17796 CHEF OF ADM                                                          | Change Position Title                 | Personnel Area/Country:<br>Personnel Subarea/Duty Station:<br>Employee Group:<br>Position Type:<br>Position Type:<br>Pay scale type:<br>Pay Scale Area:<br>Pay Scale Area:<br>Pay Scale Group:<br>Existing Organizational Unit:<br>New Organizational Unit: | KH00         Cambodia           KH00         Phnom-Penh           1         Inite           PR         Pro           21         GT           VWW         Wer           D-1         VWP           20010285         UNH | rnational St<br>fessional &<br>A. Replacem<br>Idwide<br>IQ TRAIN EC<br>IQ TRAIN EC | Cost Distribution<br>Address     |                  | ☐ Select.                  |

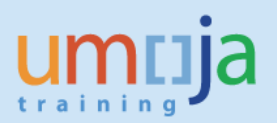

# Position Chief of Org and modify personnel sub/area

| лпца                                                                                                    |                                                                                                    | Search:                                                                                                    | Umoja training portal - T3J                                                                                                    | Log off                                                                                             |                              |                                     |
|----------------------------------------------------------------------------------------------------|----------------------------------------------------------------------------------------------------|----------------------------------------------------------------------------------------------------|----------------------------------------------------------------------------------------------------|----------------------------------------------------------------------------------------------------|------------------------------|-------------------------------------|
| Back Forward History Favori                                                                                                    | tes Personalize View Help                                                                                                    |                                                                                                    | Welcome: Hema                                                                                                    | KAMIMURA                                                                                            |                              |                                     |
| DM Administration > Overview                                                                                                    |                                                                                                    |                                                                                                    | Close Full Screen                                                                                                    | Options 🔻                                                                                           | Rho version                  | an 🔹                                |
| test Desses                                                                                                    |                                                                                                    |                                                                                                    |                                                                                                    |                                                                                                    | Position 31017306            | D1 10089 PRINCIPAL CORRECTIO        |
| tart Process                                                                                                    |                                                                                                    |                                                                                                    |                                                                                                    |                                                                                                    | Abbr. ROL 1008               | 9                                   |
| 1 2                                                                                                    | 3 4 5                                                                                                    |                                                                                                    |                                                                                                    |                                                                                                    |                              |                                     |
| Select Object Select Process                                                                                                    | Fill Out Form Review and Send Confirmation                                                                                                    | n                                                                                                    |                                                                                                    |                                                                                                    |                              |                                     |
|                                                                                                    |                                                                                                    |                                                                                                    |                                                                                                    |                                                                                                    | Active Planned Submitted     | Approved Rejected                   |
| Previous Next Next Save Draf                                                                                                    | t                                                                                                    |                                                                                                    |                                                                                                    |                                                                                                    |                              |                                     |
|                                                                                                    |                                                                                                    |                                                                                                    |                                                                                                    |                                                                                                    | Infotype Name                | S Time period                       |
| Attachments                                                                                                    |                                                                                                    |                                                                                                    |                                                                                                    |                                                                                                    | Object                       | Period                              |
| Jaintain Position Overvie                                                                                                    | ew.                                                                                                    |                                                                                                    |                                                                                                    |                                                                                                    | Description                  |                                     |
| osition 31017306 D                                                                                                    | 1 10089 PRINCIPAL CORRECTIONS OFFICER                                                                                                    |                                                                                                    |                                                                                                    |                                                                                                    | Planned Compensation         |                                     |
| Incumbent                                                                                                    |                                                                                                    |                                                                                                    |                                                                                                    |                                                                                                    | Vacancy                      | OFrom curr.date                     |
| moundoin                                                                                                    |                                                                                                    |                                                                                                    |                                                                                                    |                                                                                                    | Acct. Assignment Features    | <ul> <li>To current date</li> </ul> |
| Name:                                                                                                    | D.4                                                                                                    | Contract End Da                                                                                                    | e:                                                                                                    |                                                                                                    | Employee Group/Subgroup      | ✓                                   |
|                                                                                                    |                                                                                                    | Contract Type:                                                                                                    |                                                                                                    |                                                                                                    | Obsolete                     |                                     |
| Level:                                                                                                    | 0-1                                                                                                    |                                                                                                    |                                                                                                    |                                                                                                    |                              |                                     |
| Level:                                                                                                    |                                                                                                    |                                                                                                    |                                                                                                    | _                                                                                                   | Cost Distribution            | Select.                             |
| Level:<br>Option to Maintain Position                                                                                                    |                                                                                                    |                                                                                                    |                                                                                                    |                                                                                                    | Cost Distribution<br>Address | Select.                             |
| Option to Maintain Position  Option Title/Movement  OHR Vacancy                                                                                                    | Expire C Freeze/Unfreeze                                                                                                    |                                                                                                    |                                                                                                    |                                                                                                    | Cost Distribution<br>Address | Select.                             |
| Level:<br>Option to Maintain Position © Position Title/Movement C HR Vacancy C                                                                                                    | Expire C Freeze/Unfreeze<br>Chief oP Org. Unit C Personnel Area/Sobarea                                                                                                    |                                                                                                    |                                                                                                    |                                                                                                    | Cost Distribution<br>Address | Select.                             |
| Level:<br>Option to Maintain Position<br>@ Position Ttile/Movement<br>C HR Vacancy<br>Position Details                                                                                                    | Expire O Freeze/Unfreeze<br>Chief oPOrg. Unit O Personnel Area/Sobarea                                                                                                    |                                                                                                    |                                                                                                    |                                                                                                    | Cost Distribution<br>Address | Select.                             |
| Level: Option to Maintain Position   Position Title/Movement  C HR Vacancy  Position Details                                                                                                    | Expire C Freeze/Unfreeze<br>Chief or Org. Unit C Personnel Area/306area                                                                                                    | Personnel Area/Country:                                                                                                    | KH00 Cambodia                                                                                                    |                                                                                                    | Cost Distribution<br>Address | Select.                             |
| Level: Constraint Position  Position Tit/Novement  Position Tit/Novement  Constraints  Effective Date                                                                                                    | Expire Freeze/Unfreeze<br>Chief oPOTg. Unit Personnel Area/3005area                                                                                                    | Personnel Area/Country:<br>Personnel Subarea/Duty Station:                                                                                                    | KH00 Cambodia<br>KH00 Phnom-Penh                                                                                                    |                                                                                                    | Cost Distribution<br>Address | Select.                             |
| Leve:   Deption to Maintain Position  Position Title/Movement  C HR Vacancy  Position Details  Effective Date *                                                                                                    | Expre C Freeze/Unfreeze<br>Chief o POrg. Unit C Personnel Area/300barea                                                                                                    | Personnel Area/Country:<br>Personnel Subarea/Duty Station:                                                                                                    | KH00 Cambodia<br>KH00 Phnom-Penh                                                                                                    |                                                                                                    | Cost Distribution<br>Address | Select.                             |
| Levei: Content of Maintain Position                                                                                                    | Expire C Freeze/Unfreeze<br>Chief oPOrg. Unit C Personnel Area/30barea                                                                                                    | Personnel Area/Country:<br>Personnel Subarea/Outy Station:<br>Employee Group:                                                                                                    | KH00 Camboda<br>KH00 Phnom-Penh<br>1 Mil                                                                                                    | ernational St                                                                                       | Cost Distribution<br>Address | Select.                             |
| Levei:                                                                                                    | Expire C Freeze/Unfreeze<br>Chief oPOfg. Unit C Personnel Area/300area<br>19.10.2015 [2]<br>ROL 10089<br>DI 10089 PRINCPAL CORRECTIONS OFFICE [2] Change Por                                                                                                    | Personnel Area/Country:<br>Personnel Subarea/Duty Station:<br>Employee Group:<br>Employee Sub-Group:                                                                                                    | KH00 Cambodia<br>KH00 Phnom-Penh<br>1 Mil<br>PR Pn                                                                                                    | ernational St<br>ofessional &                                                                       | Cost Distribution<br>Address | Select.                             |
| Levei:                                                                                                    | Expire     C Freeze/Unfreeze     Chief or Org. Unit     Personnel Area/300area      19.10.2015     [0]      ROL 10889     DI 10889 PRINCIPAL CORRECTIONS OFFICE     [A] Change Pos PRINCIPAL CORRECTIONS OFFICE                                                                                                    | Personnel Area/Country:<br>Personnel Subarea/Duty Station:<br>Employee Group:<br>Employee Sub-Group:<br>Position Type:                                                                                                    | KH00         Camboda           KH00         Phnom-Penh           1         Int           PR         Pr           21         G1                                                                                                    | ernational St<br>ofessional &<br>"A Replacem                                                        | Cost Distribution            | Select.                             |
| Levei:                                                                                                    | Expire Freeze/Unfreeze<br>Chief oPOP9_Unt Personnel Area/SotBarea<br>19.10.2015 [2]<br>ROL 10699<br>DI 10699 PRINCPAL CORRECTIONS OFFICE [1] Change Pos<br>PRINCPAL CORRECTIONS OFFICER                                                                                                    | Personnel Area/Country:<br>Personnel Subarea/Duty Station:<br>Employee Group:<br>Employee Sub-Group:<br>Position Type:                                                                                                    | KH00 Cambodia<br>KH00 Phnom-Penh<br>1 ml<br>PR Pn<br>21 01                                                                                                    | ernational St<br>ofessional &<br>"A Replacem                                                        | Cost Distribution<br>Address | Select.                             |
| Leve: Option to Maintain Position Position Title/Novement C HR Vacancy O Position Details Effective Date; * Position Title (Short Text): Position Title (Long Text): Position Title (Over 40 Characters):                    | Expire C Freeze/Unfreeze<br>Chief oPD/g Unit C Personnel Area/30Barea<br>19.10.2015 E<br>ROL 10069<br>D1 10069 PRINCPAL CORRECTIONS OFFICE A Change Pos<br>PRINCPAL CORRECTIONS OFFICE                                                                                                    | Personnel Area/Country:<br>Personnel Subarea/Duty Station:<br>Employee Group:<br>Employee Sub-Group:<br>Position Type:                                                                                                    | KH00     Cambodia       KH00     Phnom-Penh       1     Int       PR     Pn       21     01                                                                                                    | ernational St<br>ofessional &<br>"A Replacem                                                        | Cost Distribution<br>Address | Select.                             |
| Levei:                                                                                                    | Expire C Freeze/Unfreeze Chief oPOFg. Unit Personnel Area/30Darea  19.10.2015  ROL 10089  DI 10089 PRINCPAL CORRECTIONS OFFICE  PRINCPAL CORRECTIONS OFFICE  70007796 DI 7796 CHEF OF ADMINISTRATIO                                                                                                    | Personnel Area/Country:<br>Personnel Subarea/Outy Station:<br>Employee Group:<br>Stion Tite<br>Bailon Type:<br>NN Pay scale type:                                                                                                    | KH00         Cambodia           KH00         Phnom-Penh           1         Int           PR         Pn           21         01           P+         Pro                                                                                  | ernational St<br>ofessional &<br>A Replacem                                                         | Cost Distribution<br>Address | Select.                             |
| Levet                                                                                                    | Expire         C. Freeze/Unfreeze           Chief oPOTg. Unit         Personnel Area/30barea           19.10.2015         [0]           ROL 10089         D1 10089 PRINCPAL CORRECTIONS OFFICER           PRINCPAL CORRECTIONS OFFICER         [1]           70007796         D1 1796 CHIEF OF ADMINISTRATIO                                                      | Personnel Area/Country:<br>Personnel Subarea/Outy Station:<br>Employee Group:<br>Employee Group:<br>Position Type:<br>NN Pay scale type:<br>Pay Scale Area:                                                                                                    | KH00         Cambodia           KH00         Phnom-Penh           1         Inti           PR         Pn           21         01           P+         Pro           WW         Wo                                                         | ernational St<br>ofessional &<br>TA Replacem<br>fessional & /<br>ridwide                            | Cost Distribution<br>Address | Select.                             |
| Levet  Option to Maintain Position  Position Title/Movement  C HR Vacancy  Position Details  Effective Date:  Position Title (Short Text):  Position Title (Cong Text):  Position Title (Over 40 Characters):  Budget Title: | Expire         C. Freeze/Unfreeze           Chief oPOrg. Unit         C. Personnel Area/300area           19.10.2015         C           ROL 10089         D1 10689 PRINCPAL CORRECTIONS OFFICE           D1 10689 PRINCPAL CORRECTIONS OFFICE         C           PRINCPAL CORRECTIONS OFFICE         C           70007796         D1 7796 CHEF OF ADMINISTRATIO | Personnel Area/Country:<br>Personnel Subarea/Duty Staton:<br>Employee Group:<br>Employee Sub-Group:<br>Position Type:<br>NN Pay scale type:<br>Pay Scale Area:<br>Pay Scale Group:                                                                                                    | KH00         Cambodia           KH00         Phnom-Penh           1         Intl           PR         Pro           21         G1           WW         Wo           D-1         VIII                                                      | ernetional St<br>pfessional &<br>fa Replacem<br>fessional & /<br>rfdwide                            | Cost Distribution<br>Address | Select.                             |
| Leve:                                                                                                    | Expire C Freeze/Unfreeze<br>Chief oPDrg. Unit C Personnel Area/30Barea<br>19.10.2015 C<br>ROL 10089<br>DI 10089 PRINCPAL CORRECTIONS OFFICE A Change Pos<br>PRINCPAL CORRECTIONS OFFICE<br>70007796 D1 7796 CHIEF OF ADMINISTRATIO                                                                                                    | Personnel Area/Country:<br>Personnel Subarea/Duty Station:<br>Employee Group:<br>Employee Sub-Group:<br>Poation Type:<br>NN Pay scale type:<br>Pay Scale Area:<br>Pay Scale Group:<br>Existing Organizational Unit:                                                                    | KH00         Cambodia           KH00         Phnom-Penh           1         Inl           PR         Pn           21         G1           VWW         D0           D-1         U           20010285         UNI                           | ernational St<br>ofessional &<br>fessional & /<br>rfdwide<br>HG TRAIN EC                            | Cost Distribution<br>Address | Select.                             |
| Levei:                                                                                                    | Expire C Freeze/Unfreeze Chief oPOrg. Unit Personnel Area/30Darea  19.10.2015  ROL 10089 D1 10089 PRINCPAL CORRECTIONS OFFICE  70007796 D1 7796 CHIEF OF ADMINISTRATIO                                                                                                    | Personnel Area/Country:<br>Personnel Subarea/Duty Station:<br>Employee Group:<br>Employee Sub-Group:<br>Position Type:<br>N Pay scale type:<br>Pay Scale Area:<br>Pay Scale Area:<br>Pay Scale Group:<br>Existing Organizational Unt:<br>New Organizational Unt:                       | KH00         Cambodia           KH00         Phnom-Penh           1         Inti           PR         Pn           21         OT           P*         Pro           VW         VV           D-1         20010285           UNN         VN | ernational St<br>ofessional & /<br>fassional & /<br>rdwide<br>40 TRAN EC<br>40 TRAN EC              | Cost Distribution<br>Address | Select.                             |
| Levet  Option to Maintain Position  Option Täke/Aovement  Option Täke/Aovement  Position Details  Effective Date: *  Position Title (Short Text):  Position Title (Over 40 Characters):  Budget Title:                       | Expire C. Freeze/Unfreeze Chief oPOTg. Unit Personnel Area/30barea  19.10.2015  ROL 10089  D1 10089 PRINCPAL CORRECTIONS OFFICE  70007756 D1 7796 CHIEF OF ADMINISTRATIO                                                                                                    | Personnel Area/Country:<br>Personnel Subarea/Outy Station:<br>Employee Group:<br>Employee Sub-Group:<br>Position Type:<br>NN Pay scale type:<br>Pay Scale Area:<br>Pay Scale Area:<br>Pay Scale Area:<br>Pay Scale Group:<br>Existing Organizational Unit:<br>New Organizational Unit: | KH00         Camboda           KH00         Phnom-Penh           1         Init           PR         Pro           21         GT           VW         Vo           D-1         VW           20010285         UNI                          | errational St<br>ofessional &<br>'A Replacem<br>rdwide<br>HQ TRAIN EC<br>HQ TRAIN EC<br>HQ TRAIN EC | Cost Distribution<br>Address | Select.                             |

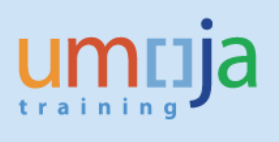

## Position status

| Thajd                                                                                                    | Descending View Velo                                                |                                    |                              | -             |                          |                       |                            |
|----------------------------------------------------------------------------------------------------|---------------------------------------------------------------------|------------------------------------|------------------------------|---------------|--------------------------|-----------------------|----------------------------|
| ok Forward F History Favorites                                                                                                    | Personalize View Help                                               |                                    |                              |               |                          |                       |                            |
| e Global Index Adminis trator                                                                                                    | Travel / Shipment / Claims Officer Exception Log Administrator OM / | Administration Time Administra     | ator Usier Map Employee      | e Self-Se     | an version               | Current plan          | •                          |
| view MyWork list                                                                                                    |                                                                     |                                    |                              | Po            | sition                   | 30077658 P4           | 5121 POLITICAL AFFAIRS     |
| dministration > Overview                                                                                                    |                                                                     |                                    |                              | Ab            | br.                      | POL 5121              |                            |
| start Process                                                                                                    |                                                                     |                                    |                              |               |                          |                       |                            |
|                                                                                                    | -                                                                   |                                    |                              |               |                          |                       |                            |
| 1 2                                                                                                    | 3 4 5 4                                                             |                                    |                              |               | Active Planned S         | Submitted Appro       | oved Rejected              |
| Select Object Select Process                                                                                                    | Fill Out Form Review and Send Confirmation                          |                                    |                              |               |                          |                       |                            |
| Previous Next Save Dra                                                                                                    | ft.                                                                 |                                    |                              |               | Infotype Name            | S., 🚺                 | Time period                |
| Internet in the second second s |                                                                     |                                    |                              |               | Description              | 4 -                   | Period                     |
| Attachments                                                                                                    |                                                                     |                                    |                              |               | Planned Compensation     | <ul> <li>*</li> </ul> | From 26.01.2017            |
| ritin on the fire                                                                                                    |                                                                     |                                    |                              |               | Vacancy                  | ×                     | OToday                     |
| Maintain Position Overvi                                                                                                    | ew                                                                  |                                    |                              |               | Acct. Assignment Feature | s 🔤                   | OAI                        |
| Position 30077658                                                                                                    | P45121 POLITICAL AFFAIRS OFFICER                                    |                                    |                              |               | Employee Group/Subgroup  | p 🖌                   | OFrom curr.date            |
| Incumbent                                                                                                    |                                                                     |                                    |                              |               | Obsolete                 |                       | O To current date          |
| Name:                                                                                                    | SamJones                                                            | Contract End Date:                 | 19.07.2017                   |               | Cost Distribution        | 1                     |                            |
| Level                                                                                                    | P.4                                                                 | Contract Type:                     | Fixed Term                   |               | Address                  |                       |                            |
|                                                                                                    |                                                                     |                                    |                              | $\rightarrow$ | UN Position Attributes   | × .                   | 🔁 Select.                  |
| Option to Maintain Position                                                                                                    |                                                                     |                                    |                              |               | Pay Scale Valuation      | -                     |                            |
| C Position Title/Movement                                                                                                    | Expire C Freeze/Unfreeze Position Status                            |                                    |                              |               |                          |                       |                            |
| C HR Vacancy                                                                                                    | Chief of Org. Unit C Personnel Area/Subarea                         |                                    |                              |               |                          |                       |                            |
| Position Details                                                                                                    |                                                                     |                                    |                              |               |                          |                       |                            |
|                                                                                                    |                                                                     | Ressonnel Area/Country:            | US00 United States of Americ |               |                          |                       |                            |
| Effective Date: *                                                                                                    | 26.01.2017                                                          | Rers onnel Subarea/Duty Station:   | US00 New York                |               |                          |                       |                            |
|                                                                                                    |                                                                     |                                    |                              |               |                          |                       |                            |
| Position Title (Short Text):                                                                                                    | POL 5121                                                            | Employee Group:                    | 1 Internat                   | tional St.    |                          |                       |                            |
| Position Title (Long Text):                                                                                                    | P4 5121 POLITICAL AFFAIRS OFFICER                                   | Employee Sub-Group:                | PR Profess                   | s ional &     |                          |                       |                            |
| Position Title (Over 40 Characters):                                                                                                    | POLITICAL AFFAIRS OFFICER                                           | Position Type:                     | 11 B table                   | s hed Pos     |                          |                       |                            |
|                                                                                                    |                                                                     | Position Status:                   |                              |               |                          |                       |                            |
| Rudent Tits                                                                                                    |                                                                     | 2                                  |                              |               |                          |                       |                            |
| ouger me                                                                                                    | PHOTOT PULITOAL APPARS OFFICER                                      | Pay scale type:<br>Pay Scale Area: | WW Worldw                    | ide           |                          |                       |                            |
|                                                                                                    |                                                                     | Pay Scale Group:                   | P-4                          |               |                          |                       |                            |
|                                                                                                    |                                                                     | Existing Organizational Unit       | 20004009 DPA OU              | SGCTT         | •                        |                       |                            |
|                                                                                                    |                                                                     |                                    |                              |               | CODY N                   | TIE (1) FIG           | and a second second second |